平成30年度学校等欠席者・感染症情報システム 新規操作担当者研修会(行政機関向け)

平成30年8月30日

茨城県保健福祉部疾病対策課健康危機管理対策室 茨城県衛生研究所企画情報部(感染症情報センター)

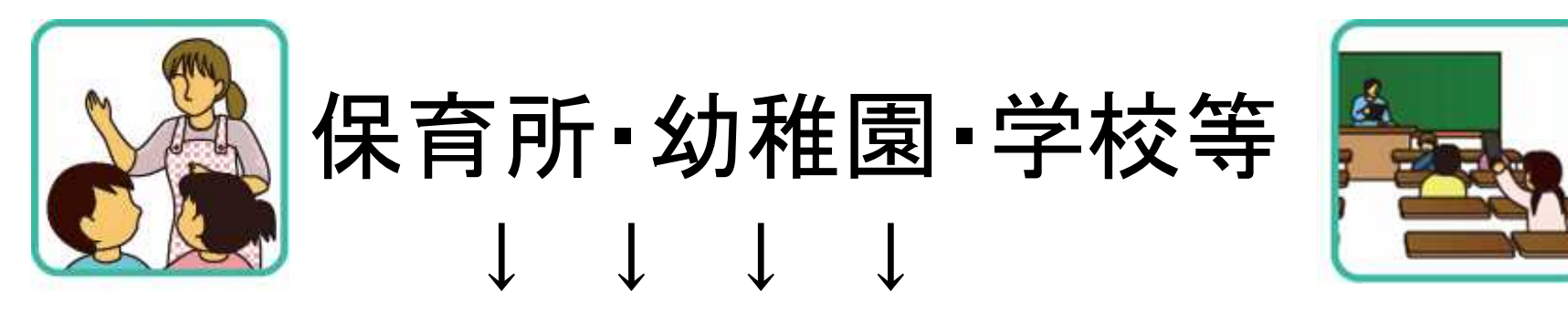

成人と比べて免疫力・抵抗力が低い園児・児童・生徒が 集団生活をする場

自分で感染予防ができない場合が多い

そのため…

・感染症が発生しやすく、感染が広がりやすい環境

平常時からの感染症対策

・発生時の迅速な対応・拡大防止策が必要です。

#### 保育所・幼稚園・学校等における感染症対策

- 集団発生を防ぐこと
   二次感染,三次感染を防ぐこと
- ・「早期探知」によって早く対応すること
- 初動の「連携」
  - 感染症対策の「タイミング」を逃していませんか?
  - 近隣の状況についてリアルタイムに情報収集できていますか?
- 日常的に感染症対策
  - 健康危機事象に対応するには、平時から取り組 みが大切
- 日常から対応策を準備
  - その対策の1つが「サーベイランス」

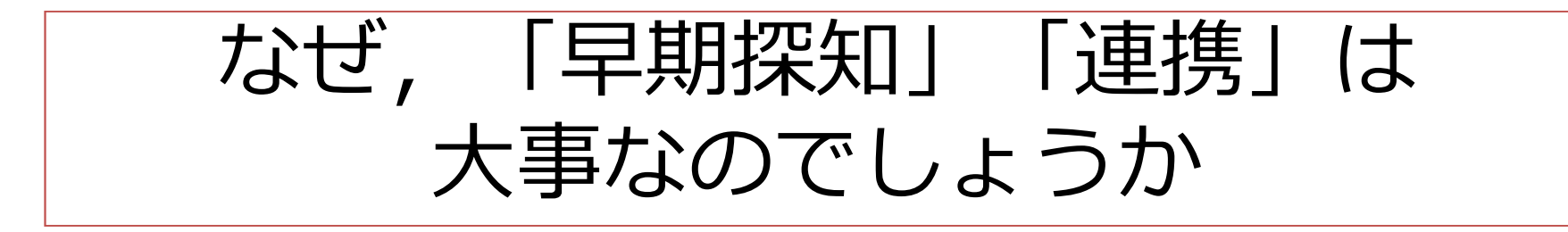

- 記録をとり,整理されていると,感染症の発生を早期に見つけることができます。
- 早期探知できると、速やかに専門家と 連携をとることができます。
- 早期に対策を行うと、集団感染や二次感染などの感染拡大による被害が大きくなる前に、抑えることができます。

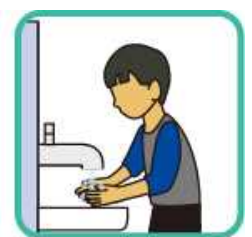

## 「早期探知」とは?

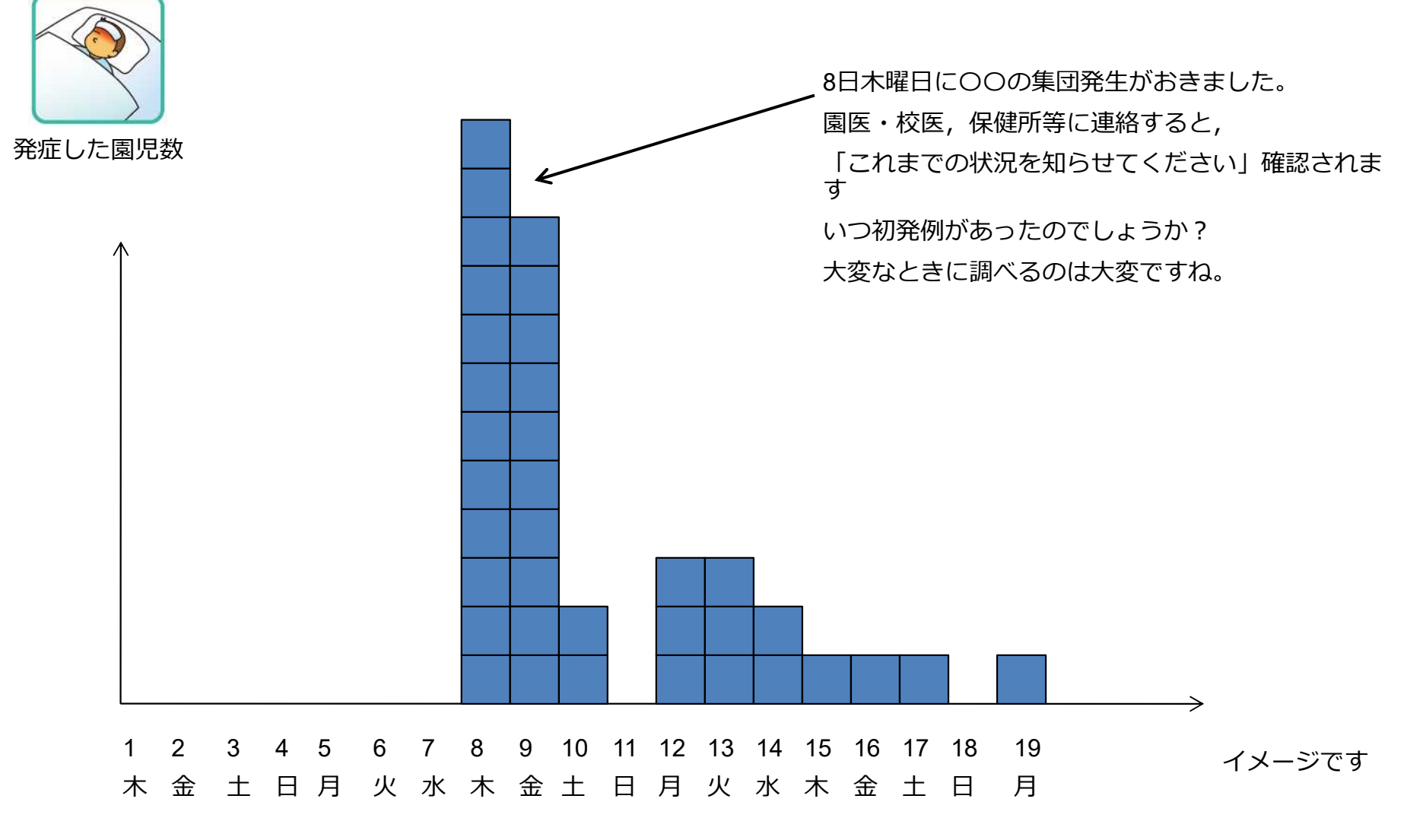

5

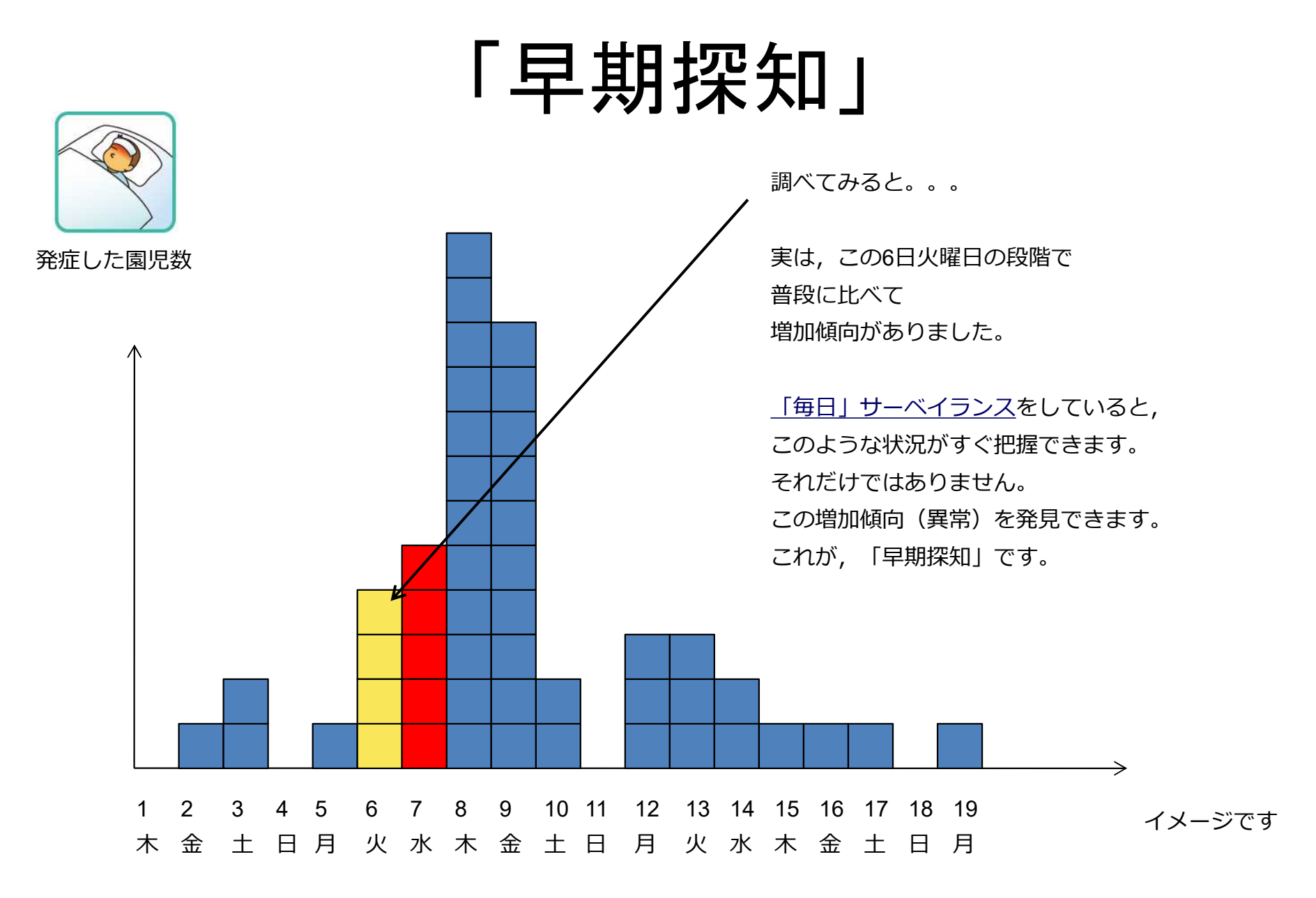

## 「早期探知」と「早期対応」

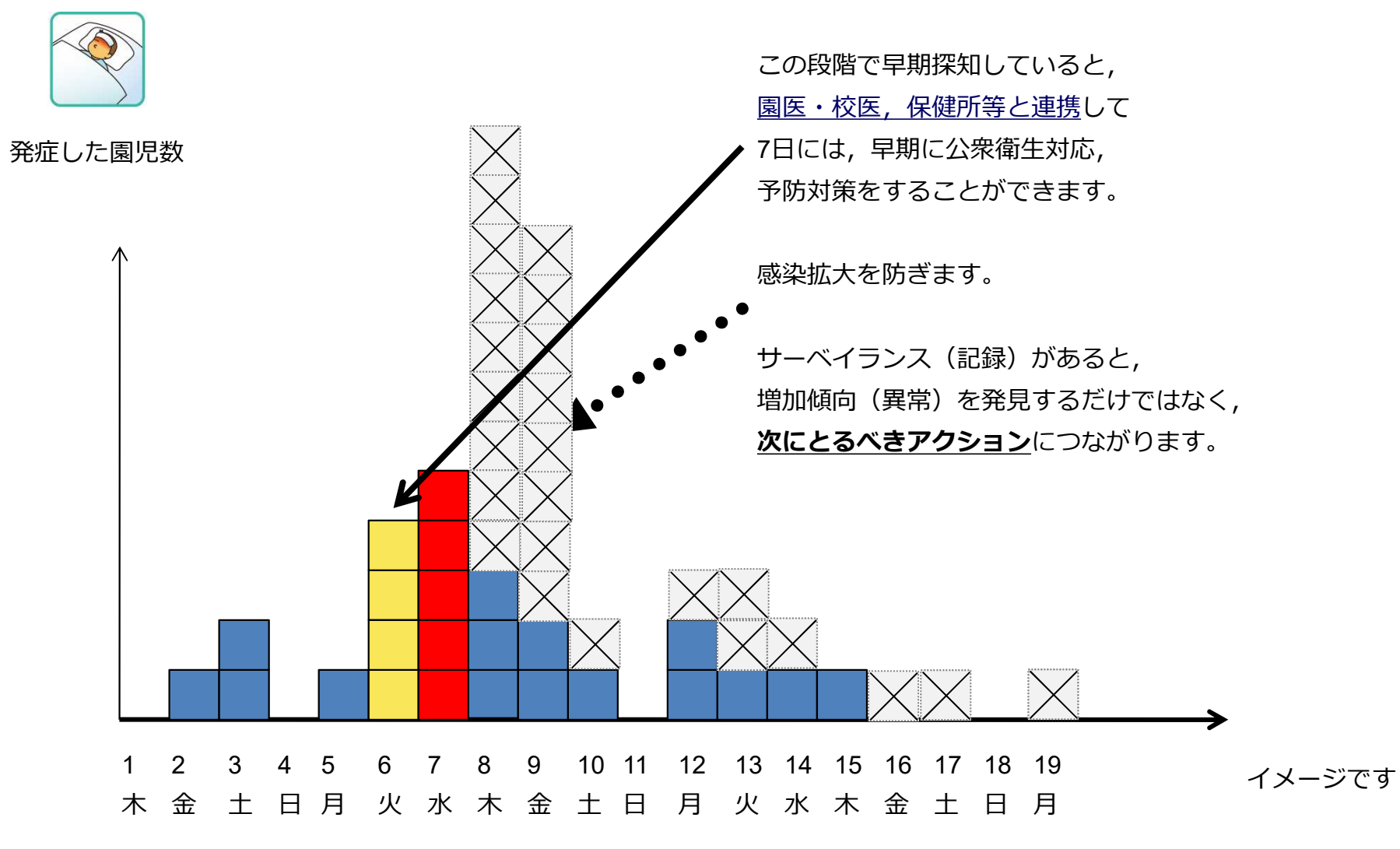

## **アウトブレイクの情報収集** どうやって早期探知・早期対応を行うのか A自治体 A<sup>+</sup>自治体

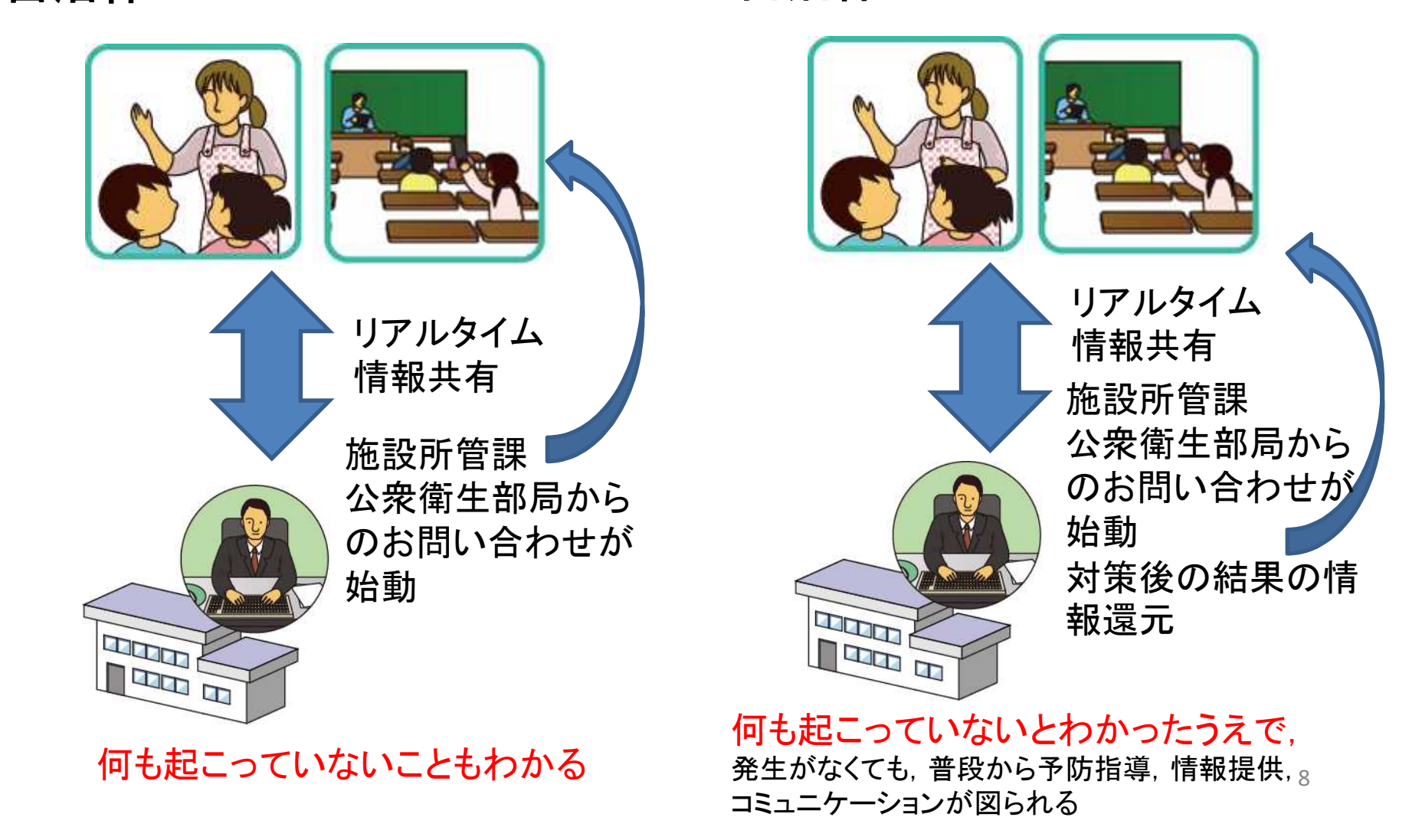

# 学校等欠席者・感染症情報 システムについて

・感染対策に必要な
 ✓「記録」
 ✓「車携」
 ✓「早期探知」
 を一元化した
 リアルタイム
 サーベイランス

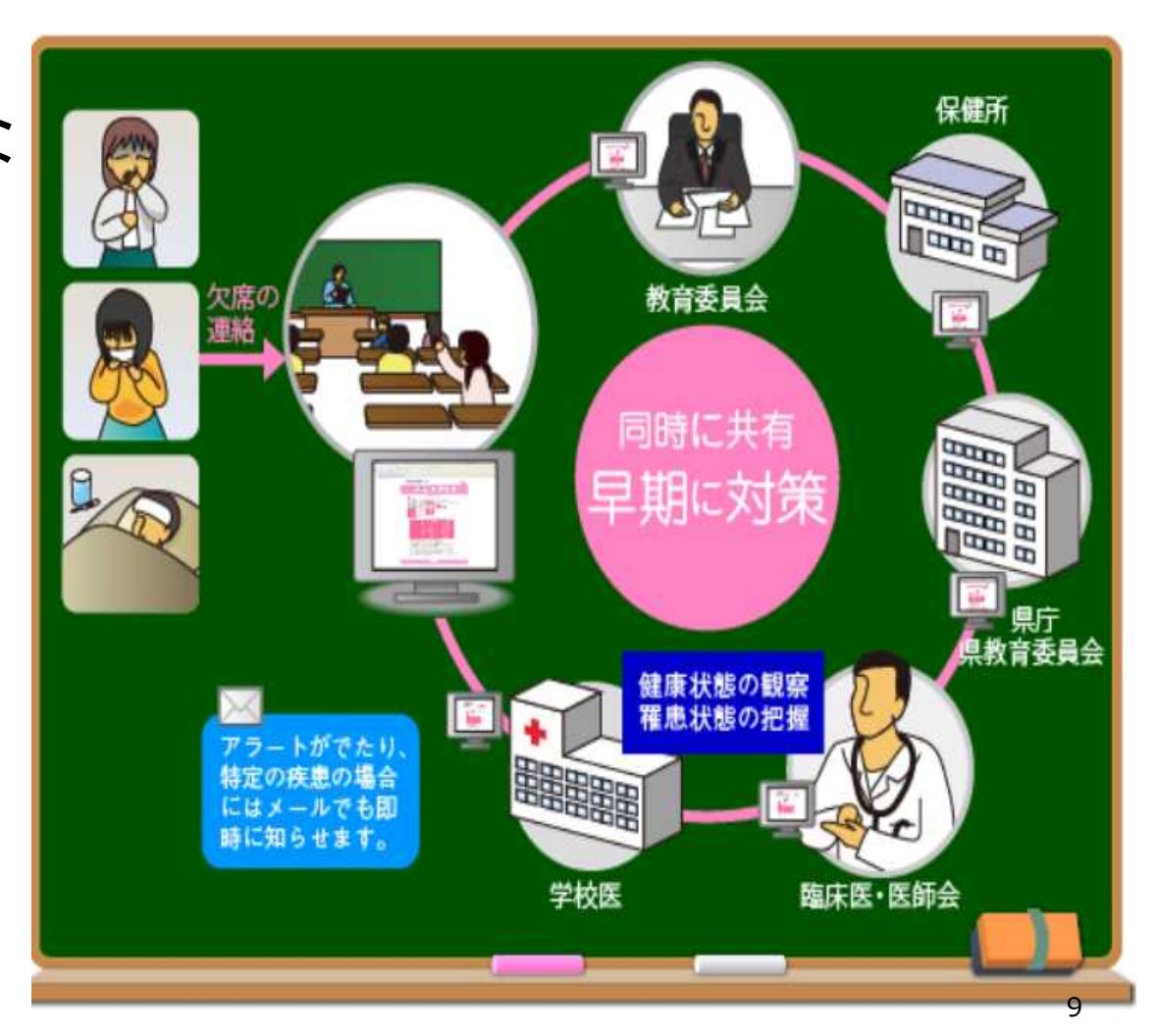

学校等欠席者・感染症情報システムは、国立感染症研究所が開発し、現在は日本学校保健会が運営しています。 【日本学校保健協会ポータルサイト https://www.gakkohoken.jp/system\_info】

全国の導入状況

- ・2008年よりシステムの運用を開始
- 2017年度のシステム利用状況(全国)

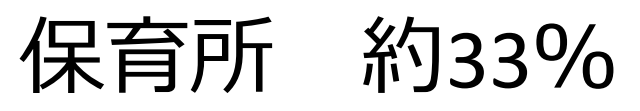

- 小学校 約53%
- 中学校 約50%

(日本学校保健会:平成30年度学校等欠席者・感染症情報システム研修会資料より)

## 茨城県のシステム稼働状況

(期間:平成29年6/12~6/16)

(期間:平成30年6/11~6/15)

| 施設区分 |        | 稼働率   | 施設区分 |        | 稼働率    |
|------|--------|-------|------|--------|--------|
| 未就学児 | 保育所    | 57.6% | 未就学児 | 保育所    | 59.1%  |
|      | 幼稚園    | 61.4% |      | 幼稚園    | 70.5%  |
|      | 認定こども園 | 40.1% |      | 認定こども園 | 41.1%  |
|      | 計      | 55.5% |      | 計      | 58.1%  |
| 学校   | 小学校    | 93.3% | 学校   | 小学校    | 93.3%  |
|      | 中学校    | 86.5% |      | 中学校    | 82.4%  |
|      | 高等学校   | 75.2% |      | 高等学校   | 75.6%  |
|      | 中高一貫校  | 77.8% |      | 中高一貫校  | 100.0% |
|      | 特別支援学校 | 91.3% |      | 特別支援学校 | 95.8%  |
|      | 計      | 88.7% |      | 計      | 88.1%  |
| 合計   |        | 71.9% | 合計   |        | 73.2%  |

#### システムによる感染症対策

利用するにあたって,費用はかかりません。ソフトのインストールはいりません。

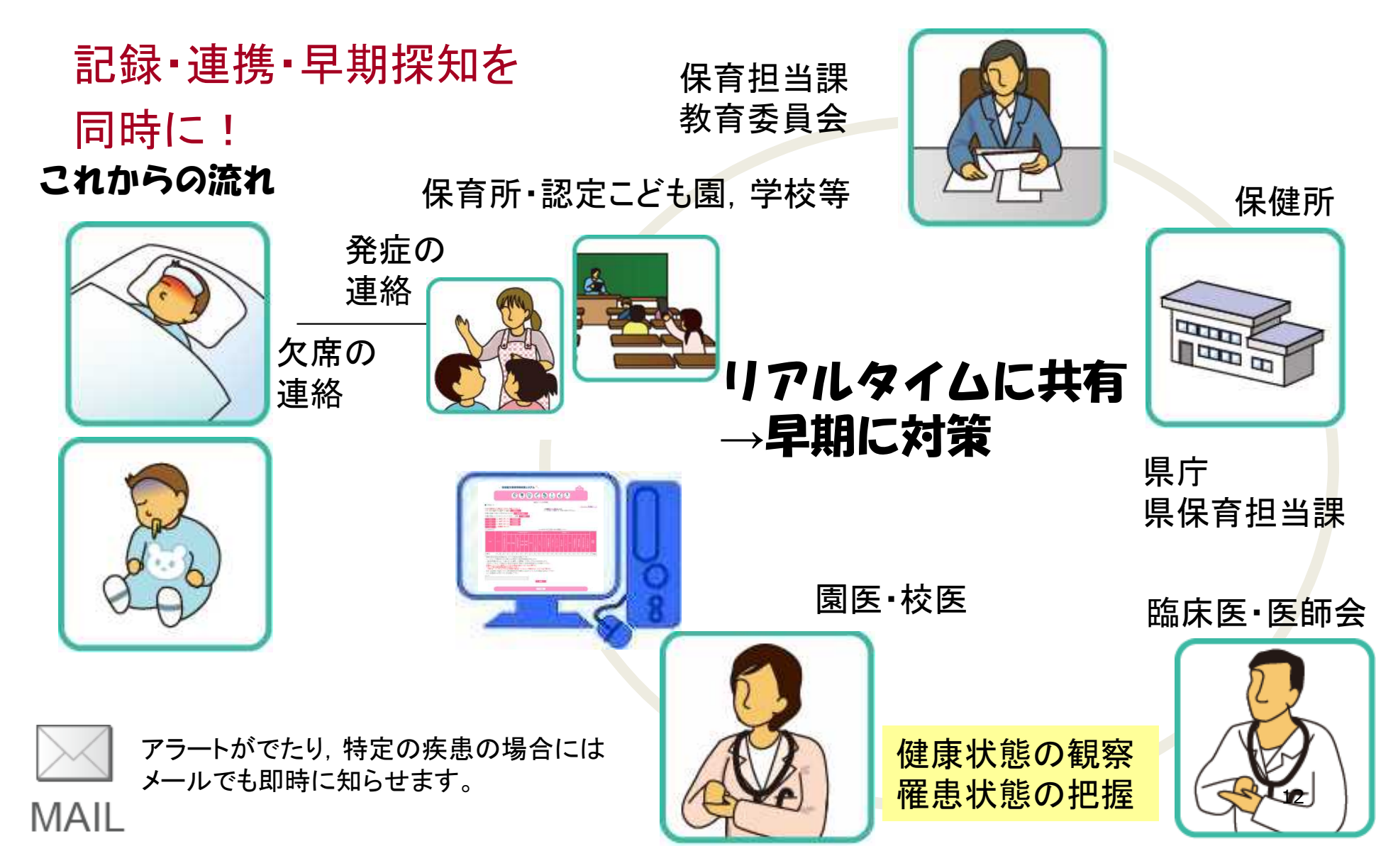

## 学校等欠席者・感染症情報システム のメリット

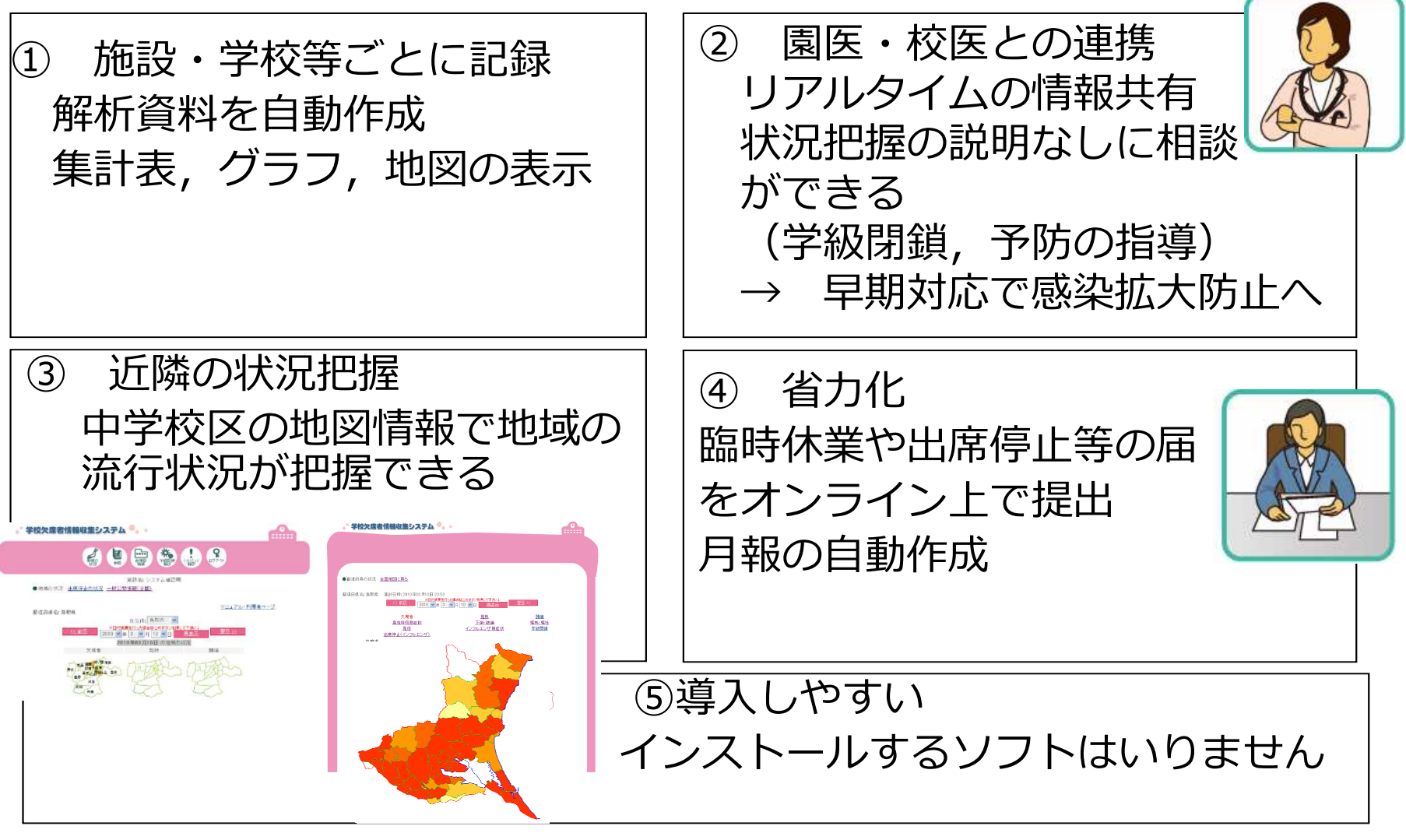

日本学校保健会ポータルサイト資料から一部抜粋 <sup>13</sup>

## 行政担当者

- 施設との日常からの連携
  - 何も起こっていないと把握したうえで、
  - 発生がなくても、普段から予防指導、情報提供、コミ ュニケーションが図られる
- アウトブレイクの情報収集 → 早期対策
- 引き継ぎ
- 精度管理
- ・研修の企画

## データの活用・早期探知

①保健所では,集団発生が疑われる施設に連 絡をとり,早期探知。

②施設で行っている感染症対策の確認+アド バイスを実施し、感染拡大防止を図る。
③システムで経過を追うこともできる。

★システムの情報を活用し, 管内の感染症対 策に役立てましょう!

## お知らせ機能(コメント)の活用

保健所,市町村保育担当課,教育委員会,保健 センターからのコメントの記載をお願いします。

- ・地域で流行している感染症の注意喚起
- ・ (集団)発生事例の概要について
- 予防接種等のお知らせについて
- その他,情報共有の場
   としても活用できます。
   「ログイン後のコメント作成画面」で作成しましょう。

## 入力率UP

〇主管課(市町村保育担当課,教育委員会等) で,管内施設のシステム入力率100%を目指し ましょう。

例えば・・・

 入力が数日間されていない、または入力する 日がまちまちである施設に連絡をする。
 システムを活用したことがない施設への声か け。システム活用開始のサポート。
 正しく入力ができているかも確認しましょう。

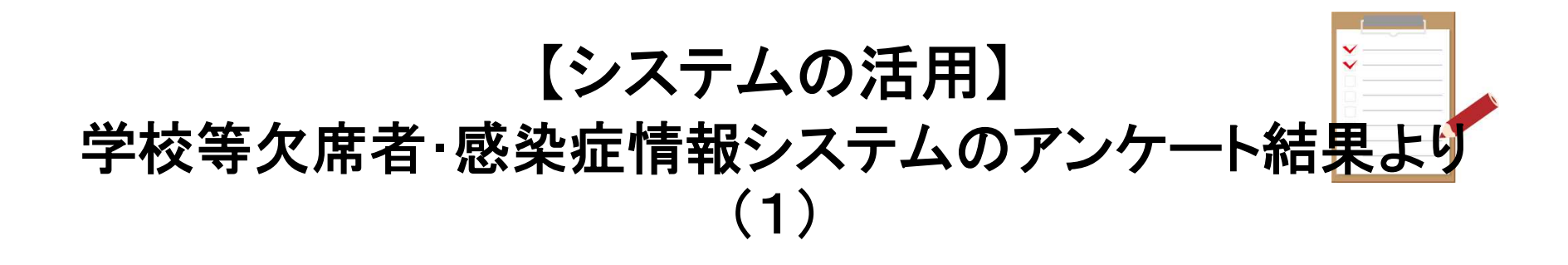

- 県内や近隣の感染症流行状況が分かり、保護者へ情報提供しやすくなった。
- 予防対策に役立った。早めに対策をとることができた。
- 近隣の学校と情報交換がしやすい。
- 職員間で情報を共有し対応できるようになった。
- 地域や県内の発生状況が分かるので、より正確な情報をお知らせできるようになった。

\*注意喚起の際に説得力がある。

### 【システムの活用】

#### 学校等欠席者・感染症情報システムのアンケート結果より (2)

- 予防の意識向上につながる。
- 部活動の大会や練習試合等の地域の発生状況が分かり
   り生徒や先生への注意喚起に役立っている。
- 「保健だより」などにグラフを使った資料を載せることができた。
- 出席停止報告書を簡単に作りやすくなった。学級閉鎖の報告がしやすくなった。

\*教育委員会への報告が簡単になり、事務処理の効率化が図れた。

### 【システムの活用】

#### 学校等欠席者・感染症情報システムのアンケート結果より (3)

- 毎日忙しいので活用まで手がまわらない。
- インフルエンザの流行時は児童や生徒の欠席理由の確認 が大変。
- システムの入力が簡単になるとよい。

## →<br /> 入力が大変という声もあります。

しかし、地域の情報を知るためには各学校等の協 カが必要です。学校の中には、他校の情報を参考に 感染対策に役立てているところもあります。 ★関係機関と連携し感染拡大防止に努めましょう!

## 感染症対策のための 「出席停止登録の自動メール」

システムに、麻しん・風しん・結核・腸管出血性大腸菌感染症による出席停止が登録された場合、市町村担当課、教育委員会、保健所、県庁などにメールが自動送信されています。

1例でも状況確認・対応が必要な疾患ということです。

システム入力するだけでなく、園医・校医、保健所と連絡を取るなどして、対応を検討しましょう。

#### 校医の設定をして学校と校 医の情報共有をしましょう

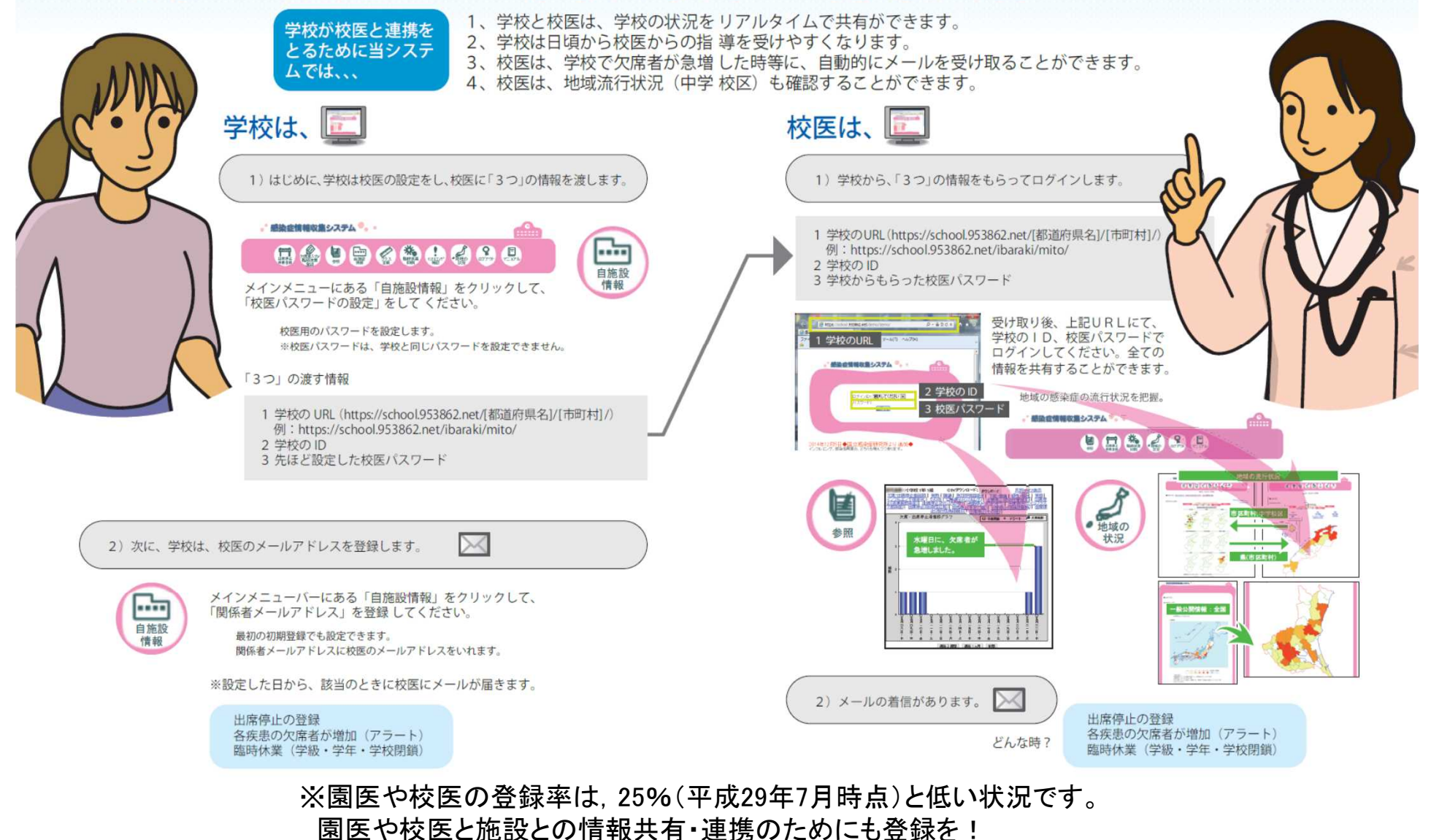

システムを通して、園児生徒の健康状態について、話してみましょう!

#### 嘱託医(園医)の設定をして保育 園と園医の情報共有をしましょう

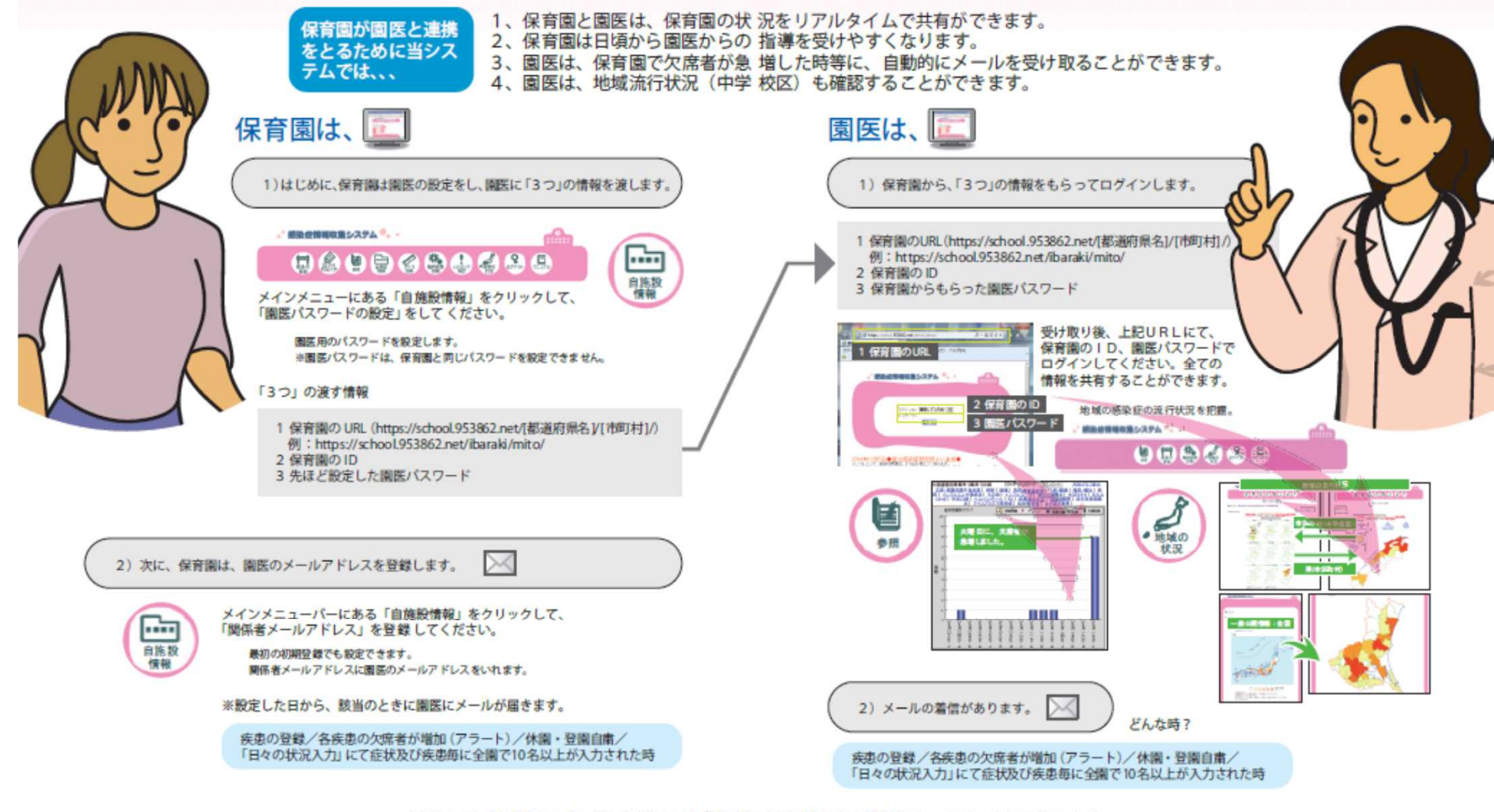

※保育園とは:公立・私立の設置区分や、認可・認証・認可外等にかかわらず施設の名称 に保育所・保育園を含む保育施設全般です。 ※園庭とは:保育園の嘱託医のことです。

※園医や校医の登録率は、25%(平成29年7月時点)と低い状況です。 園医や校医と施設との情報共有・連携のためにも登録を! システムムを通して、園児生徒の健康状態について、話してみましょう!

## 集団発生時の保健所等への報告基準

く報告基準例>
厚生労働省通知(平成17年2月22日付)
社会福祉施設等における感染症等発生時に係る報告について

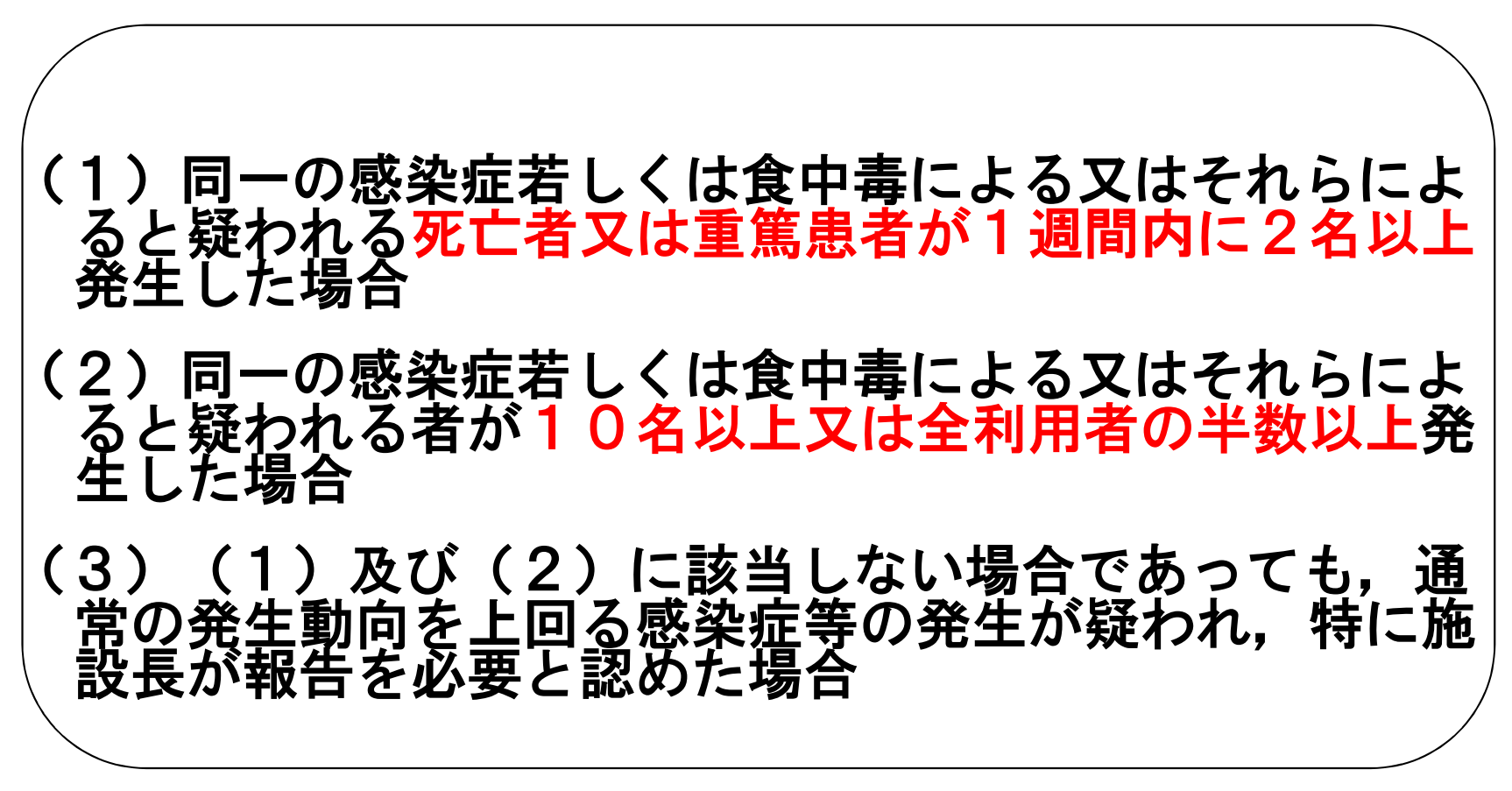

# 集団発生時の保健所等への報告

保体第1680号 平成26年3月4日付け

茨城県教育委員会教育長より

<u>インフルエンザ様疾患等感染症発生時の適切</u> <u>な措置について(通知)</u>

『入力により,教育委員会及び保健所への報告は自動的にオンラインで行われるが,感染症の集団発生(概ね10名以上)が疑われる場合は、これまでどおり速やかに教育委員会等に報告すること。(インフルエンザ様疾患を除く)』

## 集団発生への対応と症例の発生

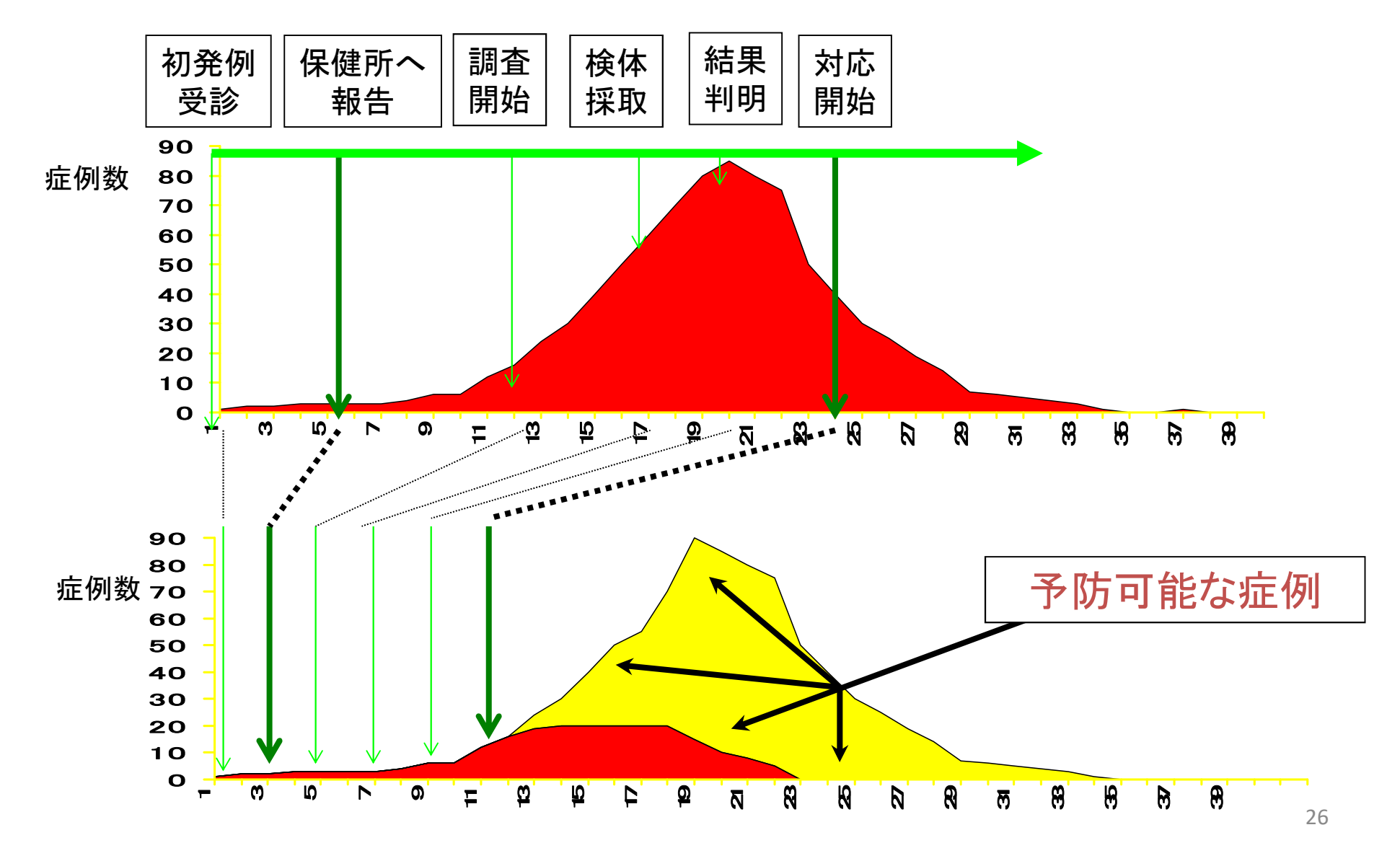

## 感染症発生時の主な対応

- 職員も含め、他に同様の有症状者がいないか確認する。
- 有症状者は、受診へ繋げるなど早期に対応する。
   (他の園児・児童・生徒と接触させないようにしましょう。)
- ・ 改めて園児・児童・生徒・職員の標準予防策を徹底する。
   (手洗い、マスク、換気など)
- ・園医・校医,市町村担当課・教育委員会,保健所等への 連絡・相談
- 園児・児童・生徒・保護者・職員への注意喚起 (家庭での注意点も伝えましょう。)
- 集団で行う行事等の延期・登園自粛措置等の検討
- ・ 疾患別の対応

## 疾患別の対応

#### くインフルエンザの場合>

- 施設内の消毒(アルコール製剤で効果あり) • <感染性胃腸炎発生時の場合>
- 吐物の適切な処理(吐物処理セットの用意)  $\bullet$
- 施設内の消毒(次亜塩素酸ナトリウムの使用)

(吐物処理方法、汚染された衣服等の消毒方法等も、

保護者に伝えましょう。)

茨城県感染症情報センターHPで. 吐物処理 方法や次亜塩素酸ナトリウムの使用法等を 確認してください。

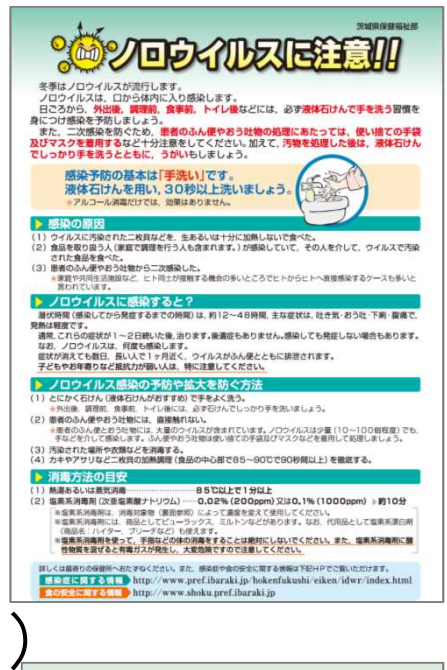

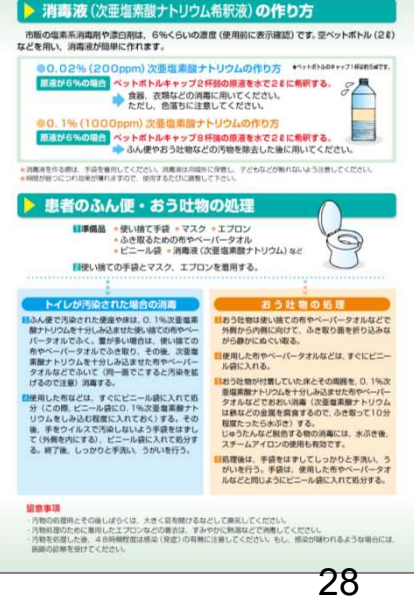

# 組織体制·健康管理

- ・感染症発生時の報告・連絡先を盛り込んだ独自の感染症対策マニュアルの作成。
- どの職員でも嘔吐物処理等の対応ができるよう
   研修や周知を行っておく。(吐物処理セットの用意)
- ・感染症対策について話し合う機会を設ける。
   (感染症の流行期前,施設内で感染症が流行し始めた時,定期的に)
   ・最新の感染症情報を収集し,保護者や職員へ

- 予防接種状況の把握も含め、園児・児童・生
   徒・職員の健康管理方法を再確認する。
- ・症状のある職員の治療や休養の体制や、風しん麻しん等の予防接種歴の確認、健康診断の結果の把握等の体制を再確認する。

例えば・・・

- × 職員が海外旅行へ行き、感染症にかかり、症状があったが、 無理して休まず、出勤してしまった。
- × 健康診断(胸部レントゲン検査)の結果, 要精密であったが, 精密検査を受けずに放置。「結核」を発症しており, 菌を排出 していた。
- その結果・・・「<u>園児・児童・生徒へ感染させてしまった</u>」ということがな いように注意しましょう!

感染症に関する統計データや情報等 は,以下のウェブサイトから入手できま すので,ご活用ください!

例えば

〇茨城県感染症情報センター

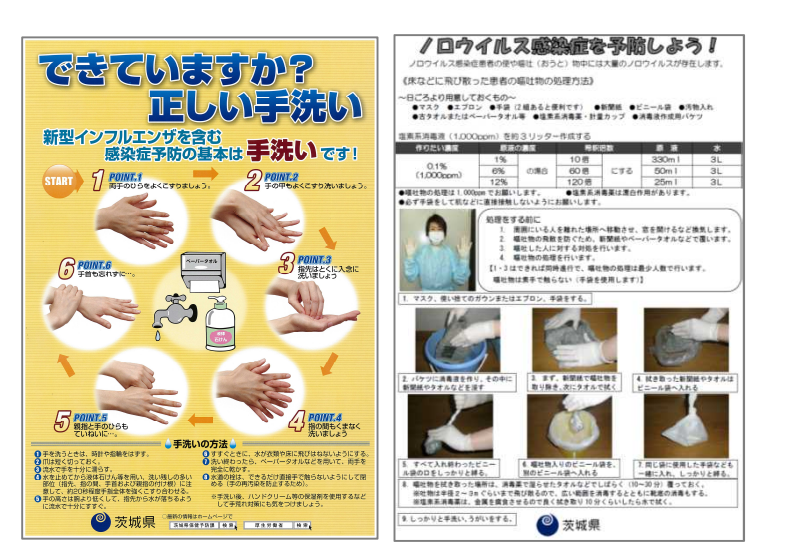

<u>http://www.pref.ibaraki.jp/hokenfukushi/eiken/idwr/index.h</u> <u>tml</u>

※学校等欠席者・感染症情報収集システムの資料も掲載しています

O国立感染症研究所 <u>http://www.nih.go.jp/niid/ja/</u>

〇厚生労働省 感染症情報

http://www.mhlw.go.jp/stf/seisakunitsuite/bunya/kenkouck

you/kenkou/kekkaku-kansenshou/

#### 「学校等欠席者・感染症情報収集システム」の引き継ぎをしましょう。

#### ~ 教育委員会及び福祉関係課保育所担当者,保健関係課感染症担当者向け ~

異動, 退職に伴って引き継ぎをされる自治体担当者は, 下記の項目を参考になさってください。 引き継ぎは来年度の活動に影響します。ID,パスワードの引き継ぎだけではなく, これまでの自治体としての活動や 課題も含めて引き継ぎをしましょう。

【引き継ぐ方のメモ】

ID( ) パスワード(

- □ 本システムの意義について(システムのメリット等について)
- □ 入力方法,入力〆切時間の確認,操作資料等
- □ システムを活用して作成した行政資料提示, 学校・保育園向けに作成した資料等の提示
- □ 研修会の資料
- □ コメント作成の方法について(これまで作成したコメント提示)
- □ 4疾患メール,集団発生時メール(保育所のみ)について
- □ 本年度の管内の稼働状況について(稼働が不十分な施設に積極的な参加をしていただくよう働きかけを依頼)
- □ 本年度の精度管理について(数値入力間違い,疾患名間違い等の確認と修正について)
- □ 来年度の研修について
- □「よくある質問とその回答」について(どのように回答したのか提示,ホームページ参照)
- □ 施設主管課は、来年度準備について (廃校・廃園、新規校の登録について)
- □ 施設主管課は、管轄の学校・保育園のIDとパスワードー覧(施設検索で参照する)
- □ 感染症課は、システム上集団発生が疑われる施設を探知したあとの動き、4疾患メールがあった場合の施設への状況確認が必要な疾患について
- □ 本システムで連携している部署・機関及び担当者について

#### 【引き継がれる方のメモ】

- □「自施設情報」で担当者名,メールアドレス,パスワードを変更
- □ 住所, 電話番号, に変更があれば「自施設情報」で変更
- □ 毎日忘れずにログインをする
- □ 施設主管課は、4月1日に学校・保育園「クラス定義」をするように呼びかけ、担当者の変更の案内等をコメント 作成する
- □ 感染症課は、感染症流行状況から予防する疾患について、公衆衛生介入の結果等をコメント作成する 32

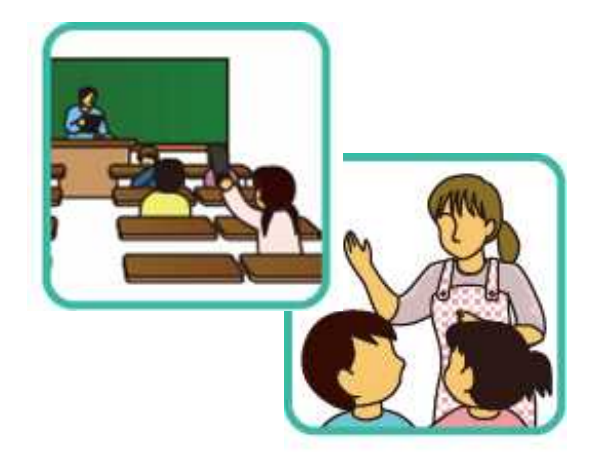

## 学校等欠席者・感染症情報システム 実習編(学校)

#### 1.システム利用の流れ(学校)

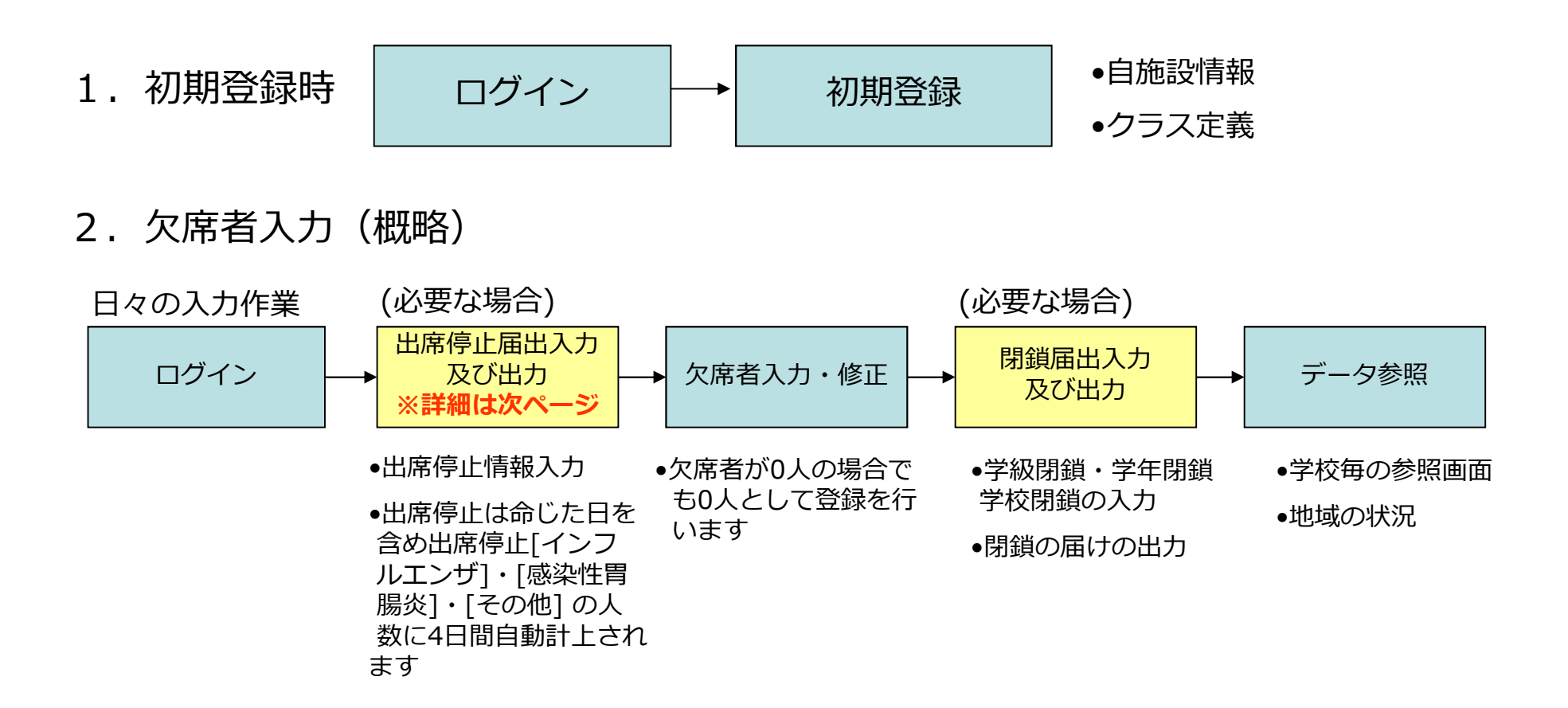

3. 登録情報変更

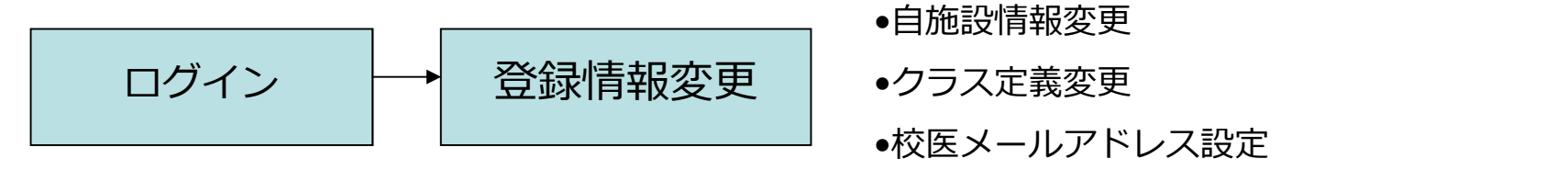

#### 1. システム利用の流れ(保育園)

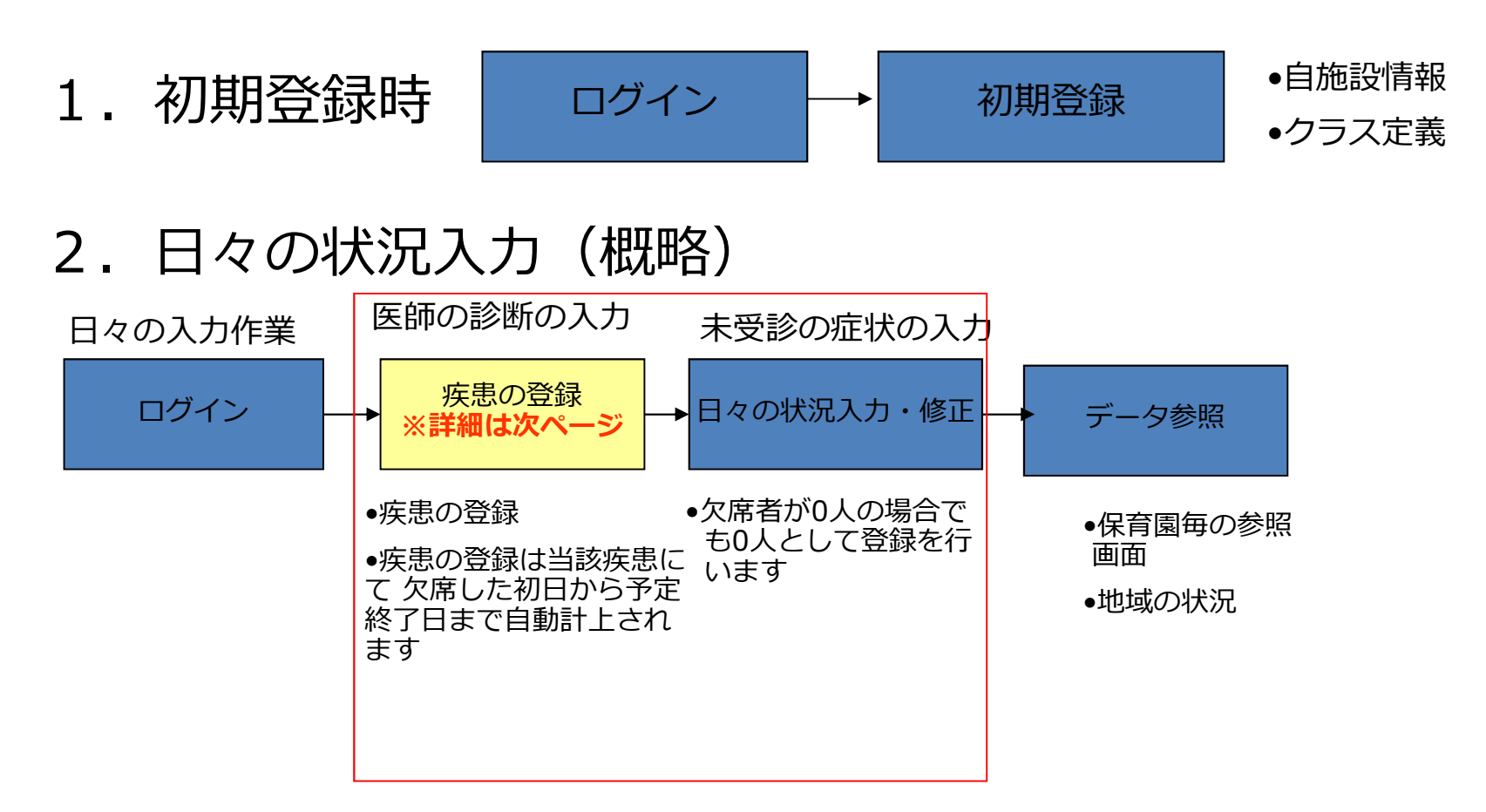

3. 登録情報変更

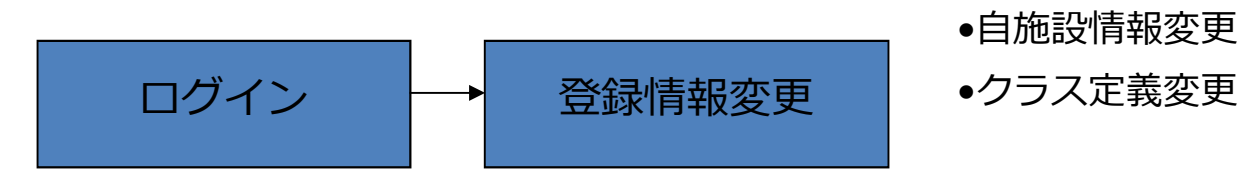

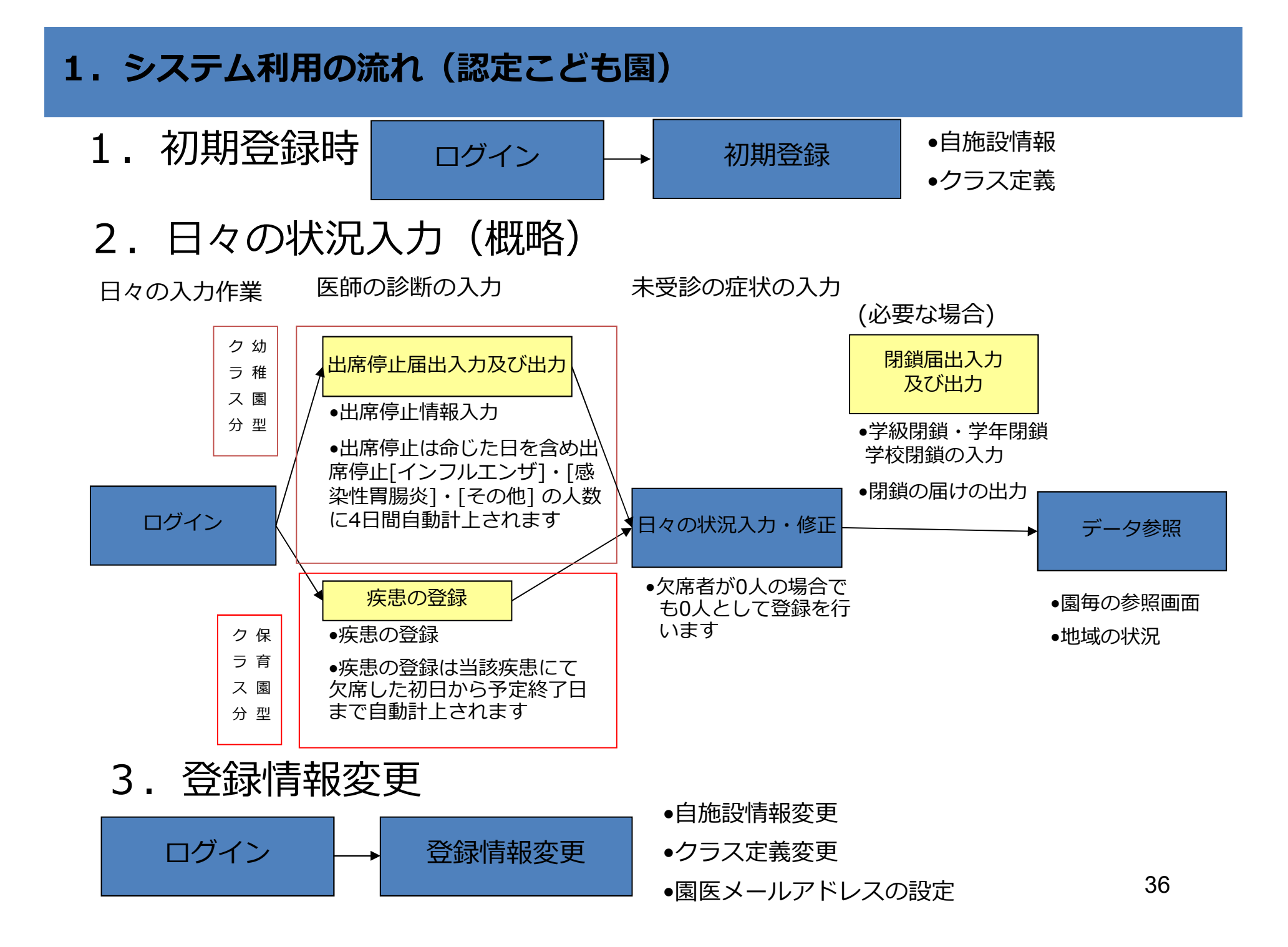
## 2-1.システムのログイン方法及び研修用URL

## 本番用

本番用を練習に使ってはいけません!!

?は当日お伝えした数字を入れます

- (県立) https://school.953862.net/ibaraki/kenritsu/
- (市町村立) https://school.953862.net/ibaraki/市区町村名/
- (私立) https://school.953862.net/ibaraki/shigaku/
- ログインID/パスワード:施設ごとに配布

# 本日の研修用 https://school.953862.net/kensyu/kensyu?/

デモ版(学校保健会)

- https://school.953862.net/demo/demo/
- 【学校】ログインID: yamada / パスワード: yamada
- 【保育園】ログインID:11223 / パスワード:11223
- 【認定こども園】ログインID:10001 / パスワード:10001

## 2-2. ログインする際の注意点

・URLの入力場所

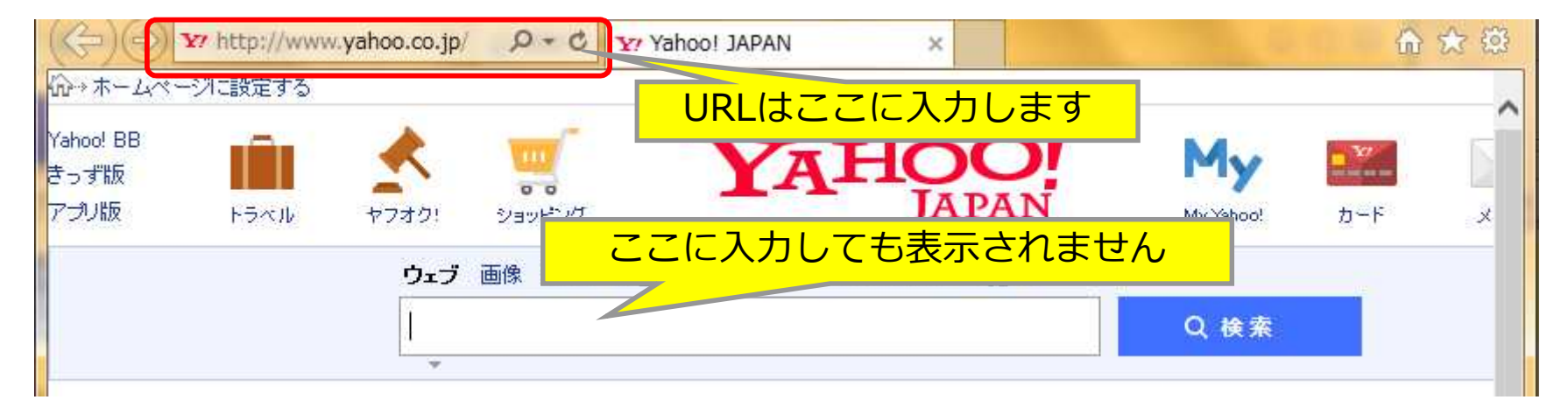

URL入力後は「Enter」を押します

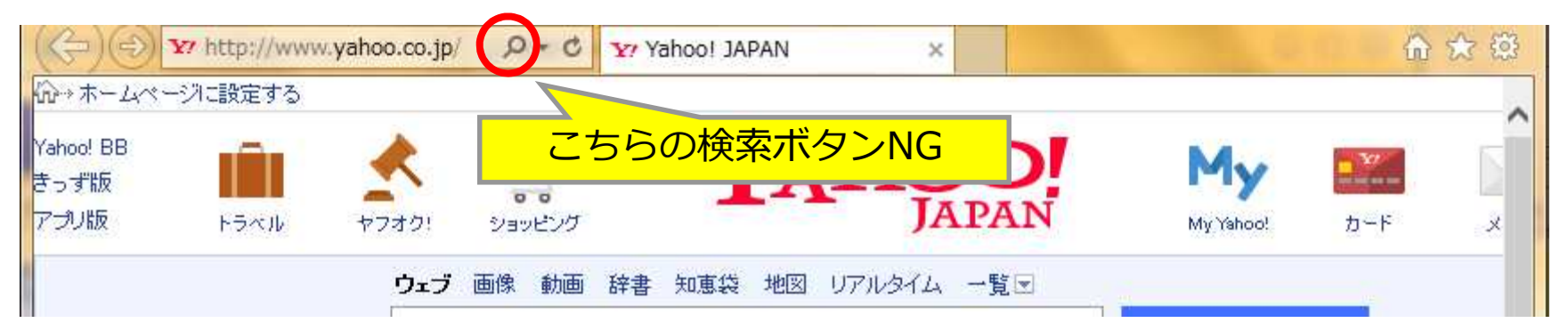

## 3-1. トップページ(ログイン画面)

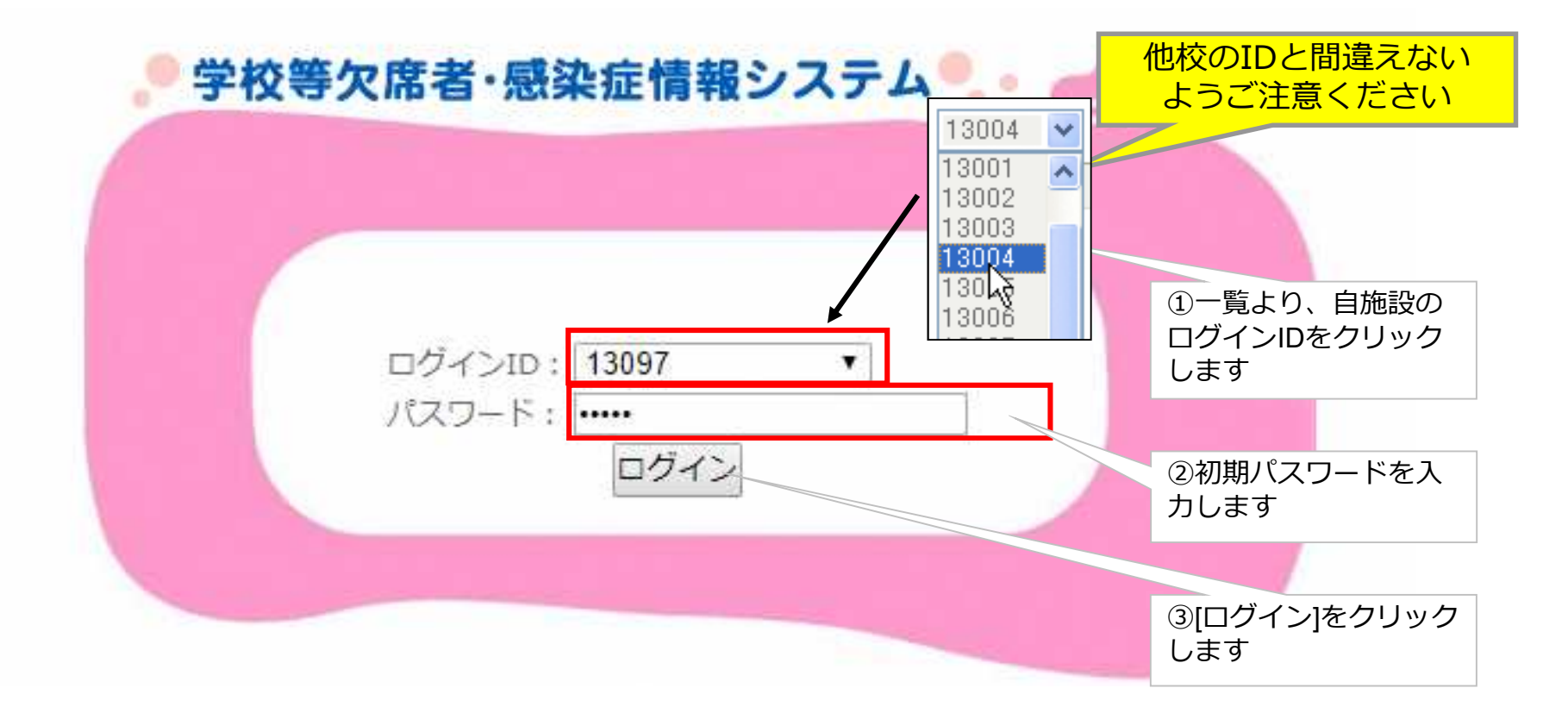

## 3-2.利用許諾申請

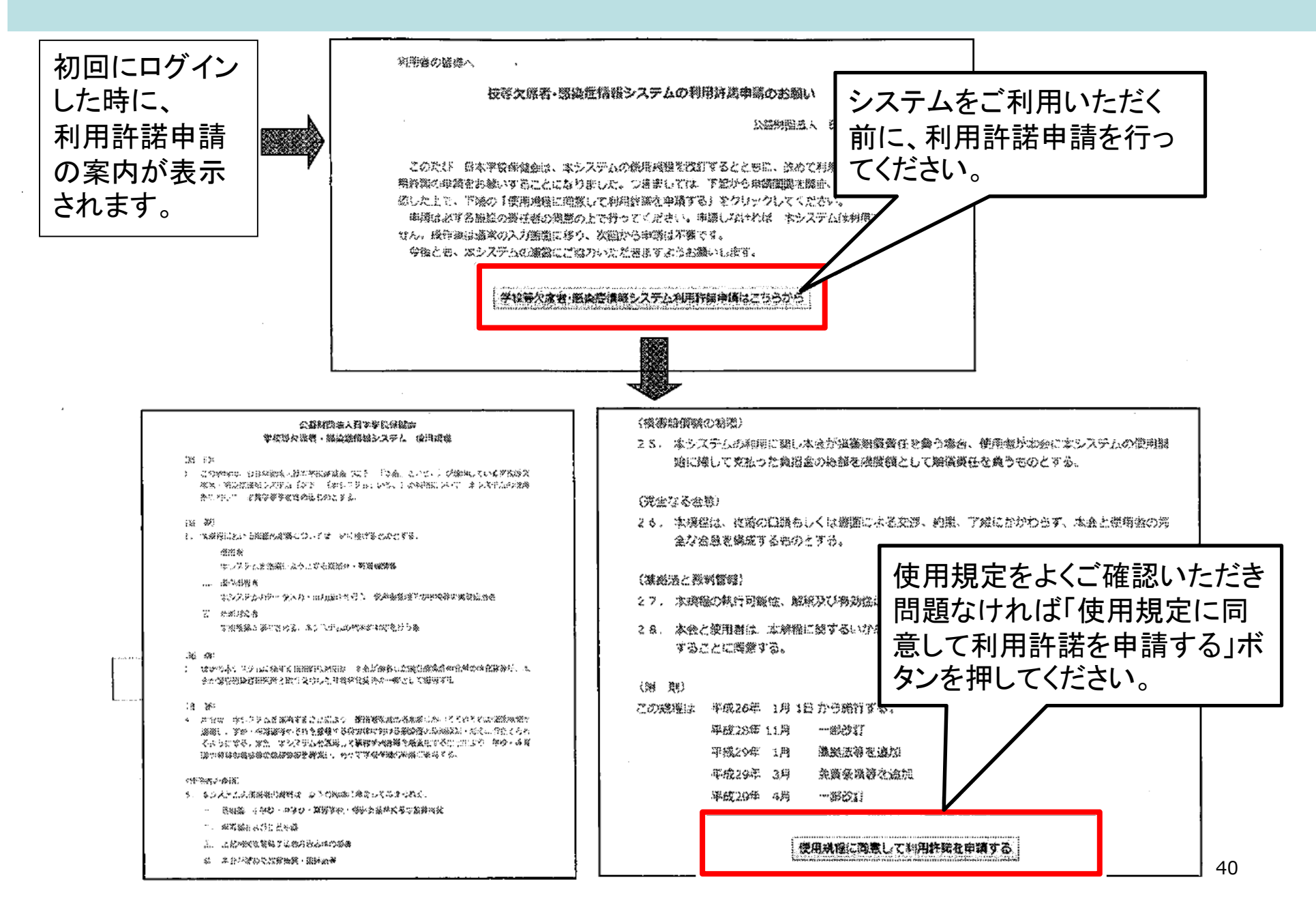

## 4-1. 自施設情報の登録画面

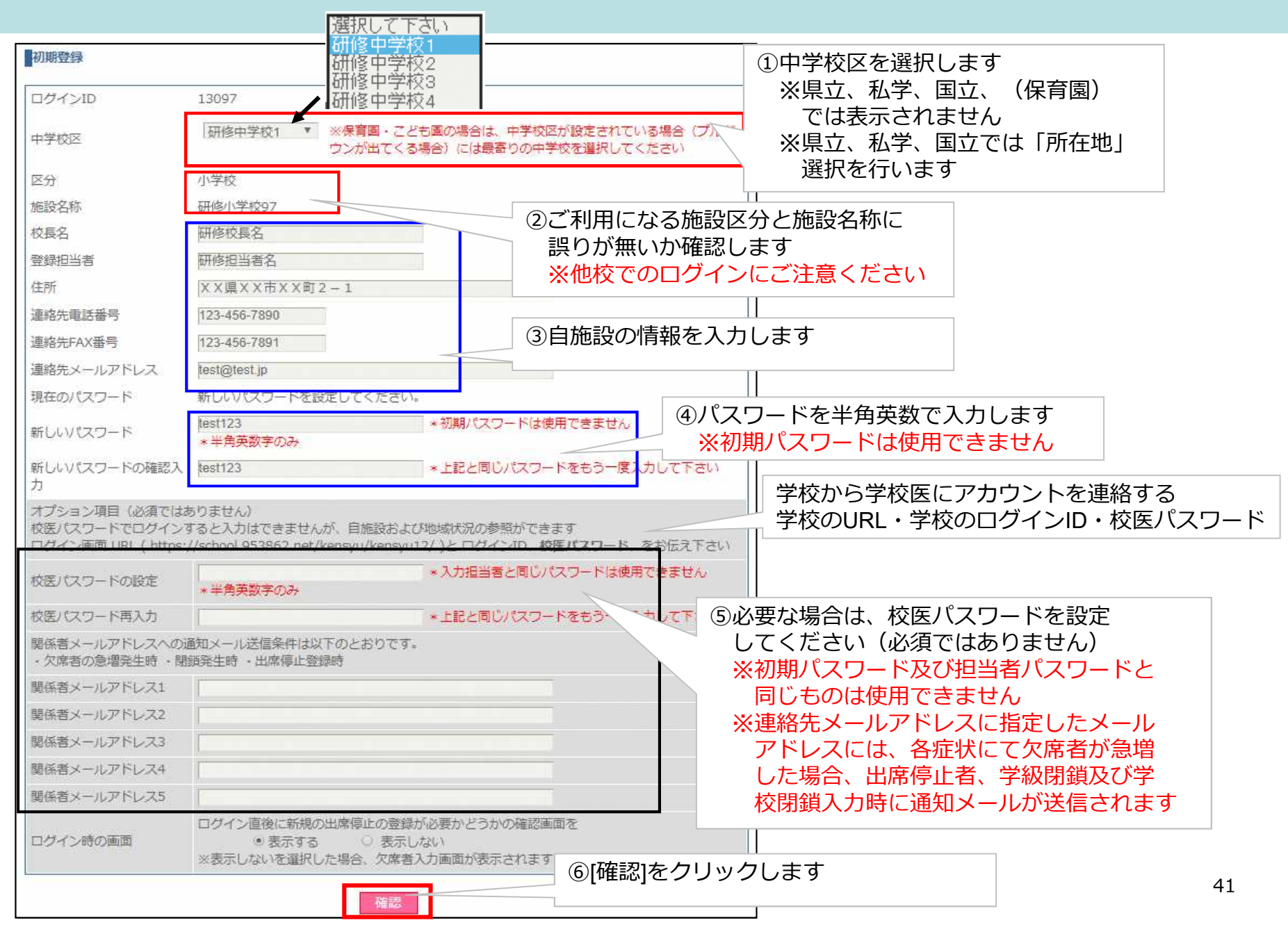

# <u>登録内容(研修用)</u>

校長名:研修太郎

登録担当者:研修花子

住所:茨城県研修市研修1-1

連絡先電話番号:029-111-1111

連絡FAX番号:029-222-2222

連絡先メールアドレス:<u>kensyu@kensyu.ne.jp</u>

パスワード:54321

## 4-2. 自施設情報の登録・確認画面

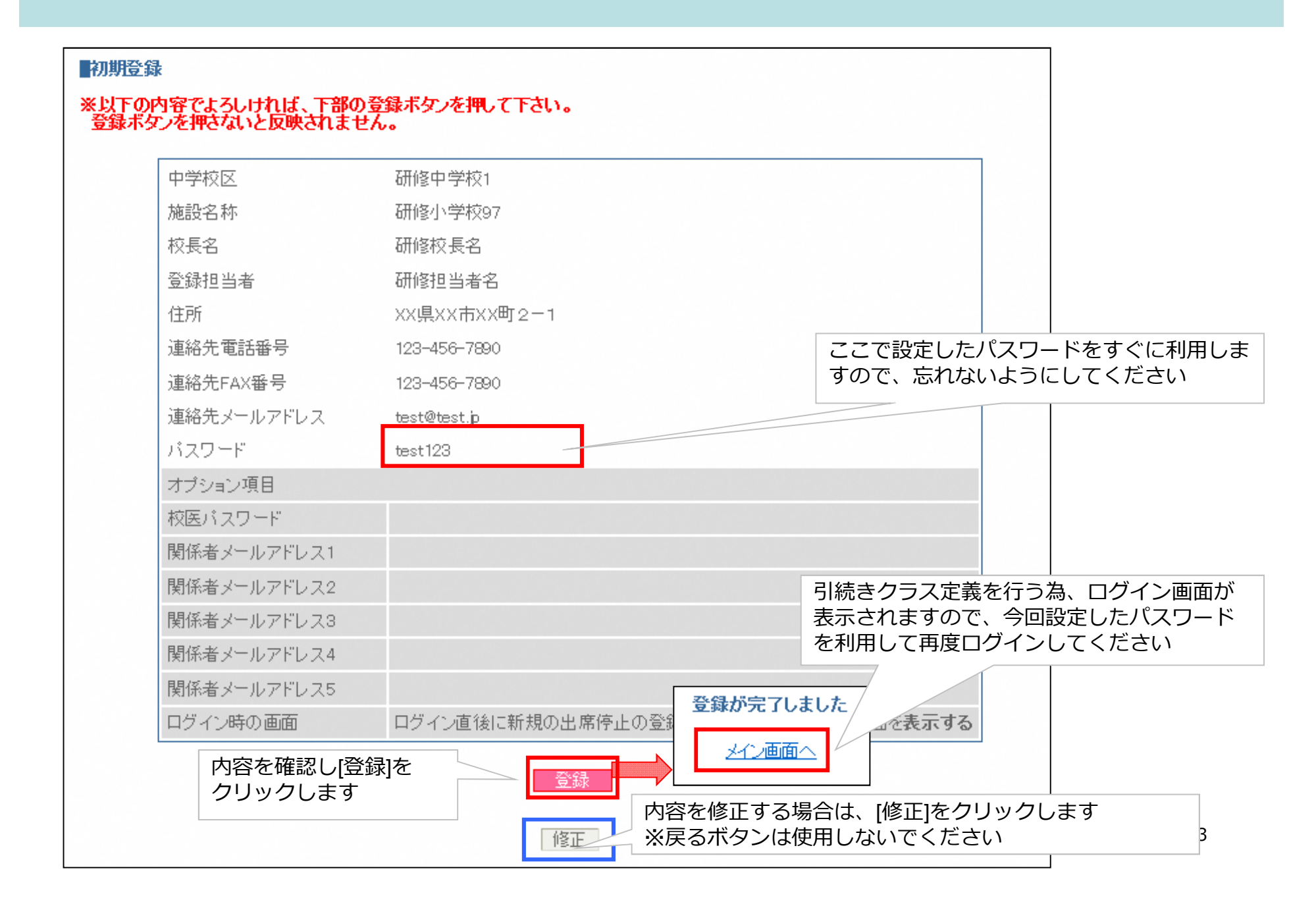

5-1. クラス定義設定画面

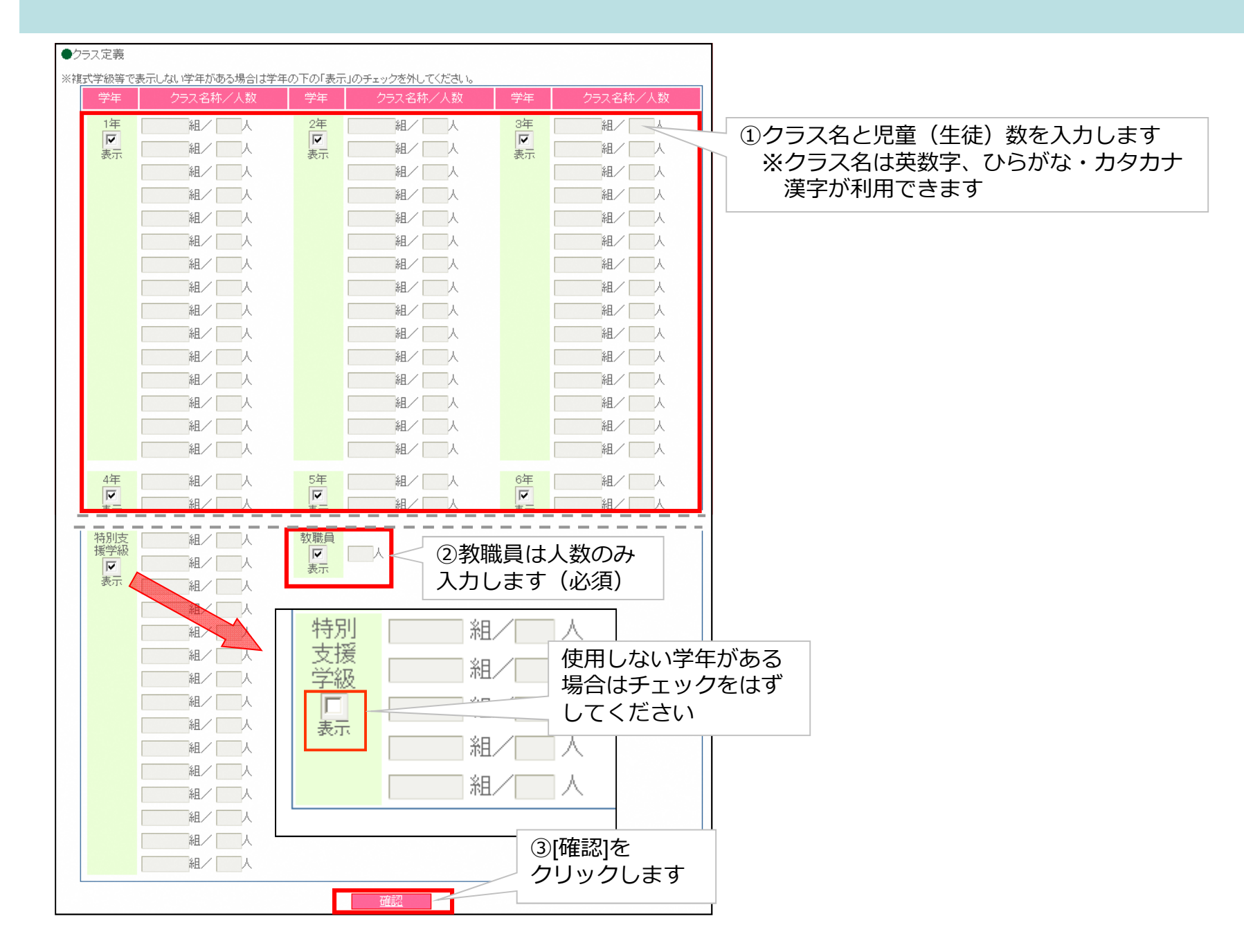

44

# 登録内容(研修用)

## 学年: クラス名称 在籍者数

- 1 年: 1組 30人
- 1 年: 2組 30人
- 2 年: 1組 30人
- 教職員: 25人

※研修ではその他のクラスについては省略します。

## 5-2. クラス定義設定確認画面

| <u>●</u><br>●回適用日: | 2017年4月1日                                                                                                    |                      |                                                                  | <br>①入力した内容に誤りがないか確認しま |                                                                  |  |
|--------------------|----------------------------------------------------------------------------------------------------|----------------------|------------------------------------------------------------------|------------------------|------------------------------------------------------------------|--|
| 学年                 | クラス名称/在籍者数                                                                                                    | 学年                   | クラス名称/在籍者数                                                       | 学年                     | クラス名称/在籍者数                                                       |  |
| 1年<br>表示           | 1組/30人<br>2組/30人<br>3組/30人<br>4組/人<br>組/人<br>組/人<br>組/人<br>組/人                                                                                                    | 2年<br>表示             | 1組/30人<br>2組/30人<br>3組/30人<br>4組/30人<br>組/人<br>組/人<br>組/人<br>組/人 | 3年<br>表示               | 1組/30人<br>2組/30人<br>3組/30人<br>4組/30人<br>組/人<br>組/人<br>組/人<br>組/人 |  |
| 特                  | <ul> <li>▲/A</li> <li>↓</li> <li>↓<!--</td--><td>数職示<br/>ツクり は、す は、す し</td><td><sup>50人</sup><br/>す<br/>②内容を<br/>クリック<br/>登録</td><td>宿認しま</td><td>[登録]を<br/>す</td><td></td></li></ul> | 数職示<br>ツクり は、す は、す し | <sup>50人</sup><br>す<br>②内容を<br>クリック<br>登録                        | 宿認しま                   | [登録]を<br>す                                                       |  |

## 5-3. 複式学級(複数学年が同一クラスの場合)

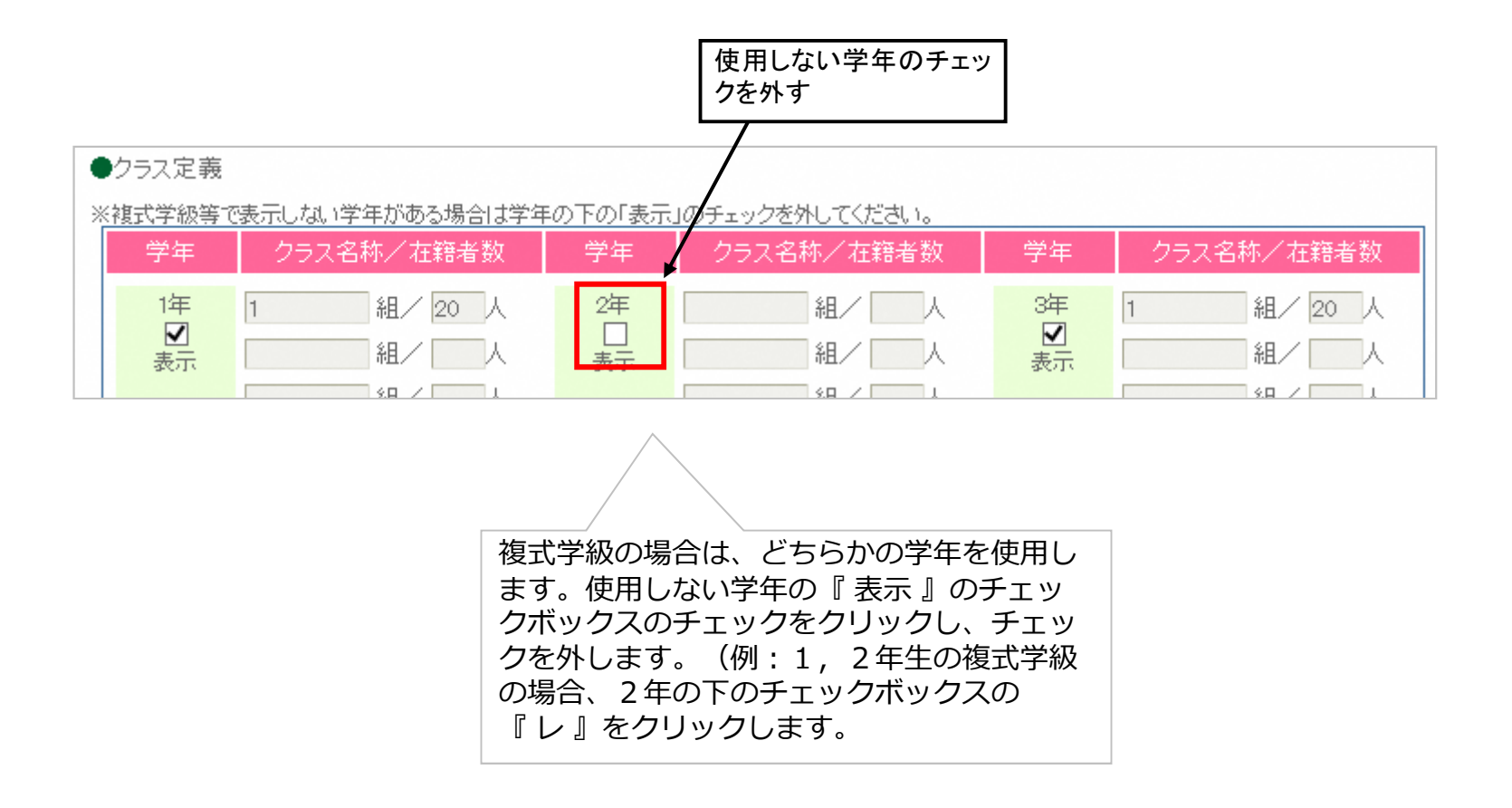

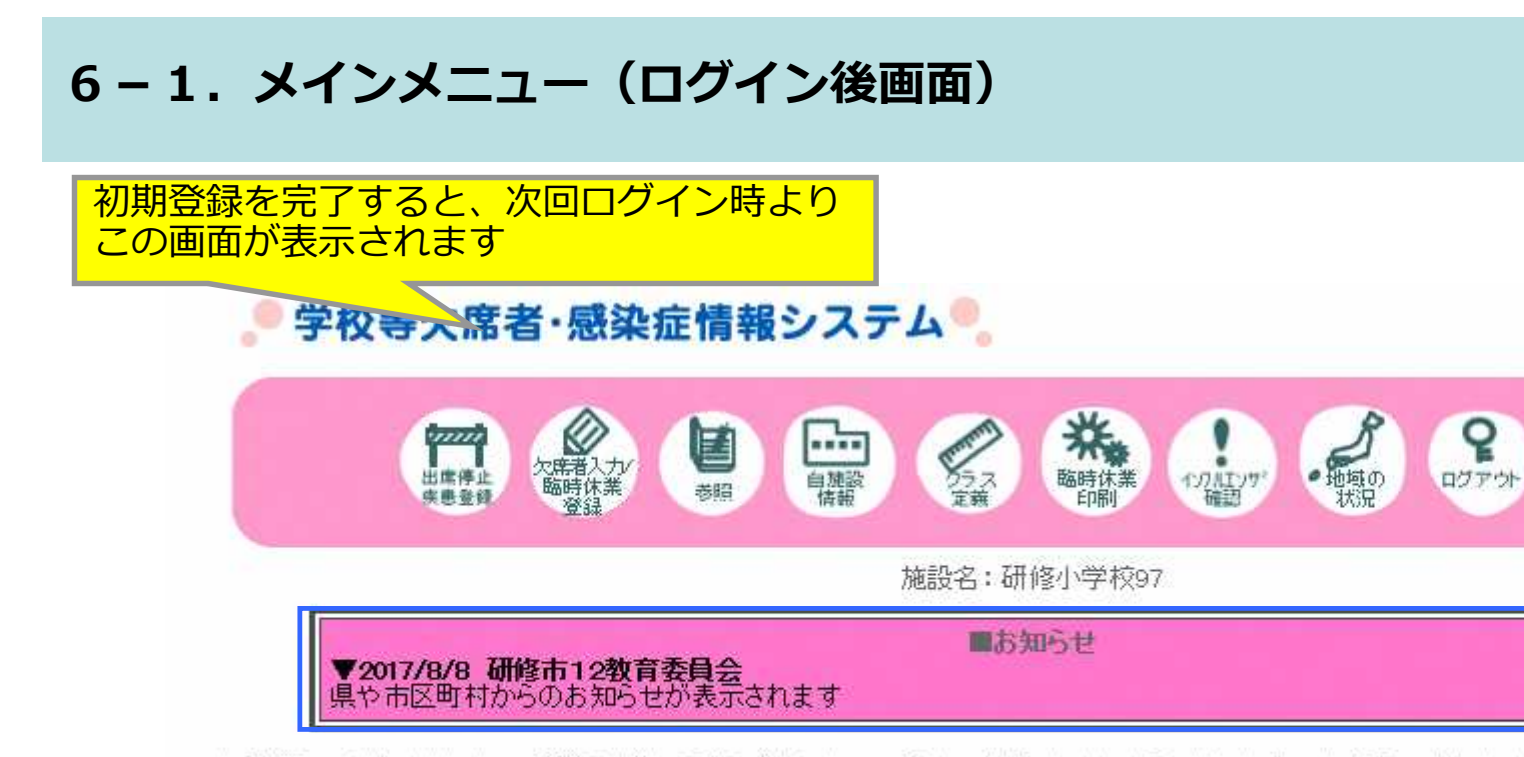

未登録の出席停止の登録がある場合は左のボタン(出席停止入力)から、新規の出席停止を登録してください ない場合には右のボタン(欠席者入力)を押してください ※聞に登録済みの出席停止分の日々の微調整については、欠席者入力画面より行ってください ※出席停止入力画面にて入力する新規の出席停止は、出席停止指示日分のみ入力してください ※出席停止の登録は、医師による診断に基づいて入力してください 現時点では出席停止の登録を行

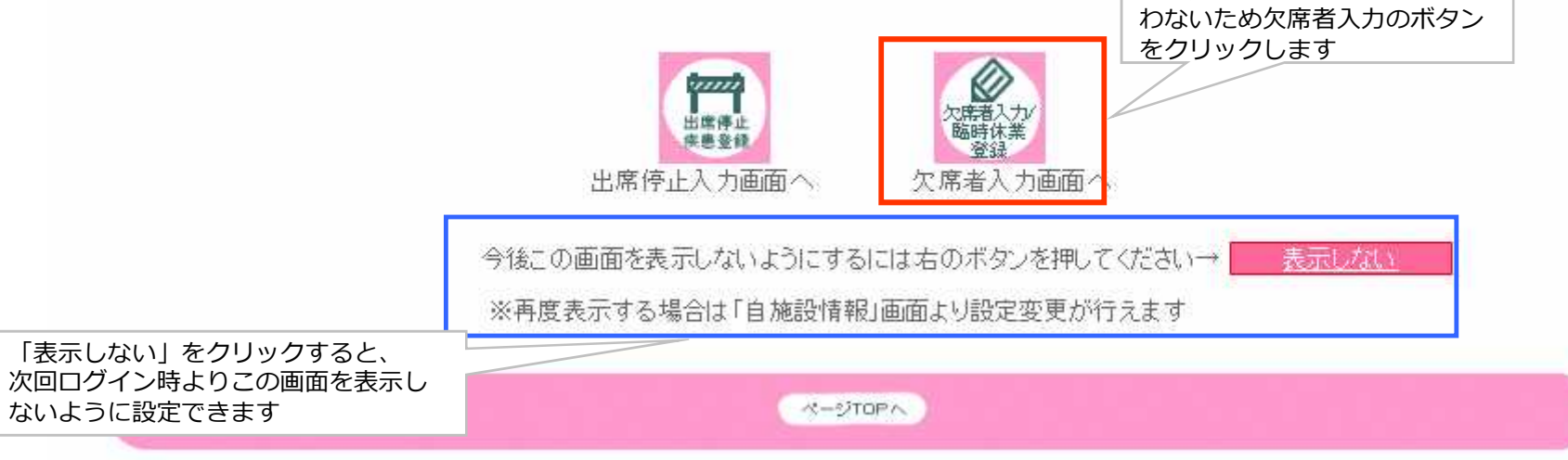

Ξ

マニュアル

## 6-2. メインメニュー

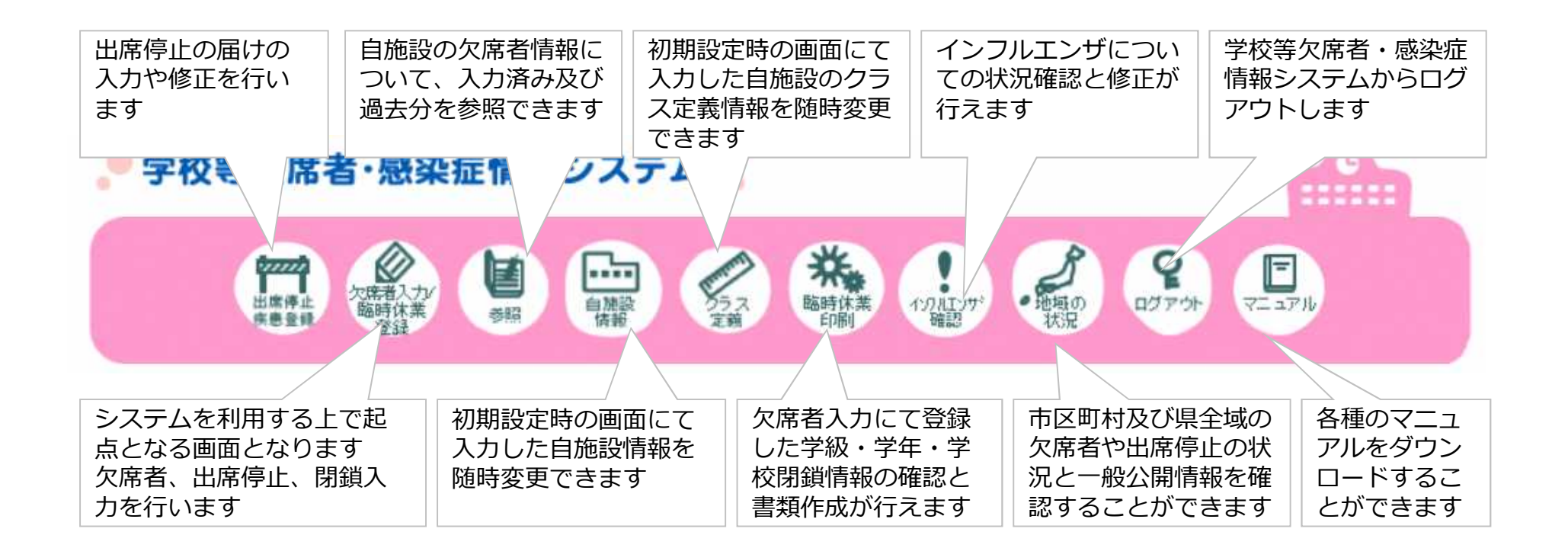

- ・操作中はブラウザの「戻る」ボタンは使わないでください。
- ・画面を移動するときは、必ず画面上部のメインメニューまたは 各画面の「**修正**」ボタンをクリックしてください。

## 6-3. メインメニュー(欠席者入力画面)

欠席者入力画面のボタンをクリックするとこの画面が表示されます 先程の画面で「表示しない」に設定するとログイン時にこの画面が表示されます

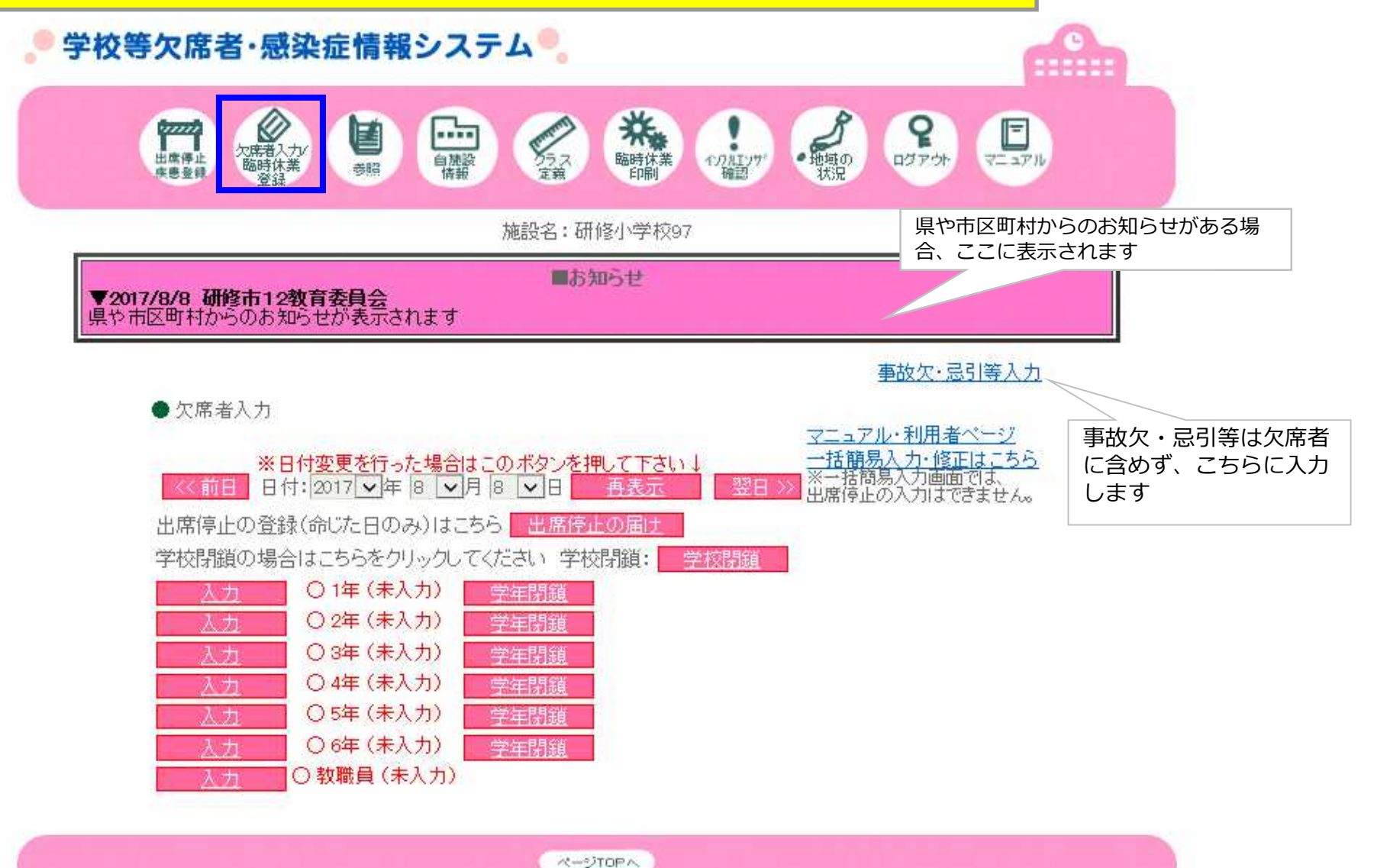

7-1-1. 欠席者情報入力及び出席停止入力(演習)

シナリオ1.本日の朝、1年1組の4名の保護者から下記の 欠席連絡がありました。

熱:1名下痢と嘔吐・1名インフルエンザ(今日から):2名

## 7-1-2. 出席停止届け入力画面(演習解説)

## 演習問題の出席停止入力手順 1年1組2名(インフルエンザ)

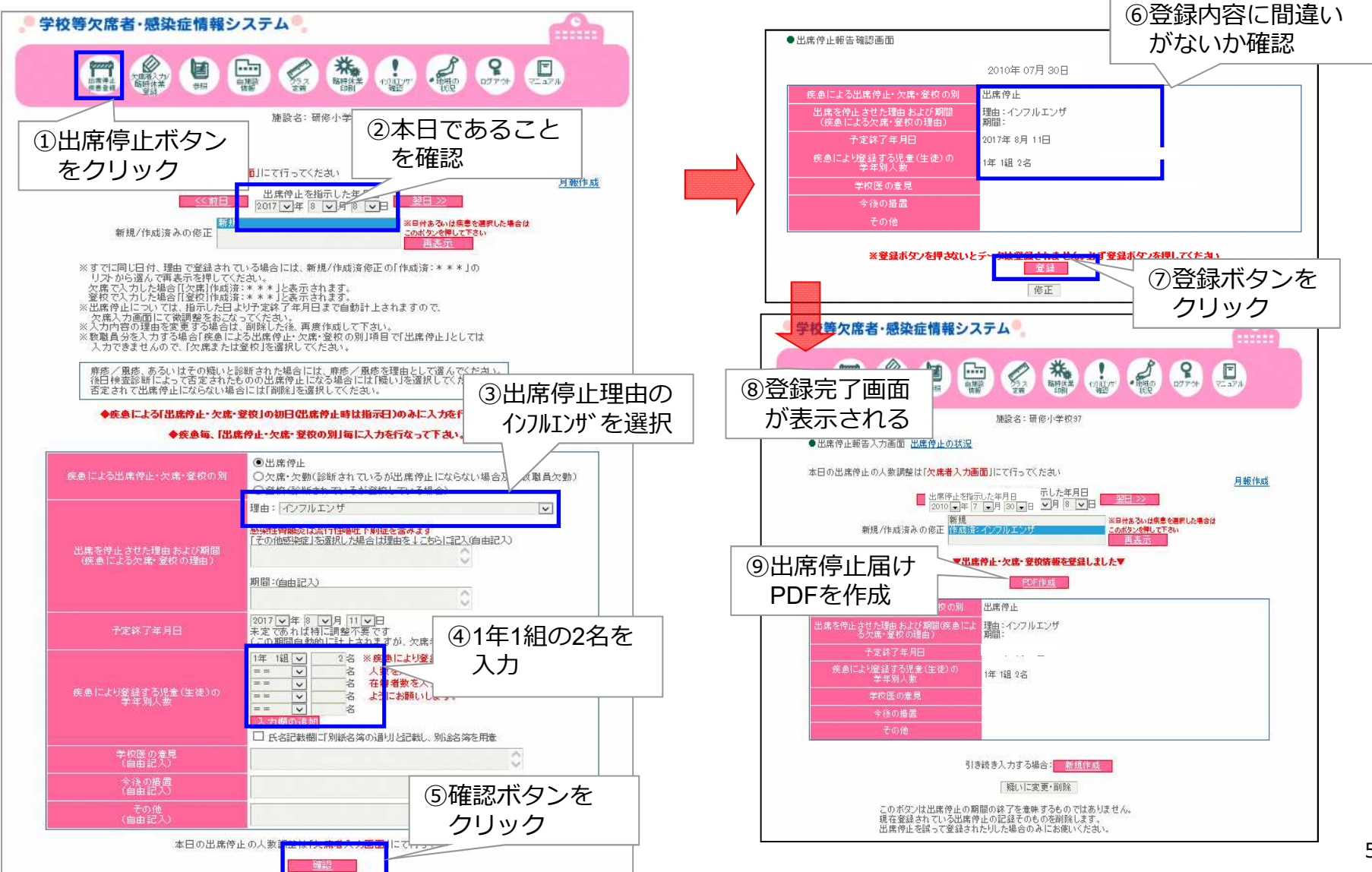

## 7-1-3.出席停止届け報告様式例(参考画面)

|                                | झ       | ġ.       | 号  |
|--------------------------------|---------|----------|----|
|                                | 平成 29年  | = 8 月 8  | 日  |
| 节12教育委員会 様                     | TH 64-1 | Makkow E |    |
|                                | 研修小学    | 子校97長    |    |
|                                | or i    | 修权女名     | H1 |
| 感染症等報告書                        |         |          |    |
|                                |         |          |    |
| の通り感染症予防のための出席停止の措置をとりましたので報告し | 主す。     |          |    |
|                                |         |          |    |
| 青七                             |         |          |    |
| 席を停止させた理由及び期間<br>ンフルエンザ        |         |          |    |
| 席停止を指示した年月日 平成 29 年 8 月 8 日    |         |          |    |
| 席を停止させた児童(生徒)の学年別人数            |         |          |    |
| F 2 名                          |         |          |    |
| 校匠の音目                          |         |          |    |
| 以高の思え                          |         |          |    |
|                                |         |          |    |
| 後の携帯                           |         |          |    |
| 夜0/11世                         |         |          |    |
|                                |         |          |    |
|                                |         |          |    |
| の他                             |         |          |    |
|                                |         |          |    |

## 7-1-4. 欠席者情報入力画面(概要)

演習問題の欠席者入力の手順 1年1組 1名(熱) 1名(下痢・吐き気)

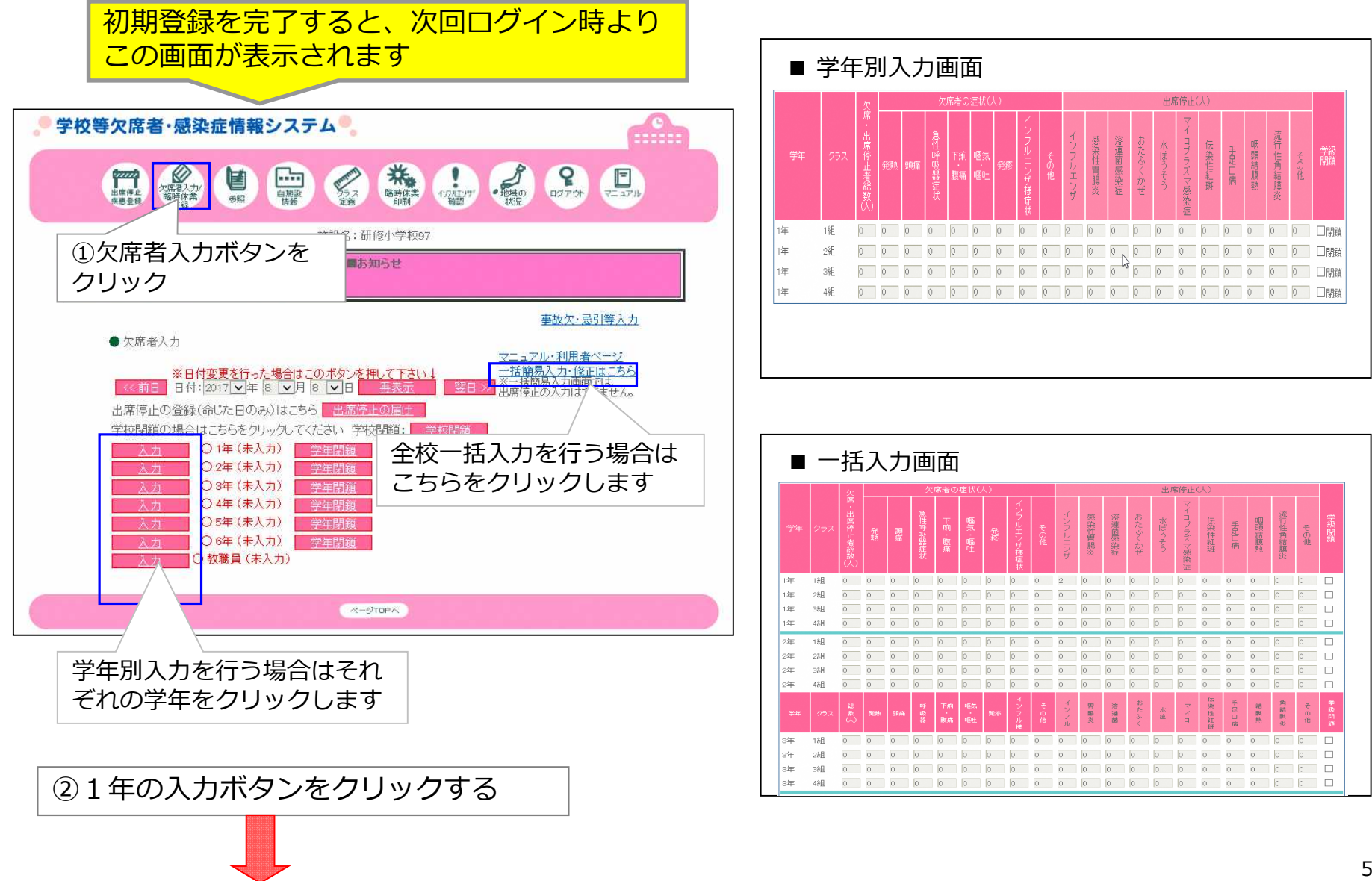

## 7-1-5. 欠席者情報・学年別入力画面(演習解説)

#### 出席停止入力済みの状態 学年:1年の入力開始時

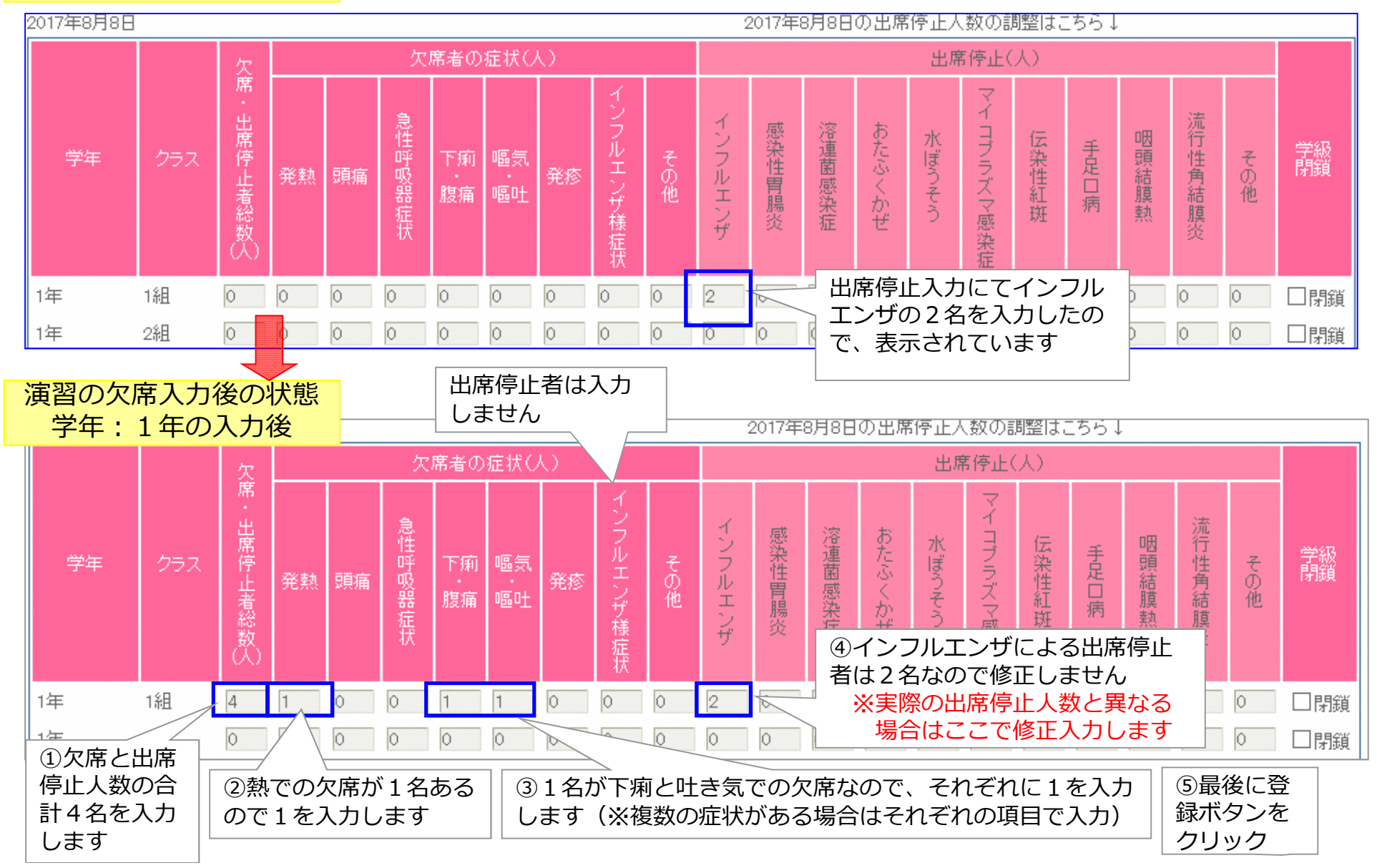

7-2-1. 欠席者情報入力及び出席停止入力の修正(演習)

シナリオ2.その後昼に、朝連絡があった熱での欠席者が インフルエンザと診断された旨、連絡を受ける

参考 1年1組 欠席の連絡4名

熱:1名→インフルエンザに変更で、0名 (可能な限り修正する) 下痢と嘔吐:1名

インフルエンザ(今日から):2名→3名

## 7-2-2. 出席停止届け入力画面(出席停止の修正入力:演習解説)

### 同じ日、同じ理由での追加・修正入力手順 1年1組にて1名(インフルエンザ)が追加となった場合の出席停止入力の修正

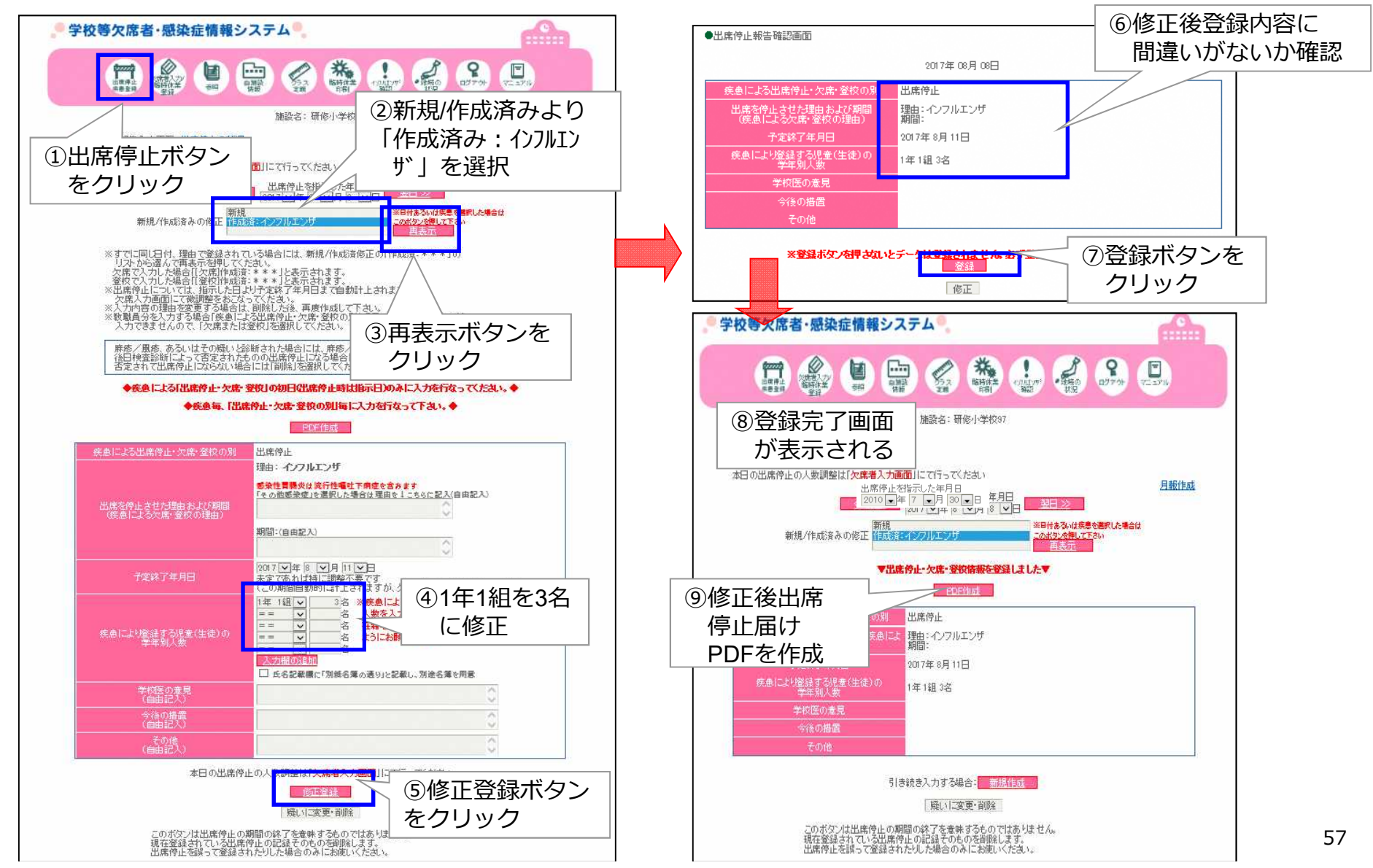

7-2-3. 欠席者情報入力画面(欠席者情報の修正入力:演習解説)

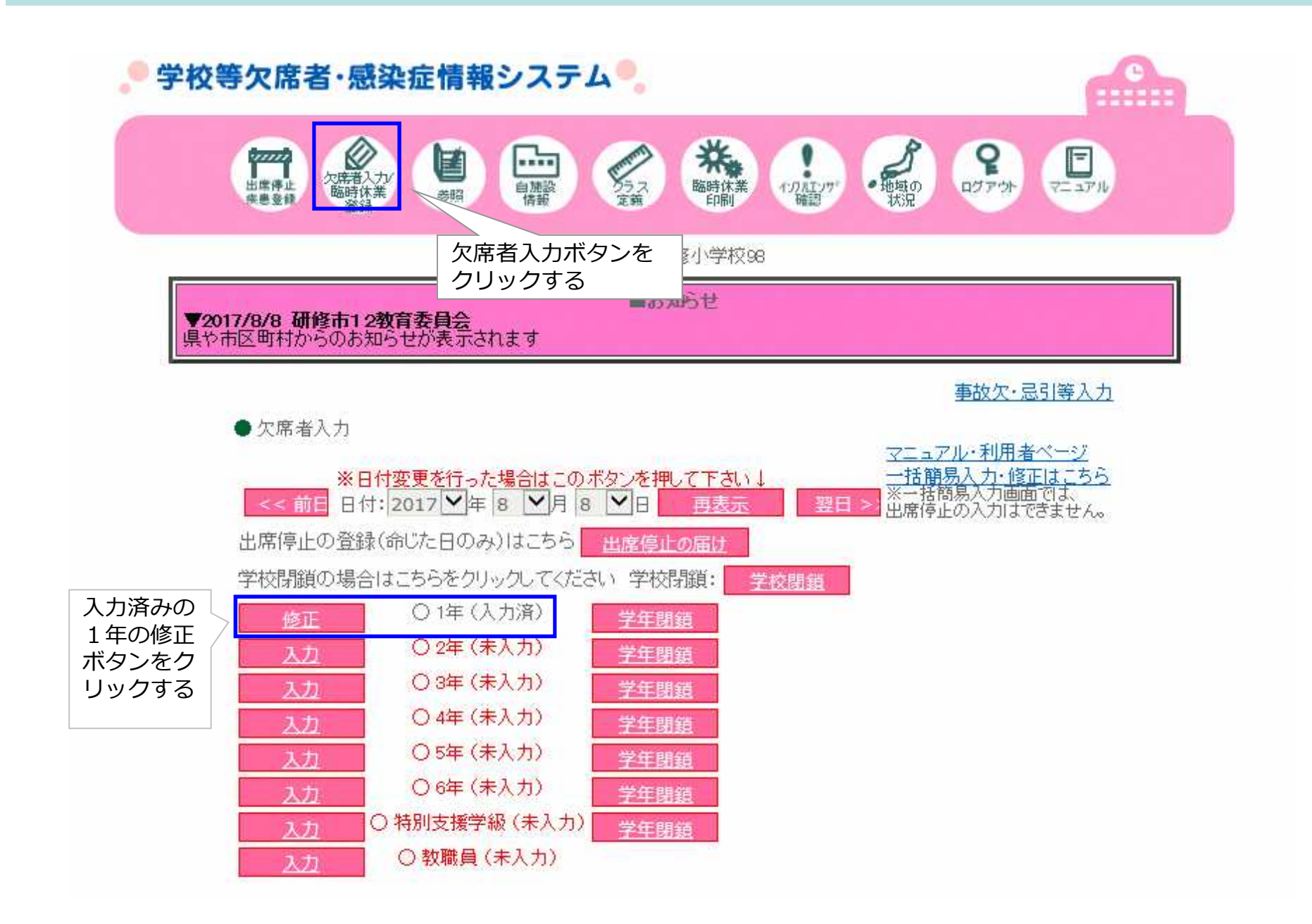

## 7-2-4. 学年別入力画面(欠席者情報の修正入力:演習解説)

メインメニューから欠席者入力画面に切り替えて、 がないか確認

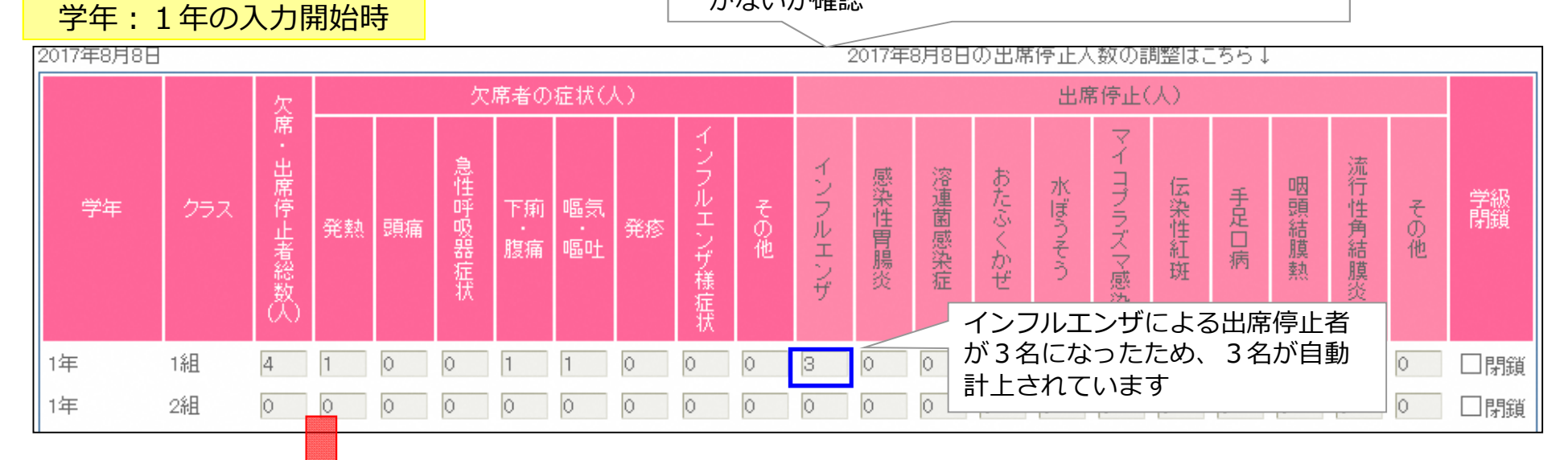

#### 欠席入力の修正後の状態 学年:1年の入力後

出席停止の修正入力後の状態

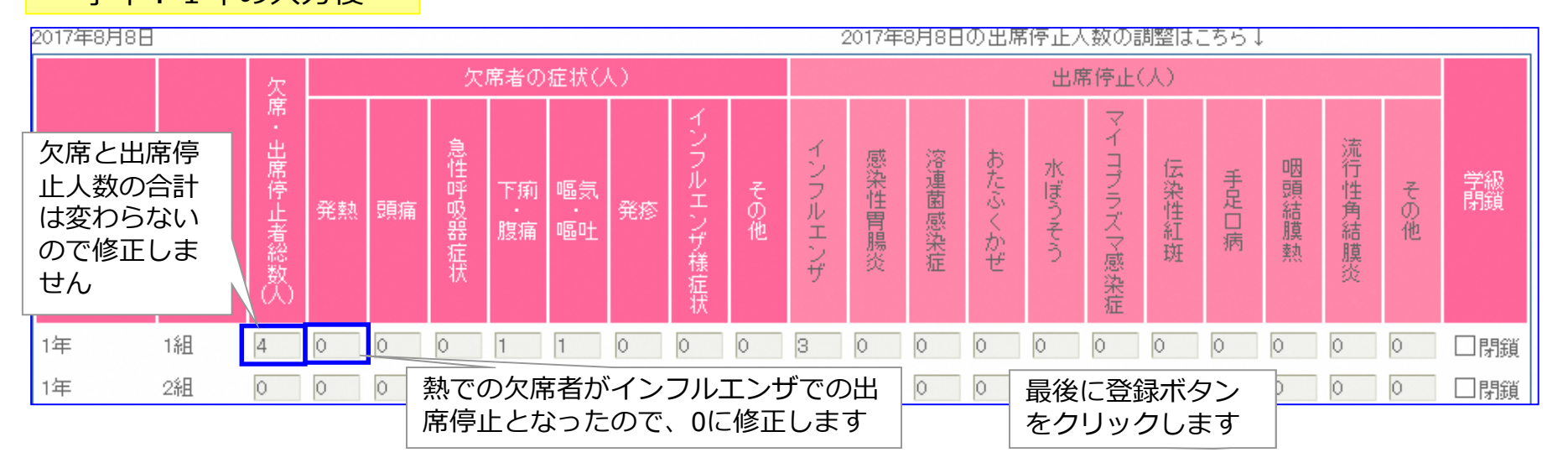

7-3-1.過去に遡っての出席停止入力(演習)

シナリオ3.2年1組で3日前に感染性胃腸炎での出席 停止があったが(本日も継続中)、出席停止の入力を 忘れていたので、日付を遡って入力する。

## 7-3-2. 出席停止届け入力画面(過去に遡っての入力:演習解説)

3日前に2年1組で1名(感染性胃腸炎)での出席停止があったが、入力が漏れていた為、 過去指示日に遡っての入力をおこなう

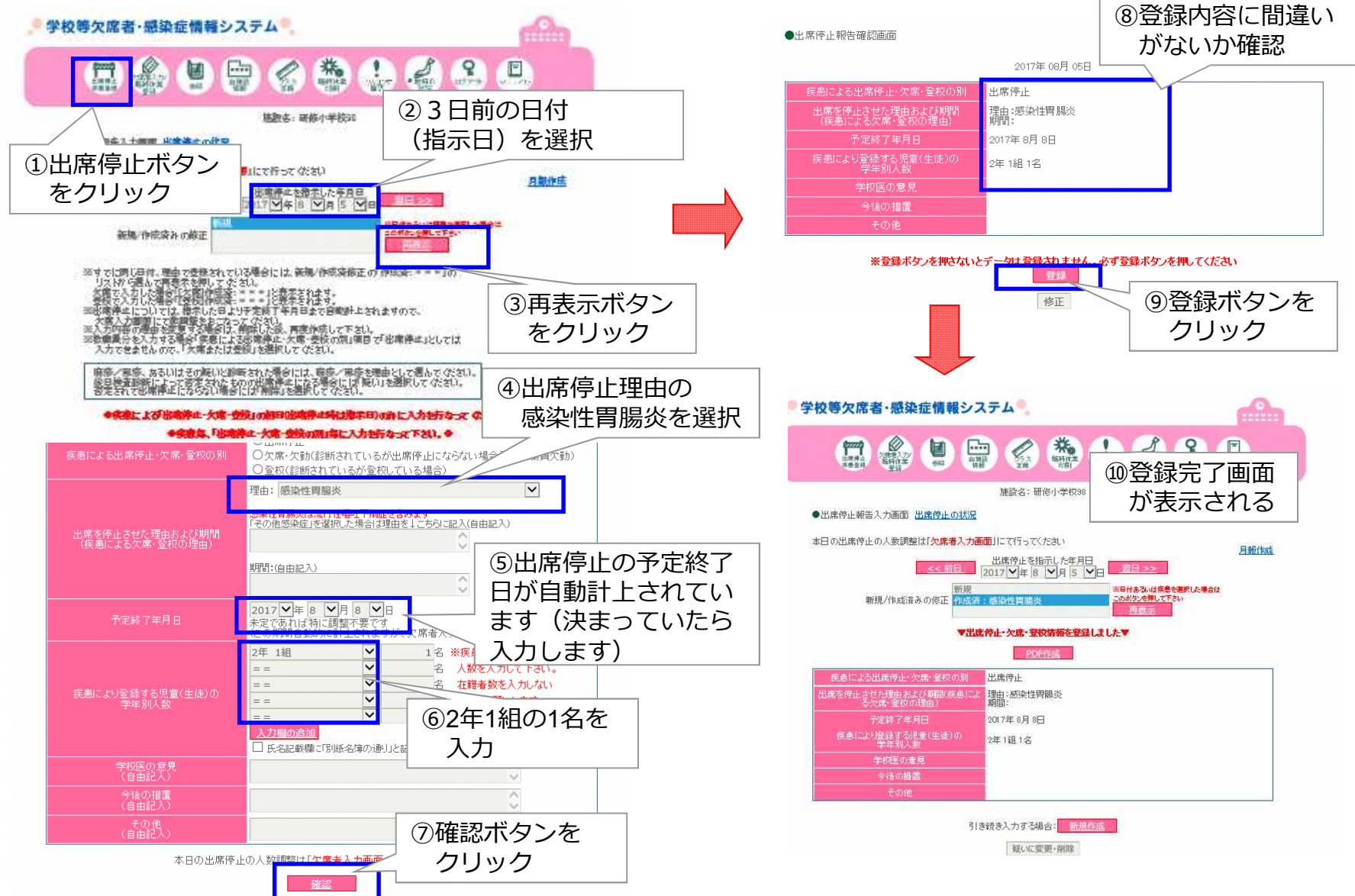

## 8-1. 出席停止月報入力画面・出席停止月報書類作成

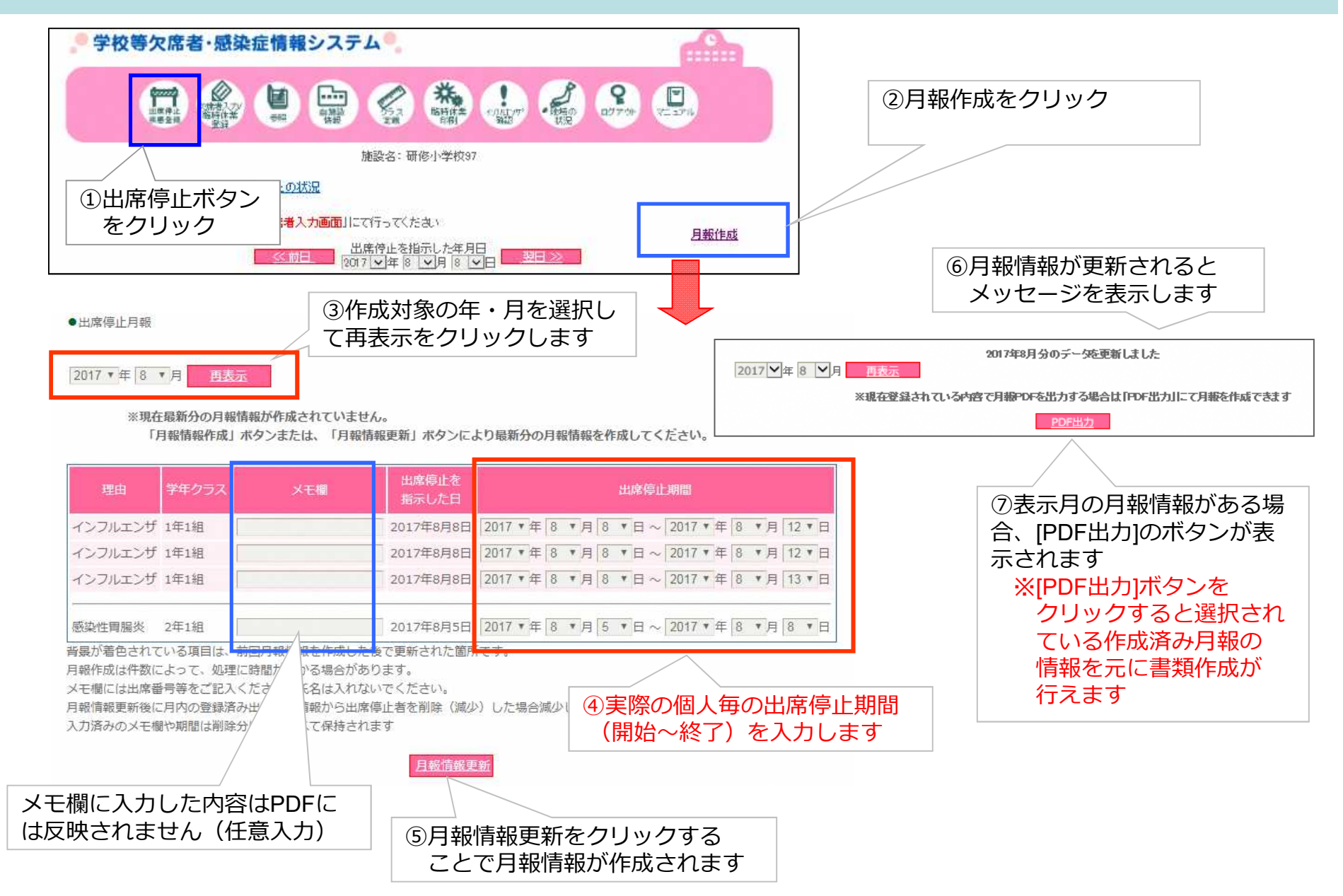

## 8-2. 出席停止月報報告様式(参考画面)

平成 29 年 8 月 17 日 研修市12 教育委員会教育長 殿 研修小学校98 校長 (公印省略) 感染症による出席停止について(報告) このことについて、下記のとおり報告します。 記 学校の名称 研修小学校98 2 出席を停止させた幼児児童生徒及び理由、期間、指示した年月日 指示した 番号 学年・組 理由 期間 年月日 1 1年1組 インフルエンザ 8月8日~8月12日 2017年8月8日 2 1年1組 インフルエンザ 8月8日~8月12日 2017年8月8日 3 1年1組 インフルエンザ 8月8日~8月13日 2017年8月8日 4 2年1組 感染性胃腸炎 8月5日~8月8日 2017年8月5日 .

3 その他参考となる事項

## 8-3.疾患の登録月報作成(保育園)

|                                                                                                    |                                  | 2  | 1010 年 06 月分     |            |     |        | a marg | てすとんに | まいくえん   | 呆育園集 |
|----------------------------------------------------------------------------------------------------|----------------------------------|----|------------------|------------|-----|--------|--------|-------|---------|------|
| 医急的 次度者 电器器 的复数 2000 和 1000 和 10000 和 1000 和 10000 和 10000 和 10000 和 10000 和 10000 和 10000 和 10000 和 10000 和 10000 和 10000 和 10000 和 10000 和 10000 和 10000 和 10000 和 10000 和 10000 和 10000 和 10000 和 10000 和 10000 和 10000 和 10000 和 10000 和 10000 和 10000 和 10000 和 10000 和 10000 	 10000 	 10000 	 10000 	 10000 	 10000 	 10000 	 10000 	 10000 	 10000 	 10000 	 10000 	 10000 	 10000 	 100000 	 100000 	 100000 	 100000 	 100000 	 100000 	 100000 	 1000000 	 100000000 | きの ログアウト マニュアル                   |    |                  | 0 歲児       | 1歳児 | 2 歲児   | 3歲現    | 4 歲児  | 5歳児     | πt   |
| 施設名:デモ保育園                                                                                                    |                                  | 1  | 麻疹(はしか)          | 1          |     | 3      |        | 5     |         | 9    |
| ●感染症発生状況調べ」月報を作成する年)                                                                                                    | 月を選択                             | 2  | 百日咳              | 1          | 2   | 3      | 4      | 5     | 6       | 21   |
| 2010 東年 8 東月 再表示                                                                                                    |                                  | 3  | インフルエンザ様疾患       |            |     |        |        | e.    | 5       | 5    |
| 前回月報情報を作成した後に、疾患の登録・内容変更が行われて                                                                                                    | <u>こいます。</u>                     | 4  | 水 痘(み ず ぼうそう)    |            |     |        |        |       |         |      |
| 現在作成済みの月報情報を破棄し、再集計を行う場合はこちら→                                                                                                    | 現在作成済みの月報情報を破棄し、再集計を行う場合はこちら→再集計 |    |                  |            |     | 3      |        |       |         | 3    |
| 現在作成消みの月報情報を出力する場合はころらす。                                                                                                    |                                  | 6  | 手 足 口 病          | 8) - 2<br> | 3   | 62 G   |        |       | 1       | 3    |
| 疾患名 0歳児 1歳児 2歳児 3歳児<br>1 麻奈(はしか)                                                                                                    | 4歳児 5歳児                          | 7  | 風疹               |            |     |        |        |       |         |      |
| 2 回咳 月報情報が                                                                                                    | 作成されている場合                        | 8  | 伝染性紅斑(りんご病)      |            | -   | e 9    |        | -     |         |      |
| 3 パンフルエンザ 出力ボタンフ                                                                                                    | が表示されます                          | 9  | 流行性角結膜炎          |            |     | e e    |        |       |         |      |
| 4  水痘(みずぼうそう)<br>5 (流行性耳下腺炎(おたふくかぜ) 1 1 1 1 1 1                                                                                                    |                                  | 10 | 咽頭結膜熱(ブール熱)      |            |     |        |        |       |         |      |
| 6 手足口病 1                                                                                                    | 1                                | 11 | 急性出血性結膜炎         |            |     |        |        |       |         |      |
| 7 風疹                                                                                                    |                                  | 12 | 9、10、11 以外の急性結膜炎 |            |     |        |        |       |         |      |
| <ul> <li>8 (伝染性紅斑(りんご病)</li> <li>a (法行性曲結瞭※)</li> </ul>                                                                                                    |                                  | 13 | 突 発 性 発 疹        |            |     |        |        |       |         |      |
| 10 四時結膜熱(ブール熱)                                                                                                    |                                  | 14 | A 群溶血性レンサ球菌病頭炎   |            |     |        |        |       |         |      |
| 11 急性出血性結膜炎                                                                                                    |                                  | 15 | ヘルパンギーナ          |            |     |        |        |       |         |      |
| 12 9,10,11以外の急性結膜炎 疾患の登録(                                                                                                    | こて人力された内容                        | 16 | 感染性胃腸炎           |            |     |        | 4      |       |         | 4    |
|                                                                                                    | 示されます                            | 17 | 16 以外の感染性下痢      |            |     |        |        |       | (1 - 1) |      |
|                                                                                                    | か行えまり                            | 18 | 異型肺炎             | 5          |     | s - 2  |        |       |         |      |
|                                                                                                    |                                  | 19 | 無菌性腿膜炎           |            |     | e 6    |        |       |         |      |
| 17 [16](分代の感染性下痢]<br>18 [異型肺炎                                                                                                    |                                  | 20 | 伝染性膿痴しん(とびひ)     |            |     |        |        |       |         |      |
|                                                                                                    |                                  | 21 | 川 崎 病            |            |     |        |        |       |         |      |
|                                                                                                    |                                  |    |                  |            | 3   |        |        | 3     |         |      |
|                                                                                                    | 4 4                              |    | 合 計              | 7          | 8   | 9      | 8      | 13    | 11      | 56   |
| 備                                                                                                    |                                  | 1  | 1                |            |     |        |        |       |         |      |
| 著                                                                                                    | -                                | 備考 | 5                | 50 - 1     |     | 87 - S |        | 5     |         |      |

## 9-1. 臨時休業登録(欠席者入力画面)

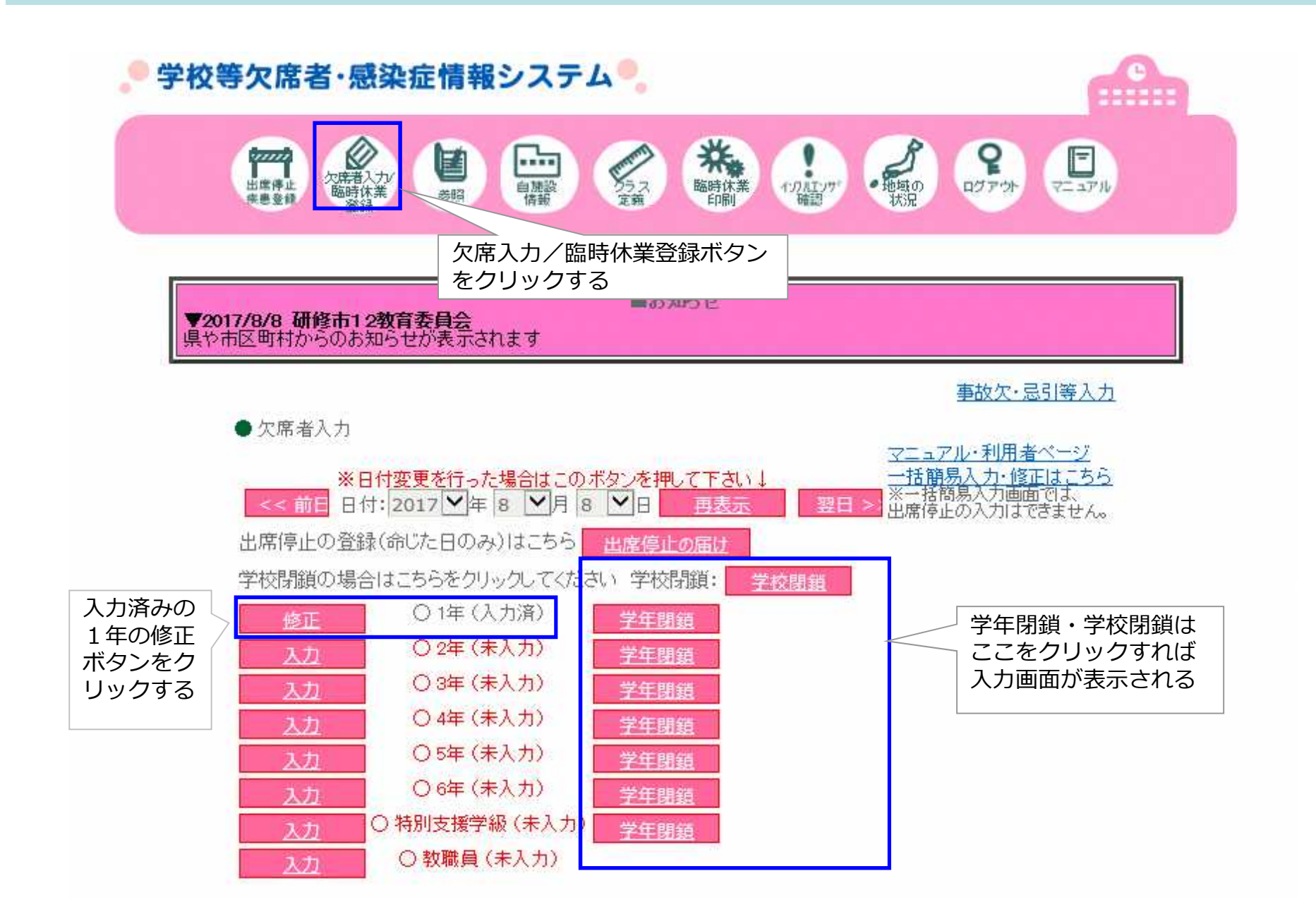

## 9-2. 学級閉鎖入力(欠席者入力画面)

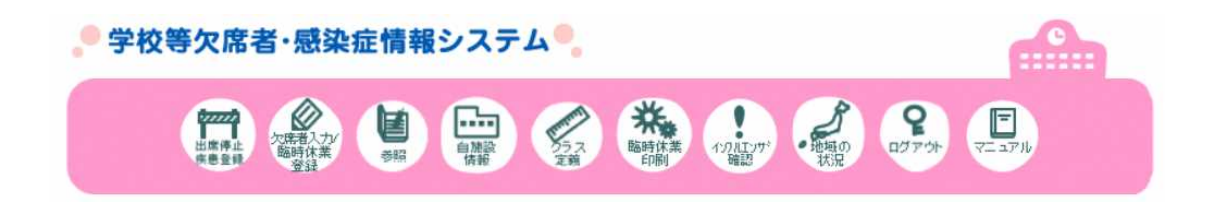

#### 学級閉鎖を入力する場合、チェック ■ 欠席者入力画面 をいれます ※出席停止の書類には反映されません 2017年8月8日の出席停止人数の調整は 2017年8月8日 ※チェックの入った状態で欠席者 欠席者の症状(人) 出席停止(人) 入力画面にて[登録]をクリック すると学級閉鎖画面へ遷移します イコプラズマ感染症 出 感染性胃腸炎 溶連菌感染症 おたふくかぜ フルエンザ様症 ンフルエンザ 水ぼうそう 伝染性紅斑 下痢 嘔気 腹痛 嘔吐 学年 呼吸器症状 一定ロ病 停止者総 開鎖 発熱 頭痛 に結膜熱 「角結膜 の他 1 0 0 0 1年 1鉏 4 0 0 0 1 0 0 3 0 0 0 0 0 0 0 0 □閉鎖 1年 2組 0 0 0 D 0 0 0 0 0 0 0 0 0 0 0 □閉鎖 D D 0 1年 3組 0 0 0 0 0 0 0 0 □閉鎖 in. IO. IO. 0 In D 0 In. 1年 4組 0 0 0 0 0 0 0 0 0 0 0 0 0 0 0 0 0 0 0 0 □閉鎖 コント 登録 ・頻繁の症状が該当する場合には、すべての症状に加算して下す 登録をクリックすると学級閉鎖入力 画面が表示されます

66

## 9-3. 学級閉鎖入力画面

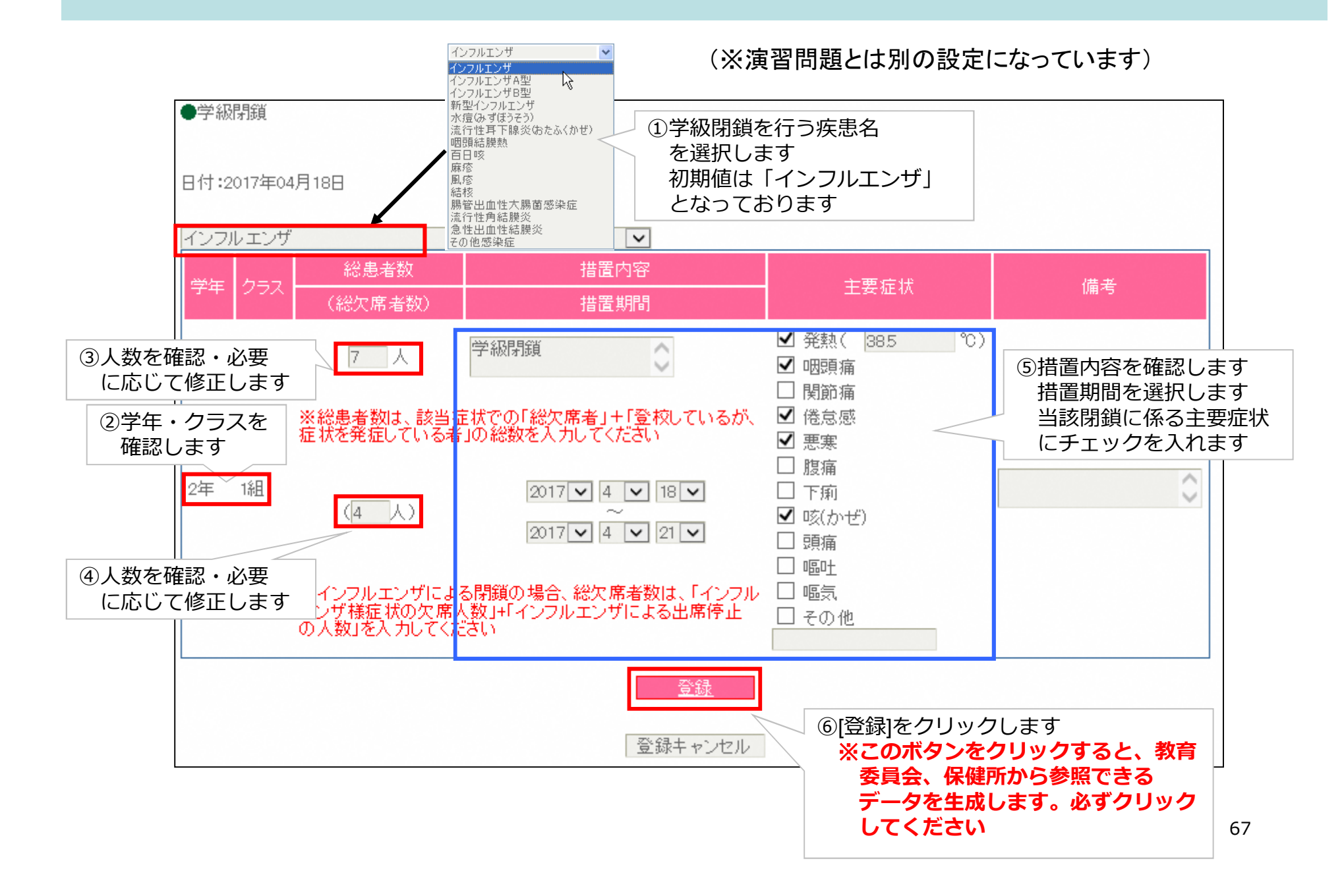

## 9-4. 学級閉鎖確認画面

クすると、学級閉鎖確認画面が表示されます <<前日 閉鎖の初日:2017 ▼年 4 ▼月 18 ▼日 翌日 >>> 再表示 ※日付・施設・疾患を変更した場合はこのボタンを押して下さい ● インフルエンザ 🔽 疾患発生状況 ※現在登録されている内容で臨時休業PDFを出力する場合は「PDF出力」にて作成できます 措置内容 所属 報告者 入力済みの学級閉鎖データを 当該画面でも修正できます ✔ 発熱 (38.5 °C) 学級閉鎖 ✔咽頭痛 □ 関節痛 2017 🔽 ✔ 倦怠感 年 4 **×** 月 18 **×**  
 2017 ▼

 研修小学 ◆

 年 4 ▼

 研修校長:
 Tel

 118 ▼

 Tel

 7 名 4 名 ✔悪寒 \_\_\_\_\_\_\_\_\_\_\_\_\_\_ Β □下痢 123-456-78 2017 🗸 ✔咳(かぜ) 年4 🗸 □頭痛 月 21 🗸 回嘔吐 □ 嘔気 □その他 ①内容を確認後、[確認] 総患者数 措置内容 所属 報告者 ボタンをクリックします 報告 月日 施設名 右籍 発生範囲 備考 左籍 発熱 385℃ 咽頭痛 倦怠感 学級閉鎖 2017年04月18日 研修校長名 研修小学校97 XX県XX市XX町2-1 720名 2年1組 2017年4月18日 30名 4名 2017年4月21日 感(かぜ) 上記の内容で修正登録します ※修正登録ボタンを押さないとデータは修正されません。必ず修正登録ボタンを押してください 修正登録 戻る ②登録内容を確認後、[修正登録] 施設名:研修小学校〇 ボタンをクリックします 登録完了しました。 <u>PDF保存</u> ③[PDF保存]のボタンが表示されます ※[PDF保存]ボタンをクリックすると直前に登録した 学級閉鎖の情報を元に書類作成が行えます 68

メインメニューの〔臨時休業印刷〕をクリッ

## 9-5. 学級閉鎖報告様式(参考画面)

| (FAX)              | 連絡用)                                                                    | 施設名:研                                                                                                    | 修小学校97                                                                                         |                                             |                                                             | -0        |                         |                                  |                                                                                         |          |  |  |  |  |
|--------------------|-------------------------------------------------------------------------|----------------------------------------------------------------------------------------------------|------------------------------------------------------------------------------------------------|---------------------------------------------|-------------------------------------------------------------|-----------|-------------------------|----------------------------------|-----------------------------------------------------------------------------------------|----------|--|--|--|--|
| ※辛                 | 仅百百                                                                     | 氏名: 研修校長名                                                                                                    |                                                                                                |                                             |                                                             | -         | 連絡先(電話番号): 123-456-7890 |                                  |                                                                                         |          |  |  |  |  |
|                    |                                                                         |                                                                                                    |                                                                                                |                                             | インフル.                                                       | -<br>エンザ粉 | <i>疾患 発</i>             | 生状況【学校用】                         | 平成29 (2017                                                                              | 7)年4月18日 |  |  |  |  |
| 報告月日               | 所属<br>報告者                                                               | 施設名                                                                                                    | 所在地                                                                                            | 在籍                                          | 発生範囲                                                        | 在籍        | 患者総数<br>(欠席者数)          | 措置内容<br>措置期間                     | 主要症状(該当のものに〇                                                                            | 備考       |  |  |  |  |
| 2017年<br>4月<br>18日 | 研修校<br>長名                                                               | 研修小学校<br>97                                                                                                    | X X 県 X X 市 X<br>X町2-1                                                                         | 名<br>720                                    | 2年1組                                                        | 名<br>30   | 名<br>7<br>(4)           | 学級閉鎖<br>2017-04-18<br>2017-04-21 | <ul> <li>発熱(38.5 ℃)、咽頭痛、図頭痛</li> <li>関節痛、倦怠感、悪寒、腹痛、下痢、</li> <li>嘔吐、吐気、その他( )</li> </ul> |          |  |  |  |  |
|                    |                                                                         |                                                                                                    |                                                                                                |                                             |                                                             |           | ( )                     |                                  | 発熱( ℃)、咽頭痛、咳、頭痛<br>関節痛、倦怠感、悪寒、腹痛、下痢、<br>嘔吐、吐気、その他( )                                    |          |  |  |  |  |
|                    |                                                                         |                                                                                                    |                                                                                                |                                             |                                                             |           |                         |                                  | 発熱( ℃)、咽頭痛、咳、頭痛<br>関節痛、倦怠感、悪寒、腹痛、下痢、<br>嘔吐、吐気、その他( )                                    |          |  |  |  |  |
|                    |                                                                         |                                                                                                    |                                                                                                | 12                                          |                                                             |           | ( )                     |                                  | 発熱( ℃)、咽頭痛、咳、頭痛<br>関節痛、倦怠感、悪寒、腹痛、下痢、<br>嘔吐、吐気、その他( )                                    |          |  |  |  |  |
|                    |                                                                         |                                                                                                    |                                                                                                |                                             |                                                             |           | ( )                     |                                  | 発熱( ℃)、咽頭痛、咳、頭痛<br>関節痛、倦怠感、悪寒、腹痛、下痢、<br>嘔吐、吐気、その他( )                                    |          |  |  |  |  |
|                    | <記載方:<br>1.「報告<br>2.「所居<br>3.「所在<br>4. 左側(<br>5. 右側(<br>6. 主要)<br>7. 備考 | <ul> <li>法)</li> <li>月日」欄は、</li> <li>(報告者」欄は、</li> <li>地」は、番地の「在籍」欄はの「在籍」欄は</li> <li>の「在籍」欄は、次の回して、</li> <li>(1) 1学年</li> <li>(2) 同じ施</li> </ul> | 保健所に報告が<br>、施設の報告者<br>まで記載する<br>、施設全体の人<br>、学級閉鎖の場<br>間には、必ず温<br>内容を記載する<br>が1学級の場合<br>設で2回以上報 | あった月<br>の名前を<br>数を記載<br>記載当<br>は"1学年<br>たっか | 日を記載する<br>記載する<br>する<br>学級の人数、<br>する<br>1学級"と記載<br>に場合、2回目) |           | 場合は該当                   | 9学年の人数を記載する<br>さする               |                                                                                         |          |  |  |  |  |

# 市区町村教育委員会のための 「学校等欠席者・感染症情報システムの 市町村教育委員会確認チェックシート」 のための作業手順資料

せっかく導入したにもかかわらず、学校の入力率が低かったり、地域の一部の 学校に限られていたりすることでシステムの機能を十分に活用されていない場合 があります。導入した行政側の対応が今後の安定した運営につながります。 「学校等欠席者・感染症情報システム」を活用するためには、まず学校側の入力 率を上げましょう。全学校が入力されていることが望ましいですが、どの程度であ るのかは把握しましょう。"高い入力率を維持するために何が必要か"ということを 考えることが、システムの活用につながります。

# 「学校等欠席者・感染症情報システム」 にログインしましょう。

## https://school.953862.net/[都道府県名]/[市区町村名]/

(例えば茨城県水戸市であれば、https://school.953862.net/ibaraki/mito/) にアクセスし、IDとパスワードを入力してログインしましょう。 URLは直接入力します(検索ではアクセスできません)。

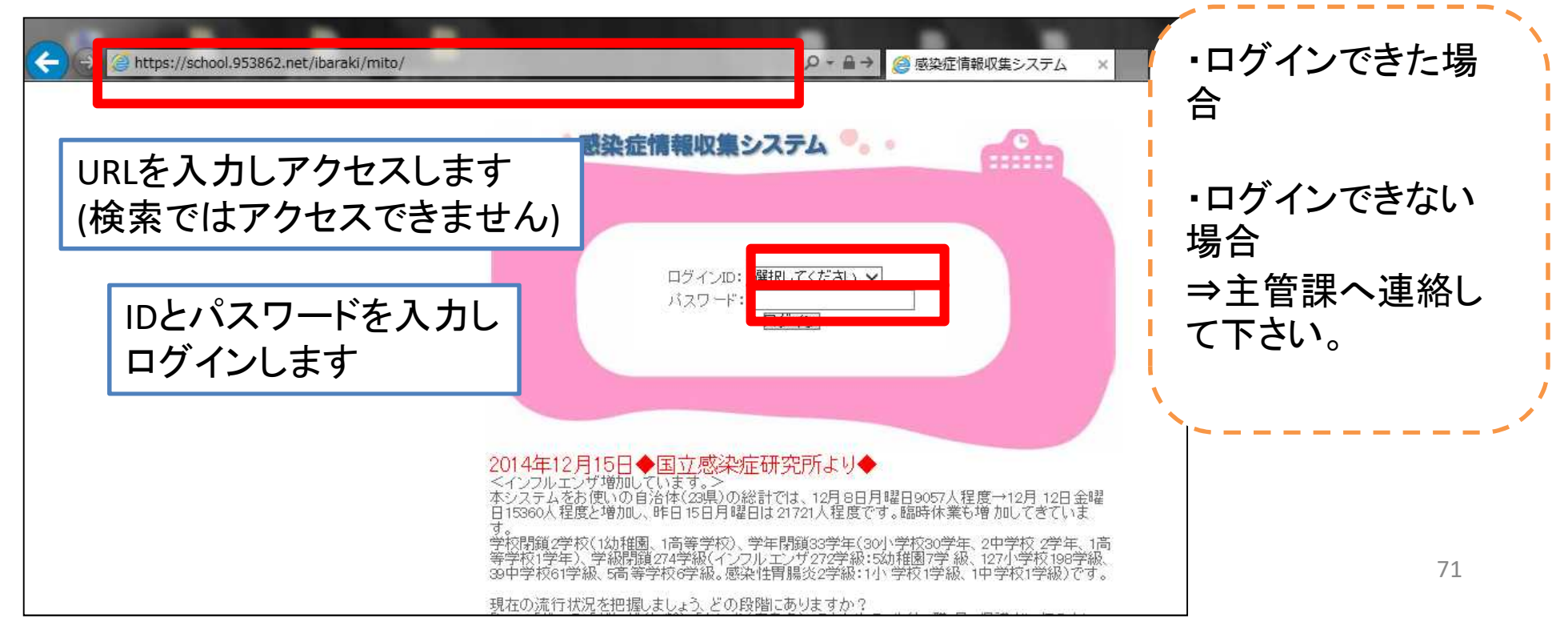

行政の操作方法①

施設検索

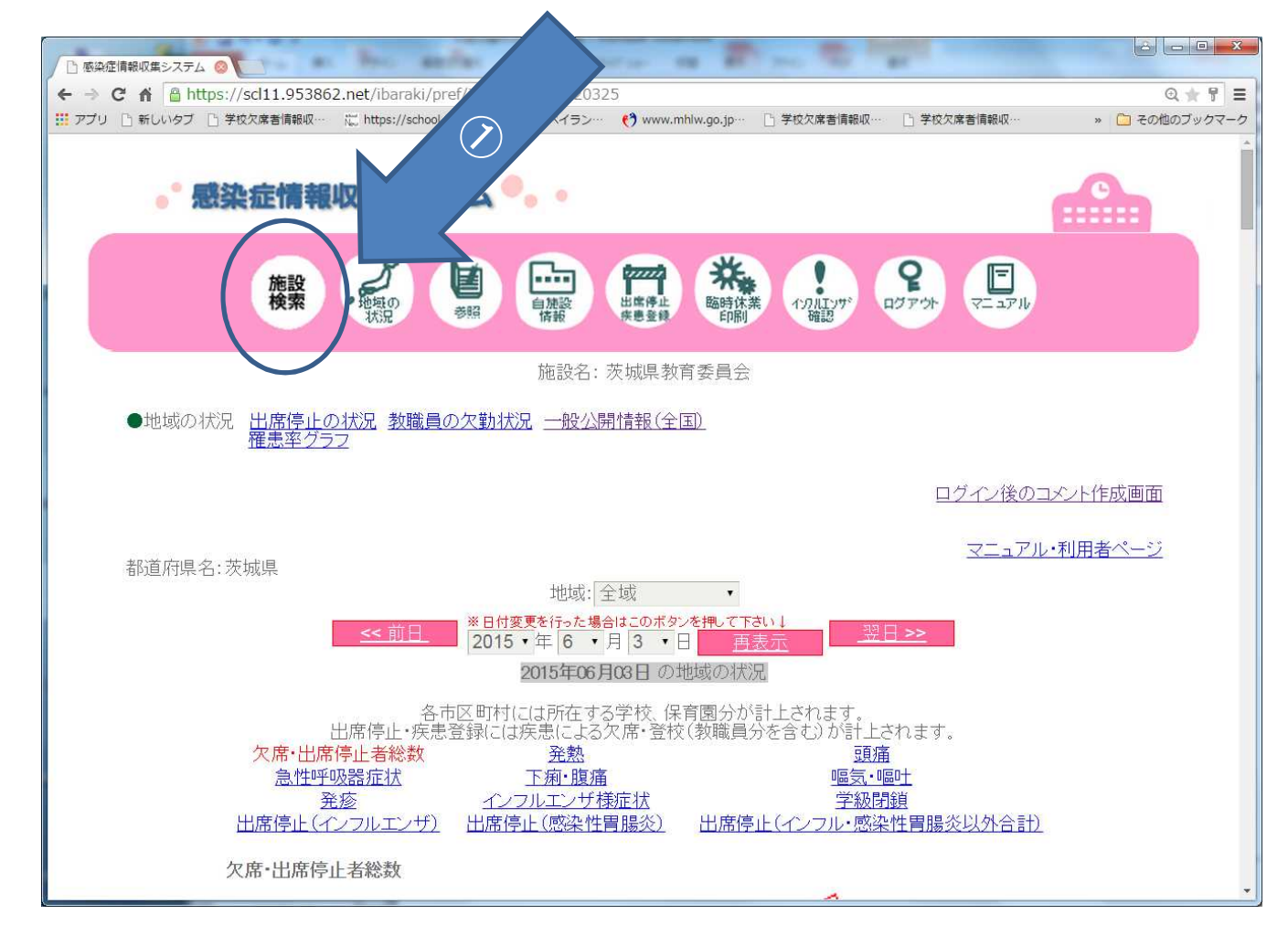

確認のポイント 全ての施設が「パスワード」「中学校区」の設定ができている
# 行政の操作方法② 地図の確認(県の地図)

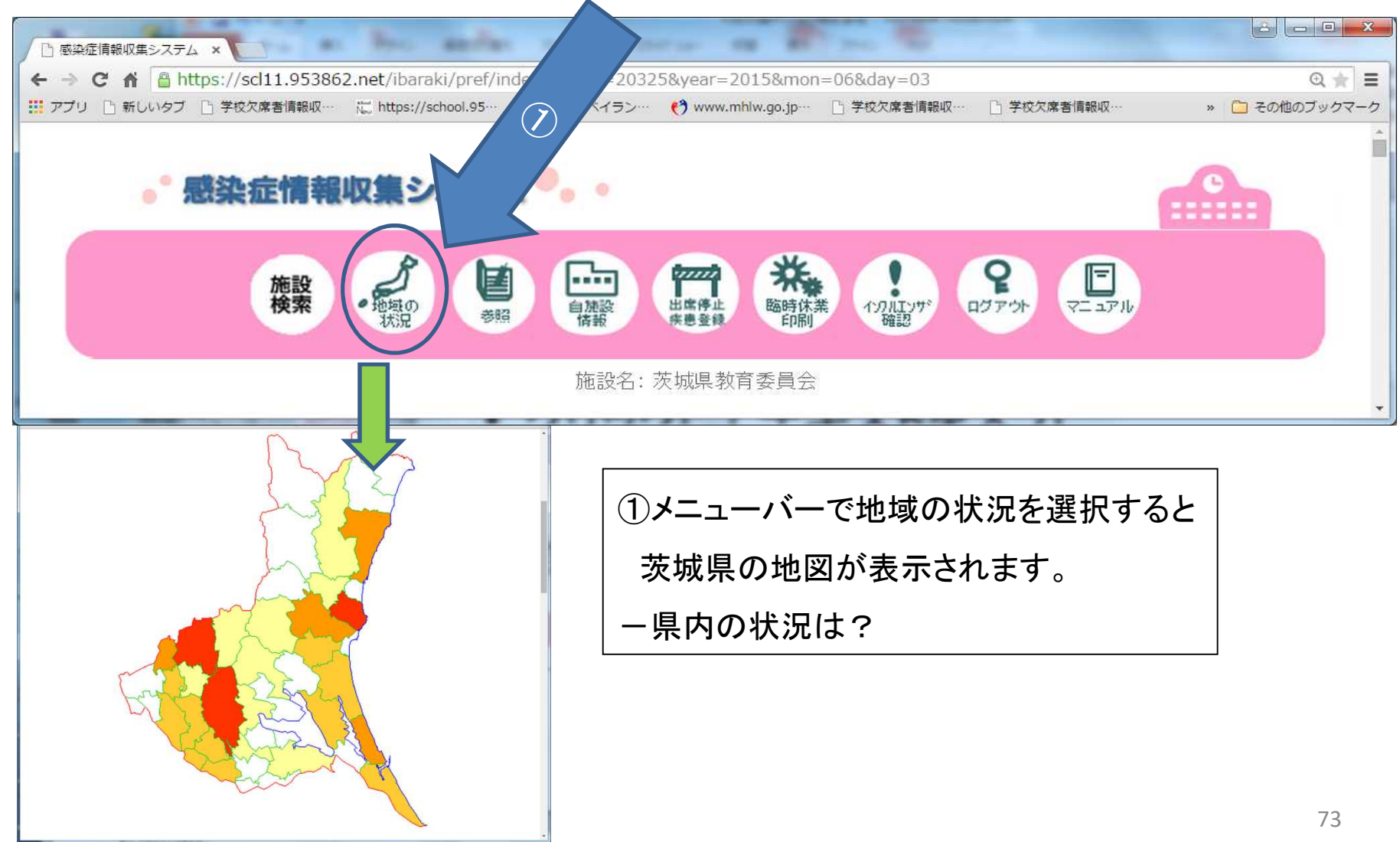

## 行政の操作方法② 地図の確認(市町村の地図)

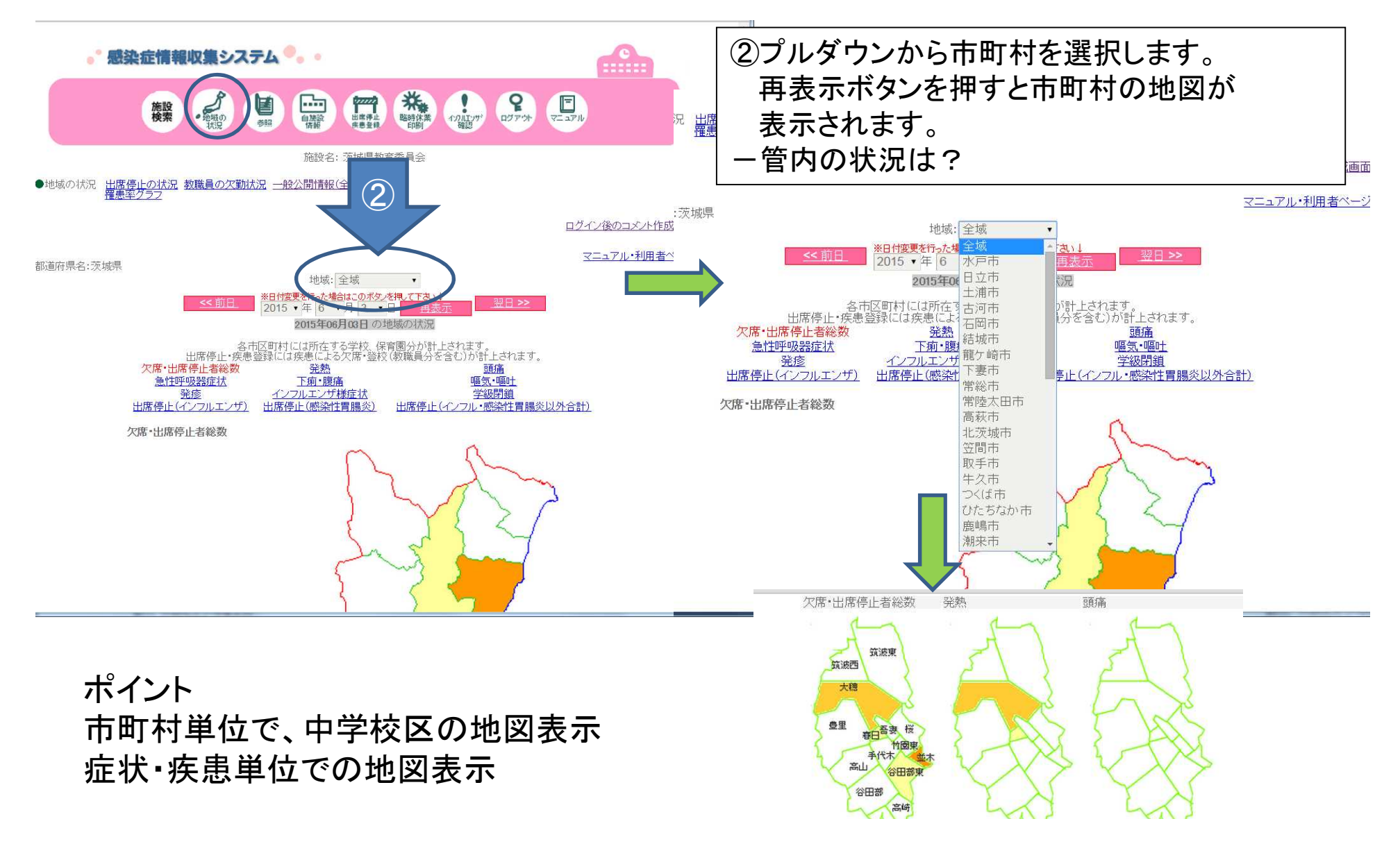

## 行政の操作方法② 地図の確認(市町村の地図)

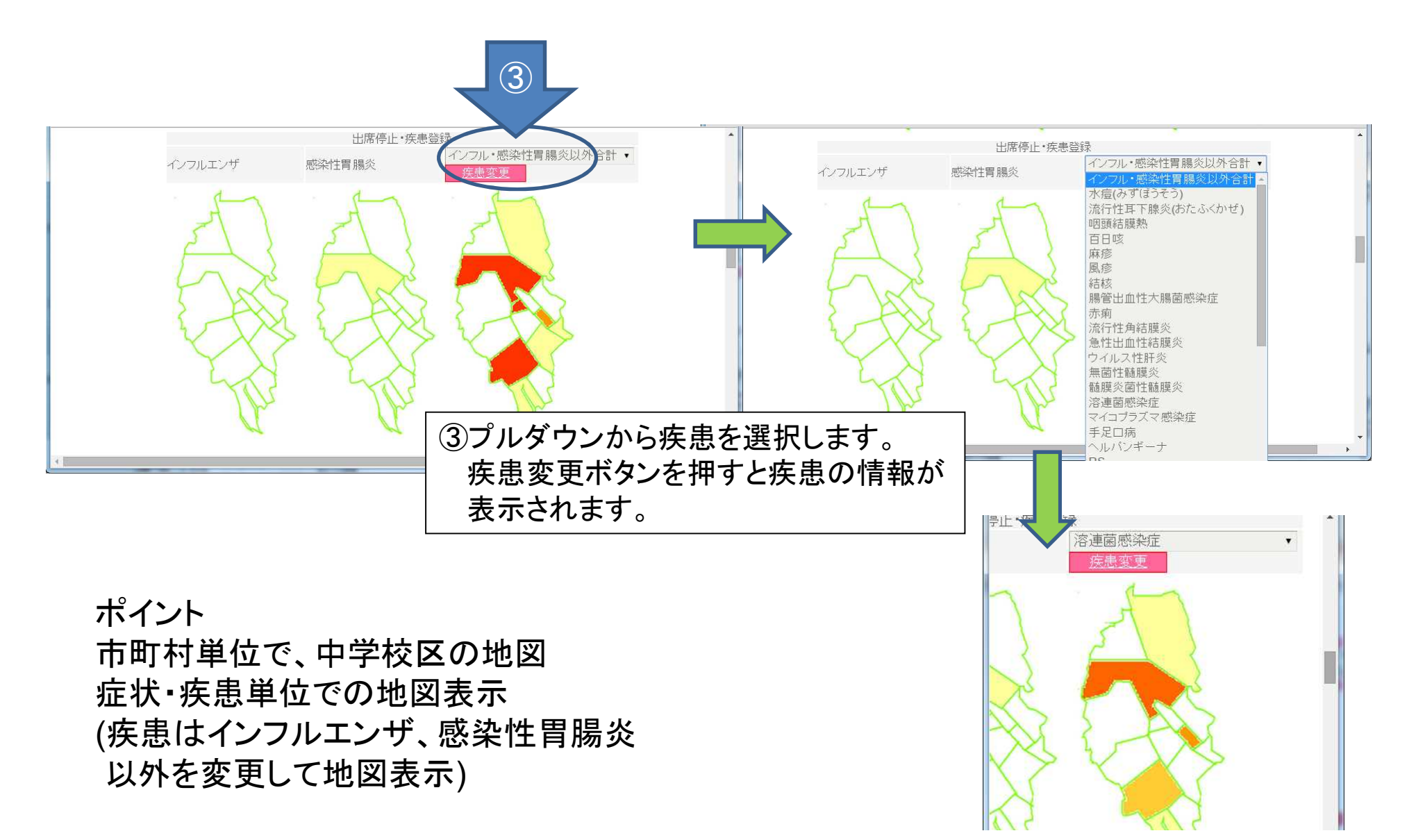

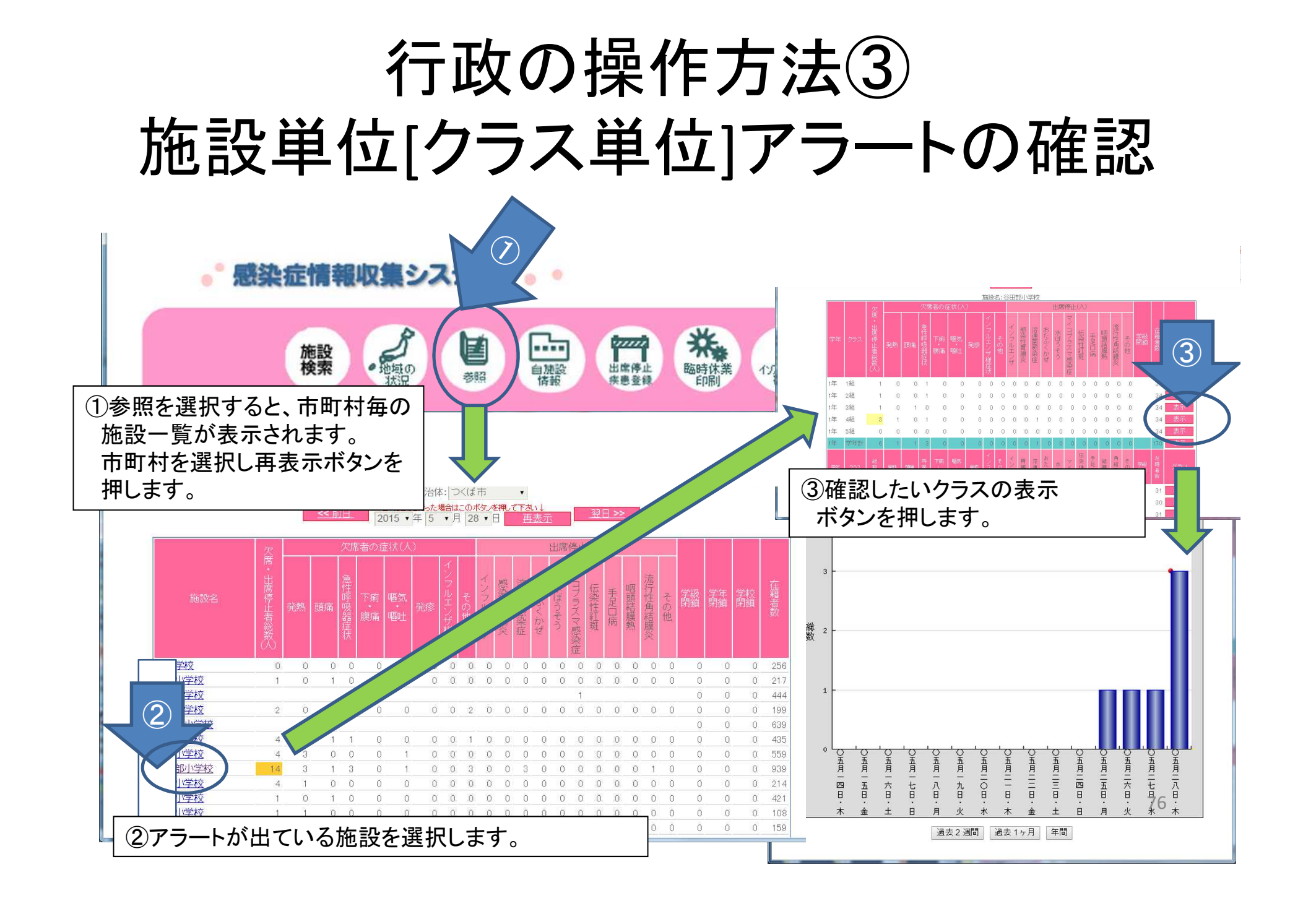

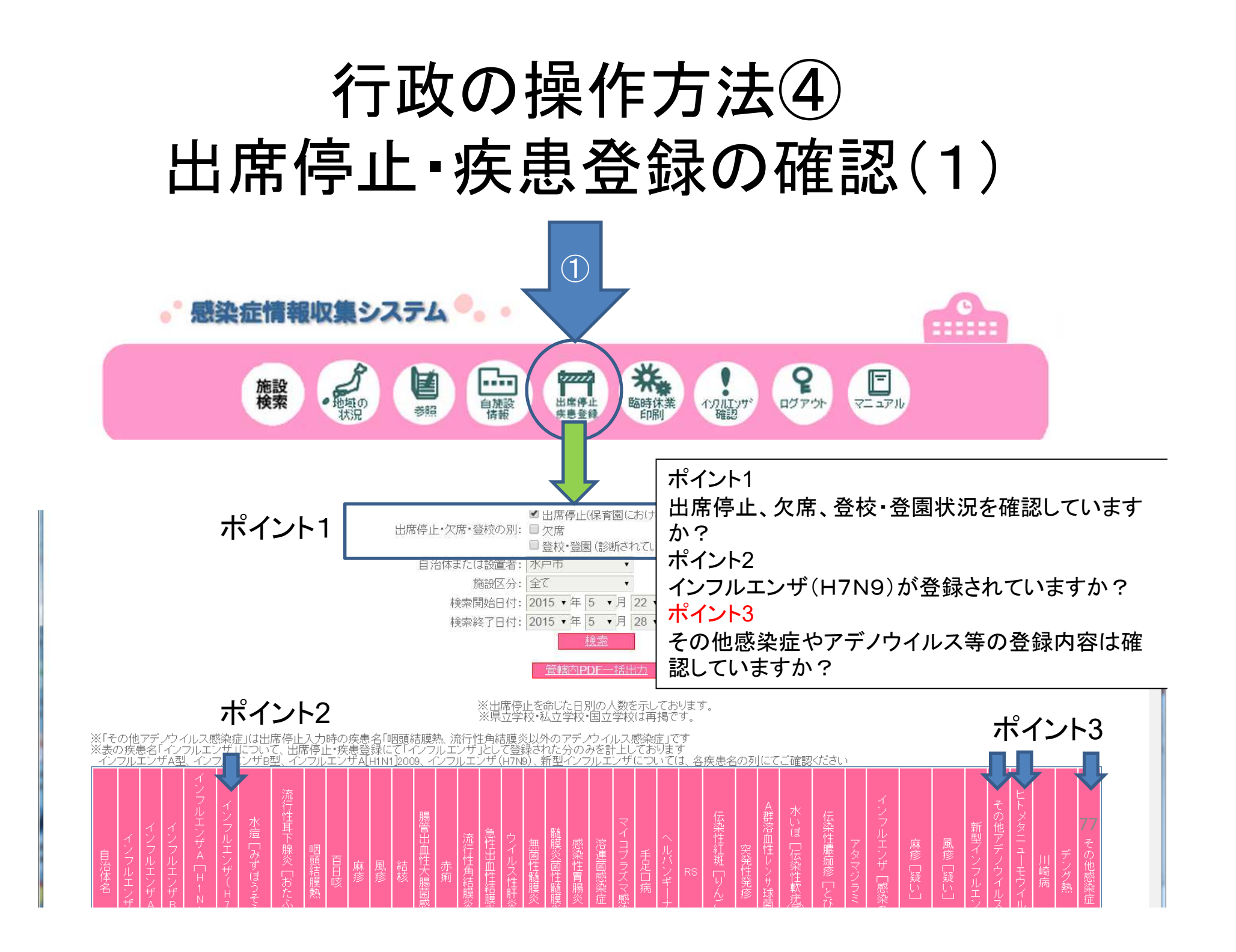

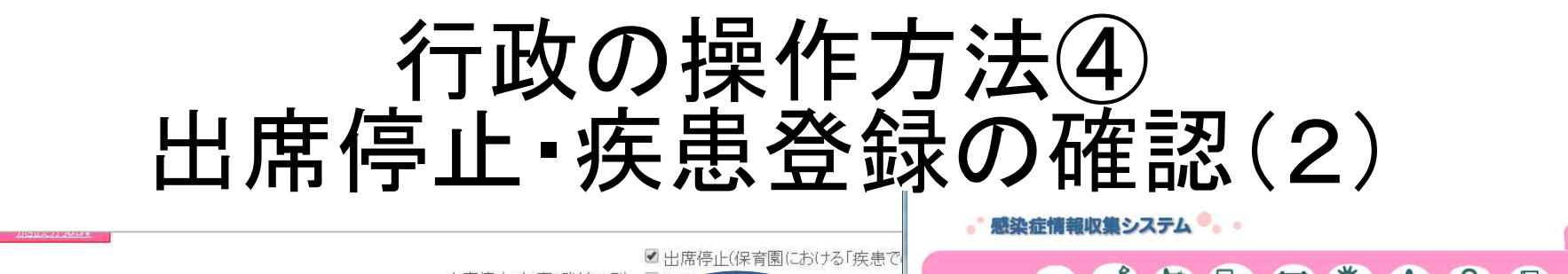

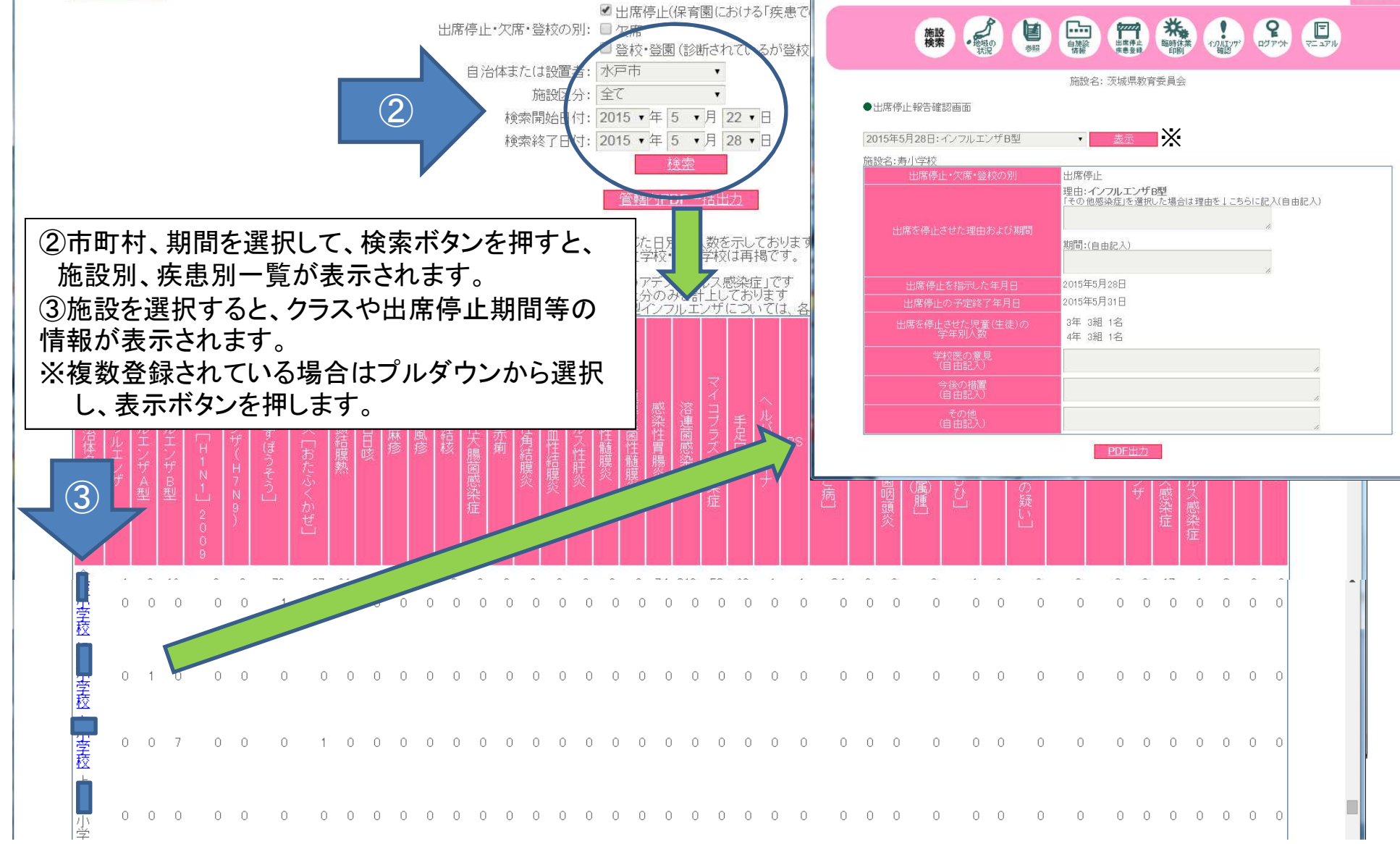

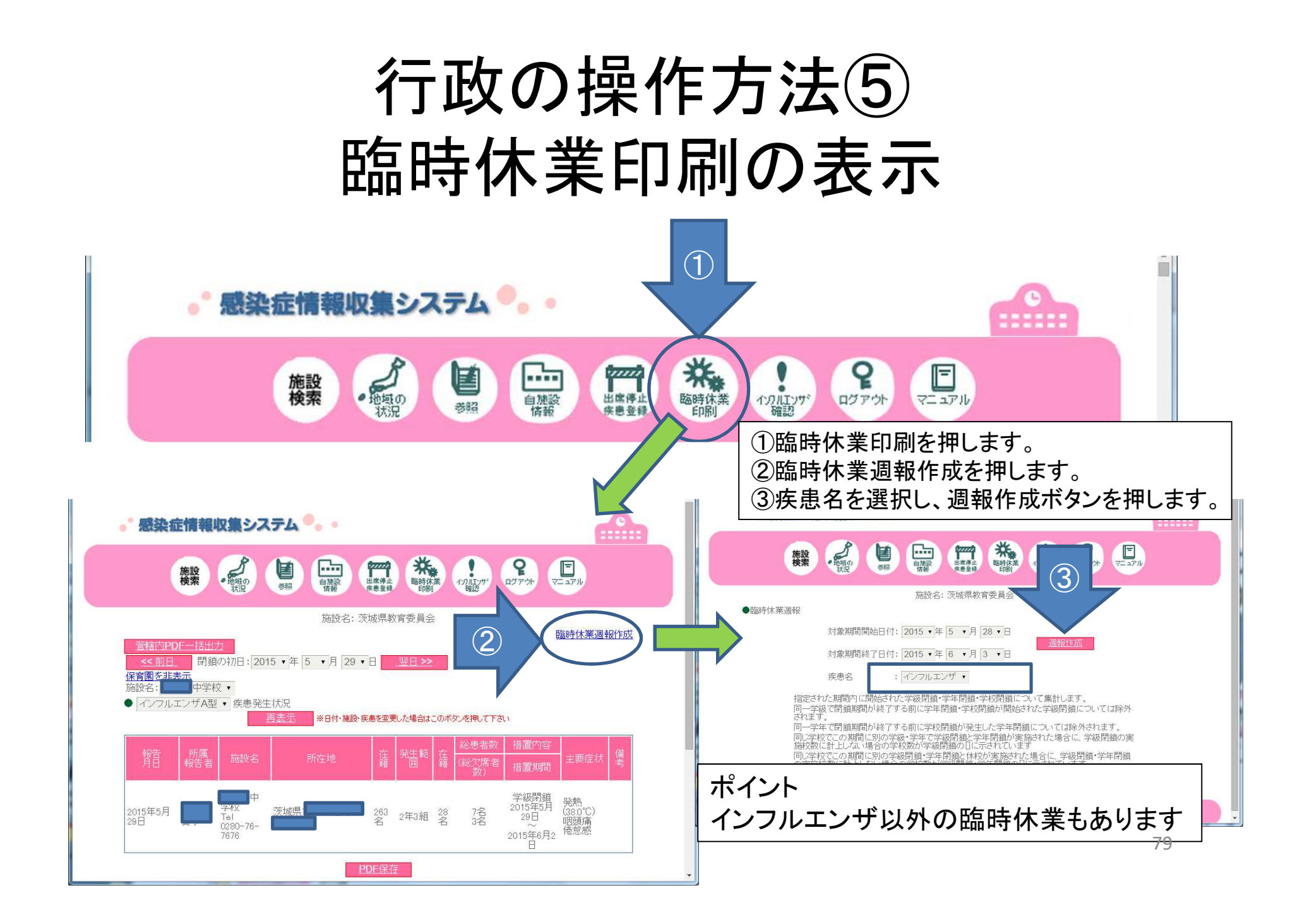

●臨時休業週報

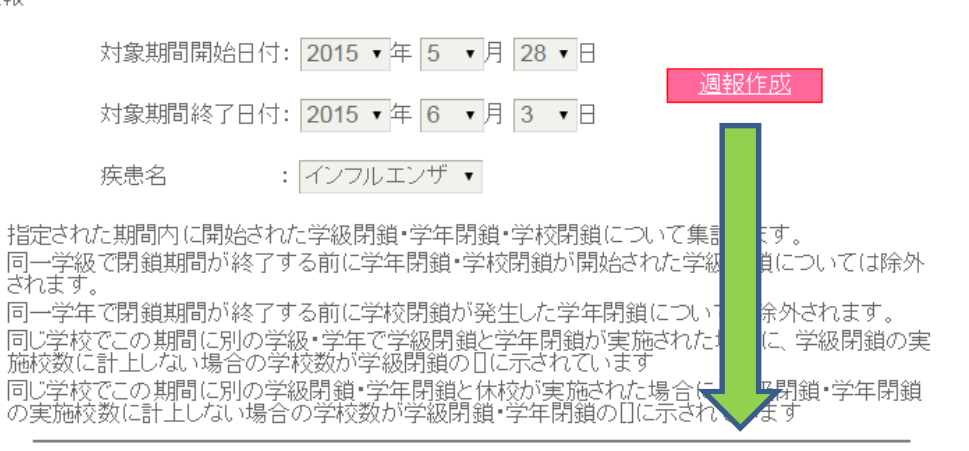

施設名: 茨城県教育委員会

| 施設区分 | 対象学校数 | 在籍者数 | 患者数合計 | 欠席者数合計 | 学級閉鎖数<br>(学校数)  | 学年閉鎖数<br>(学校数)  | 学校閉鎖数 |
|------|-------|------|-------|--------|-----------------|-----------------|-------|
| 合計   | 2     | 63   | 15    | 7      | 2<br>(2)<br>[0] | 0<br>(0)<br>[0] | 0     |
| 保育園  | 0     | 0    | 0     | Q      | 0<br>(0)<br>[0] | 0<br>(0)<br>[0] | 0     |
| 幼稚園  | 0     | 0    | 0     | 0      | 0<br>(0)<br>[0] | 0<br>(0)<br>[0] | 0     |
| 小学校  | 0     | 0    | 0     | Q      | 0<br>(0)<br>[0] | 0<br>(0)<br>[0] | 0     |
| 中学校  | 2     | 63   | 15    | 7      | 2<br>(2)<br>[0] | 0<br>(0)<br>[0] | 0     |
| 高等学校 | 0     | 0    | 0     | 0      | 0<br>(0)<br>[0] | 0<br>(0)<br>[0] | 0     |
| その他  | 0     | 0    | 0     | 0      | 0<br>(0)<br>[0] | 0<br>(0)<br>[0] | 0     |

施設区分毎の患者数や 欠席者数、閉鎖措置数等 の情報が表示されます。 csvファイルデータを取得 することもできます。

-STOPA

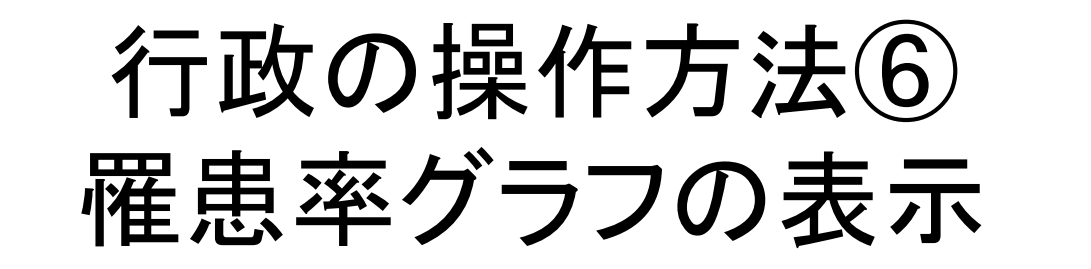

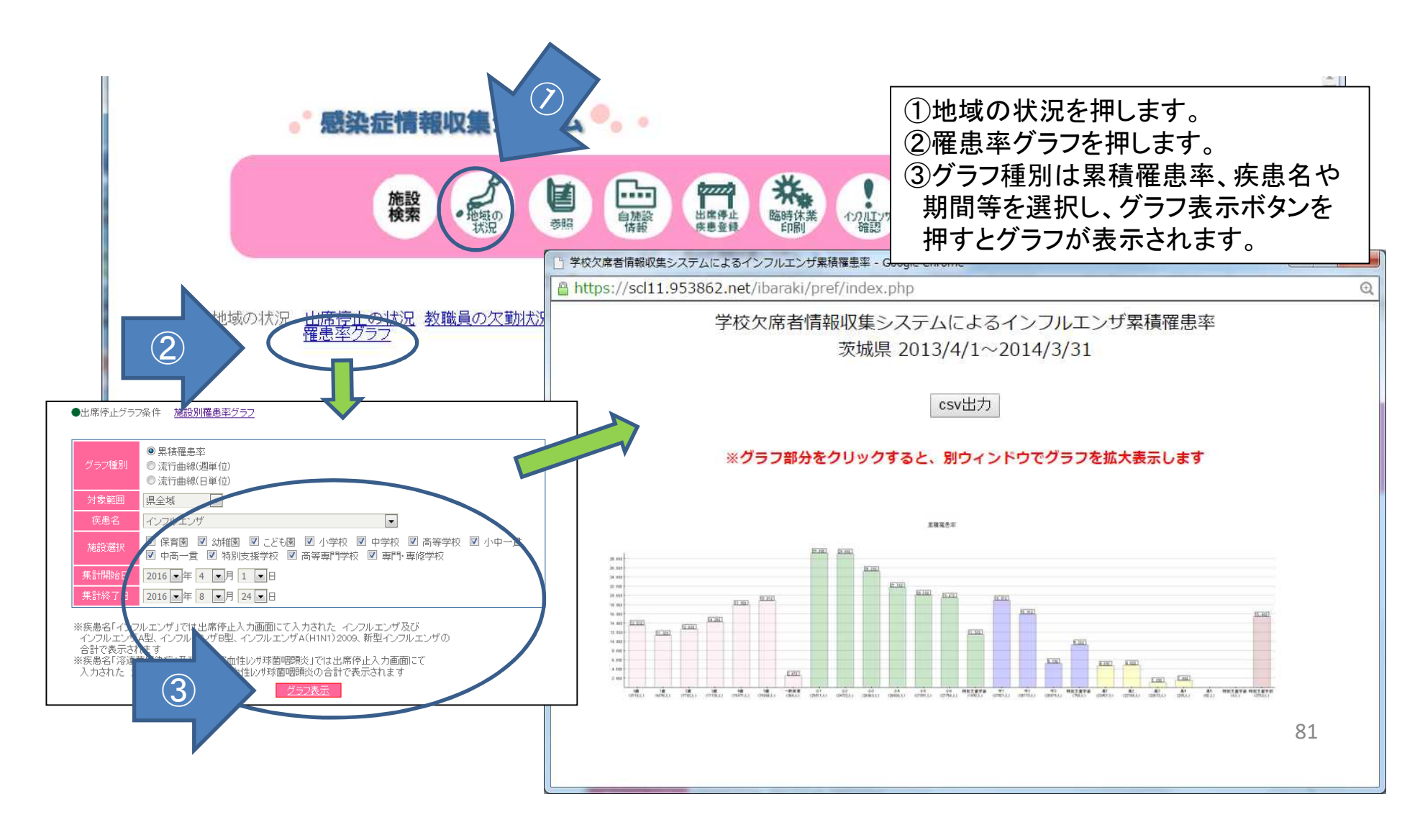

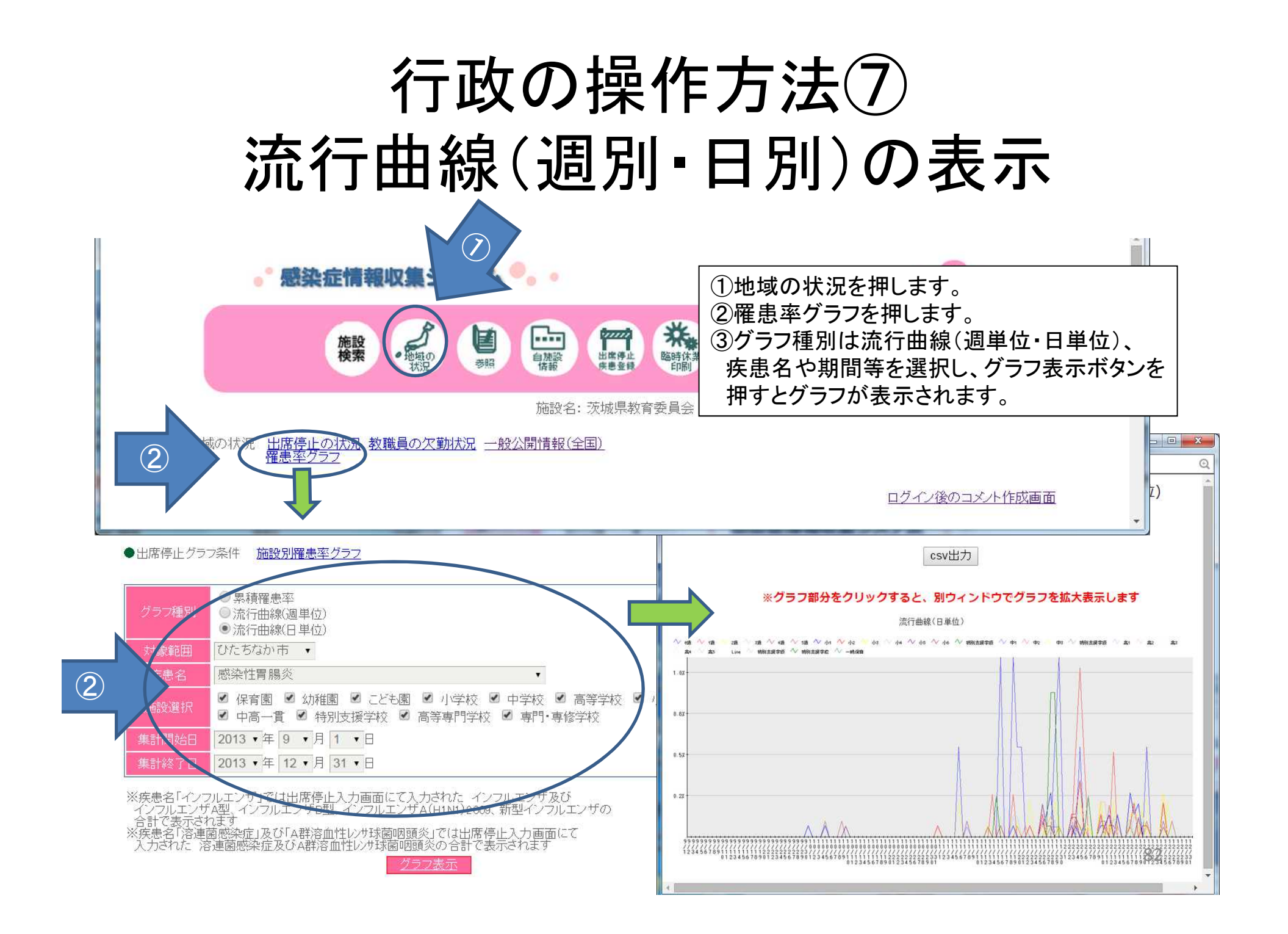

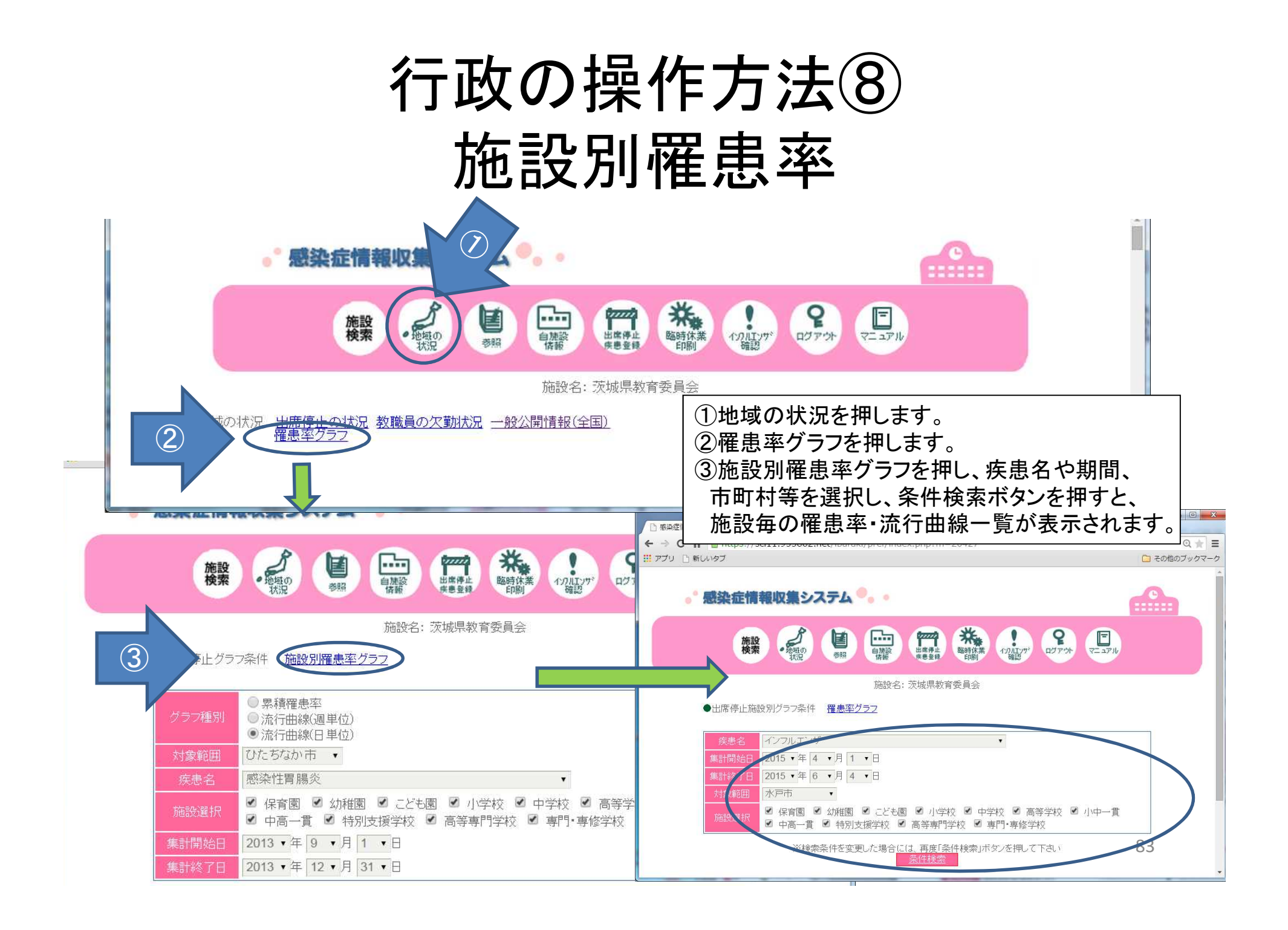

# (1)所管している学校がすべて入って いるか確認しましょう。

【確認の方法】「施設検索」で、施設名を確認します。 既に導入している学校からのIDやパスワードを忘れた際のお問い合わせは この施設検索で行います。

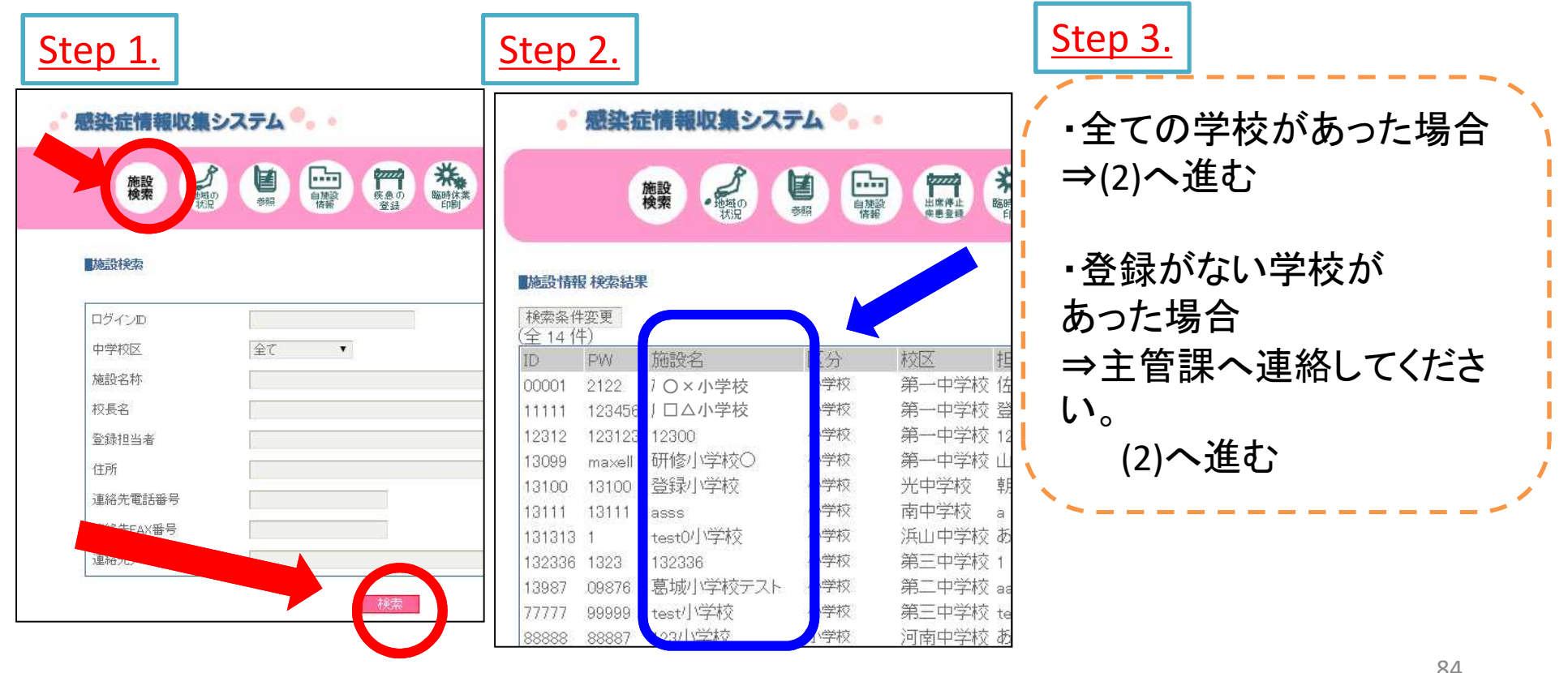

※「施設検索」は市区町村教育委員会のみ表示されます(保健所等にはありません)。

# (2)初期設定が行われていない学校 を確認しましょう

【確認の方法】「施設検索」で、パスワードを確認します。 パスワードが入っていない学校は初期設定をしていません。

| <u>Step 1</u>                | <u>L.</u>                   |          |       |                   | <u>Step 2.</u>                                                                                                    |  |  |  |
|------------------------------|-----------------------------|----------|-------|-------------------|----------------------------------------------------------------------------------------------------|--|--|--|
| •                            | 感染症                         | 皆情報収集シス  | ミテム 💁 | •                 | ・全ての学校でパスワードが入っていた場合                                                                                                    |  |  |  |
| <b>施設情</b><br>検索条(<br>(全 14) | <b>服 検索結界</b><br>牛変更<br>(4) | 施設、地域の状況 |       | ■<br>出席停止<br>供惠登録 | <ul> <li>⇒ (3)へ進む</li> <li>・パスワードが入っていない学校(例:左図「〇×小学校」)があった場合</li> <li>⇒その学校へ連絡して下さい。初期設定を促します。</li> <li>- スタートアップ研修に参加した学校には、資料の確認をお願いします。</li> <li>- 参加していない学校には、個別に説明して下さ</li> </ul> |  |  |  |
| ID                           | PW                          | 施設名      | 区分    | 校区担               | i い。                                                                                                    |  |  |  |
| 00001                        |                             | 〇×小学校    | 小学校   | 第一中学校 佑           | ・ 統廃合の場合は、主管課へ連絡してください。                                                                                                    |  |  |  |
| 11111                        | 123456                      | □△小学校    | 小学校   | 第一中学校 登           | (3)へ進む                                                                                                    |  |  |  |
| 12312                        | 123123                      | 12300    | 小学校   | 第一中学校 12          |                                                                                                    |  |  |  |
| 13099                        | maxell                      | 研修小学校〇   | 小学校   | 第一中学校 山           | 4                                                                                                    |  |  |  |
| 13100                        | 13100                       | 登録小学校    | 小学校   | 光中学校 朝            | 85                                                                                                    |  |  |  |

# (3) 中学校区が入っていない学校が あるかどうか確認しましょう

【確認の方法】 「施設検索」で、中学校区を確認します。 中学校区が入っていない場合、その学校の情報が中学校区単位の地図や 表に反映されていません。

| <u>ep 1.</u>                                                    |                                                                 |                                          |                                |                                                        | <u>Step 2.</u>                                                                                                    |
|-----------------------------------------------------------------|-----------------------------------------------------------------|------------------------------------------|--------------------------------|--------------------------------------------------------|----------------------------------------------------------------------------------------------------|
| •                                                               | 感染症                                                             | 目情報収集シス                                  | ምሪ 💁                           | e.                                                     | <ul> <li>・全ての学校で中学校区が入って</li> </ul>                                                                                                    |
|                                                                 |                                                                 | 施設 ·地域の                                  |                                |                                                        | いた場合<br>⇒(4)へ進む                                                                                                    |
|                                                                 |                                                                 |                                          |                                |                                                        | ・中学校区が入っていたい学校                                                                                                    |
| 施設情報<br>検索条(<br>全14(                                            | <b>服 検索結果</b><br>牛変更<br>牛)                                      | Į.                                       |                                |                                                        | (例:左図「〇×小学校」)があった<br>場合                                                                                                    |
| <mark>施設情</mark><br>検索条(<br>全 14 (<br>ID                        | <b>服 検索結果</b><br>牛変更<br>牛)<br>PW                                | 施設名                                      | 区分                             | 校区担                                                    | <ul> <li>・中子校区が入りていない子校</li> <li>(例:左図「〇×小学校」)があった</li> <li>場合</li> <li>⇒その学校へ連絡して下さい。学</li> </ul>                                     |
| 施設情報<br>検索条1<br>全141<br>ID<br>00001                             | <b>股 検索結果</b><br>牛変更<br>牛)<br>PW<br>2122                        | 施設名<br>O×小学校                             | 区分小学校                          | 校区担任                                                   | <ul> <li>・中子校区が入っていない子校</li> <li>(例:左図「〇×小学校」)があった</li> <li>場合</li> <li>⇒その学校へ連絡して下さい。学</li> <li>校側で「白施設情報」から中学校区</li> </ul>           |
| 施設情報<br>検索条(<br>全 14 (<br>ID<br>00001<br>11111                  | <b>股 検索結果</b><br>牛変更<br>牛)<br>PW<br>2122<br>123456              | 施設名<br>O×小学校<br>ロム小学校                    | 区分<br>小学校<br>小学校               | 校区 担保 第一中学校 登                                          | <ul> <li>(例:左図「〇×小学校」)があった場合</li> <li>⇒その学校へ連絡して下さい。学校側で「自施設情報」から中学校区</li> </ul>                                                       |
| 施設情<br>検索条(<br>全 14 (<br>ID<br>00001<br>11111<br>12312          | <b>股 検索結果</b><br>牛変更<br>牛)<br>PW<br>2122<br>123456<br>123123    | 施設名<br>O×小学校<br>ロム小学校<br>12300           | 区分<br>小学校<br>小学校<br>小学校        | 校区<br>担<br>協<br>第一中学校<br>第一中学校<br>12                   | <ul> <li>(例:左図「〇×小学校」)があった</li> <li>場合</li> <li>⇒その学校へ連絡して下さい。学</li> <li>校側で「自施設情報」から中学校区</li> <li>を設定します。</li> </ul>                  |
| 施設情<br>検索条(<br>全 14 (<br>ID<br>00001<br>11111<br>12312<br>13099 | 根 検索結果<br>牛変更<br>牛)<br>PW<br>2122<br>123456<br>123123<br>maxell | 施設名<br>O×小学校<br>ロム小学校<br>12300<br>研修小学校O | 区分<br>小学校<br>小学校<br>小学校<br>小学校 | 校区<br>推<br>第一中学校<br>第一中学校<br>第一中学校<br>12<br>第一中学校<br>山 | <ul> <li>(例: 左図「O×小学校」)があった</li> <li>場合</li> <li>⇒その学校へ連絡して下さい。学</li> <li>校側で「自施設情報」から中学校区</li> <li>を設定します。</li> <li>(4)へ進む</li> </ul> |

### (4)今年度にはいって、一度もログインをしてい ない学校があるかどうか確認しましょう

【確認の方法】「参照」で在籍者数を確認します。

年度が替わる毎に、クラス設定をしなければなりません。在籍者数が空欄ということ は、今年度に入ってからクラス設定が行われておらず、入力が一度もありません。 サーベイランスは毎日するものであることをお伝え下さい。

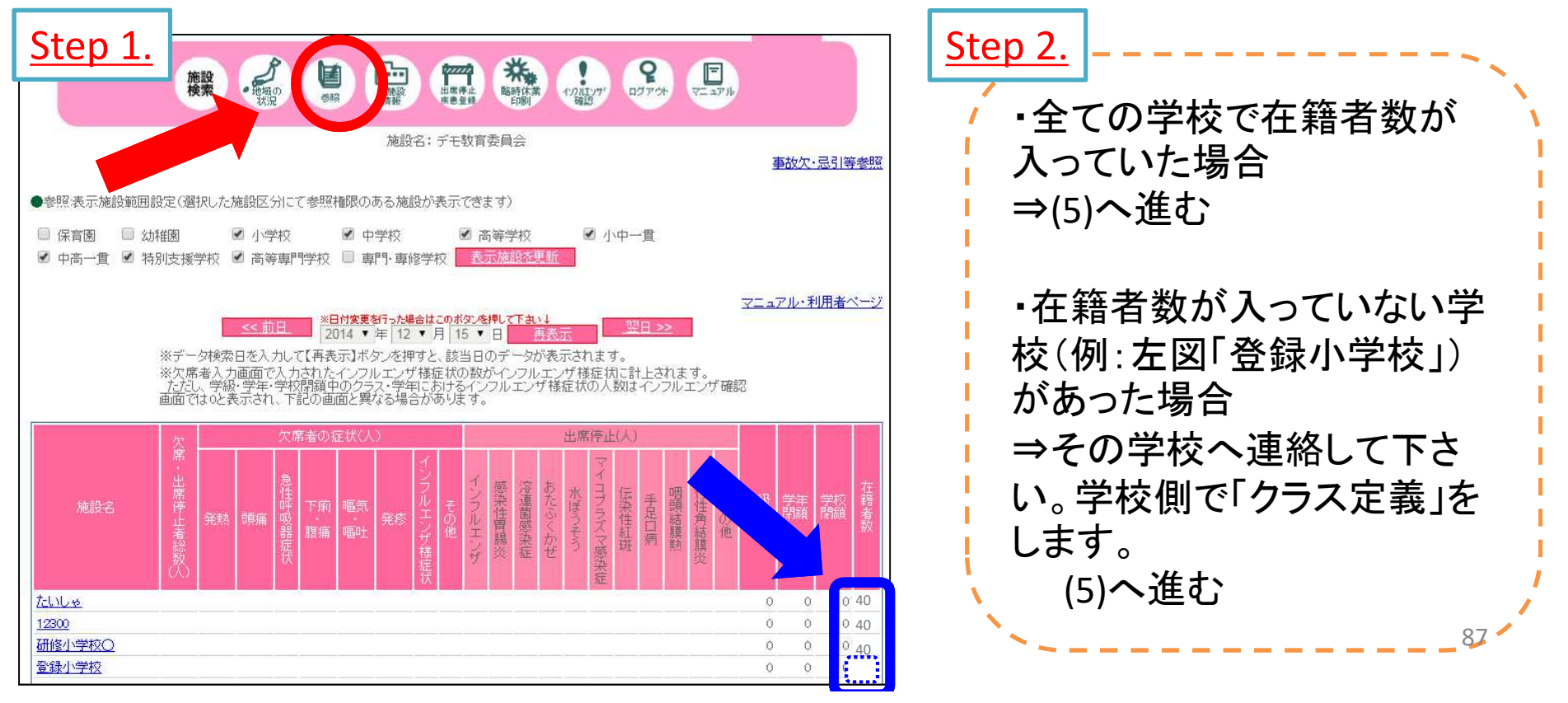

## (5)昨日からさかのぼって1週間の入力が あるか確認しましょう

【確認の方法】「参照」で、その日休校でないにもかかわらず、入力のない施設を確認します。

サーベイランスは毎日実施しますので、毎日欠席者を入力します。欠席者がいない 場合は、0人であることを登録します。欠席者が0人であれば、すべてに0が記載され ます。

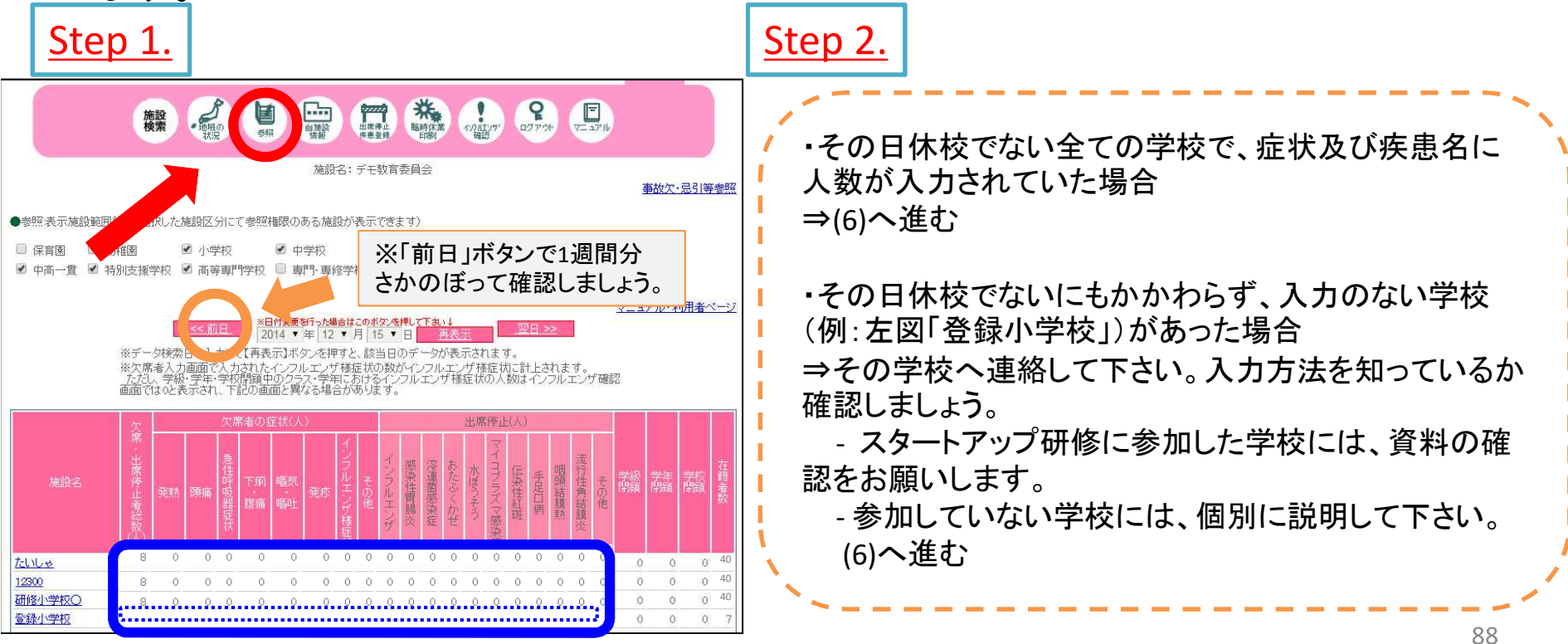

### (6) 正しく入力ができているか、確認しましょう

【確認の方法】すべての施設で下記の要領で確認します。 正しい入力が行われていないと地域の状況として数値が反映されません。

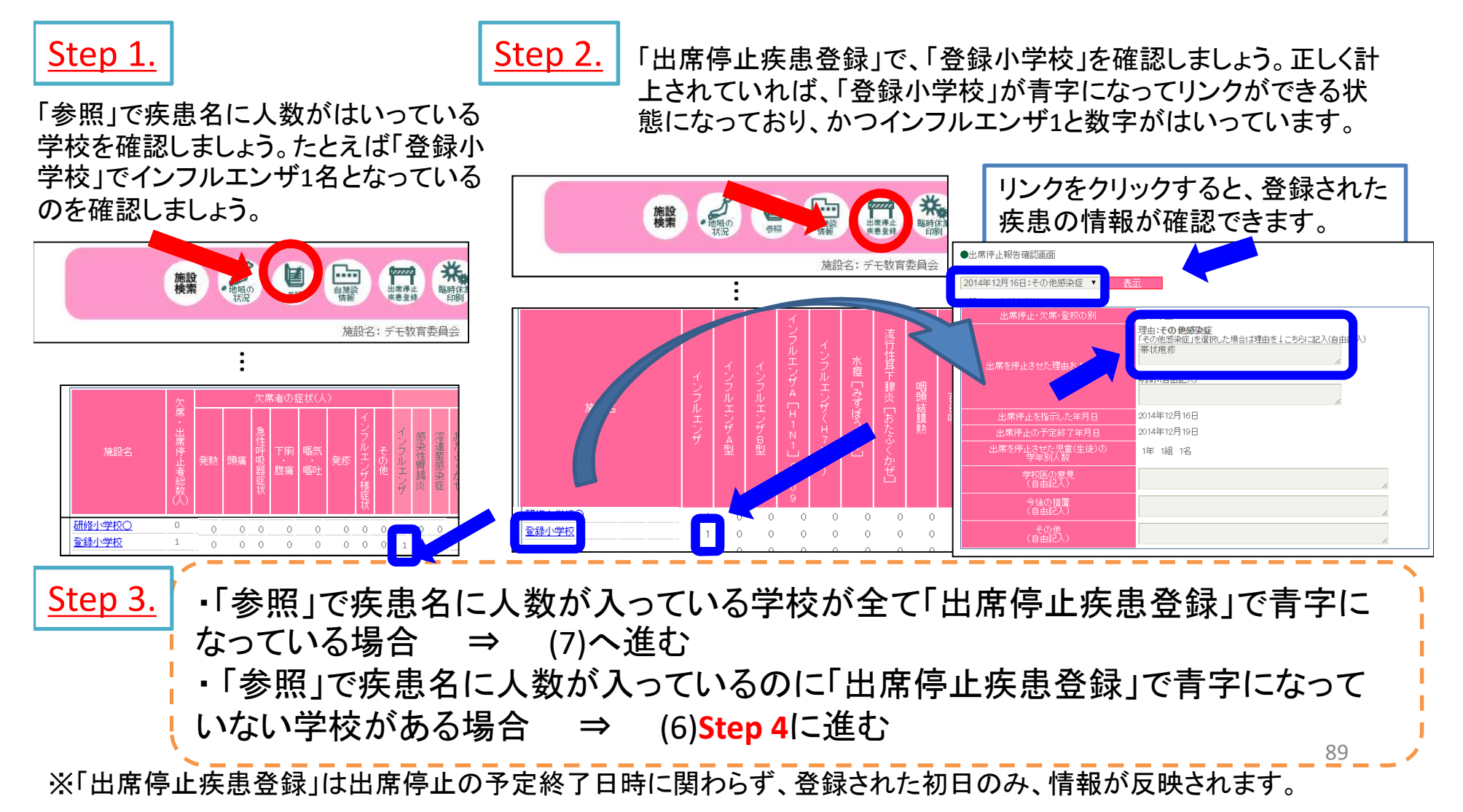

### (6) 正しく入力ができているか、確認しましょう

Step 4.

「参照」で疾患名に人数が入っているのに「出席停止疾患登録」で青字になって いない場合は、正しく入力ができていません。

「出席停止疾患登録」をした当日のみが反映され、青字になります(「出席停止疾 患登録」をした翌日は反映されません)。

\* 青字になっていない学校:「出席停止疾患登録」から入力せず、「欠席者入力/ 臨時休業登録」(鉛筆マーク)のところでインフルエンザを計上してしまっています。 出席停止疾患登録ができていないため、罹患率や流行曲線、月報等に数値が反 映されていません。

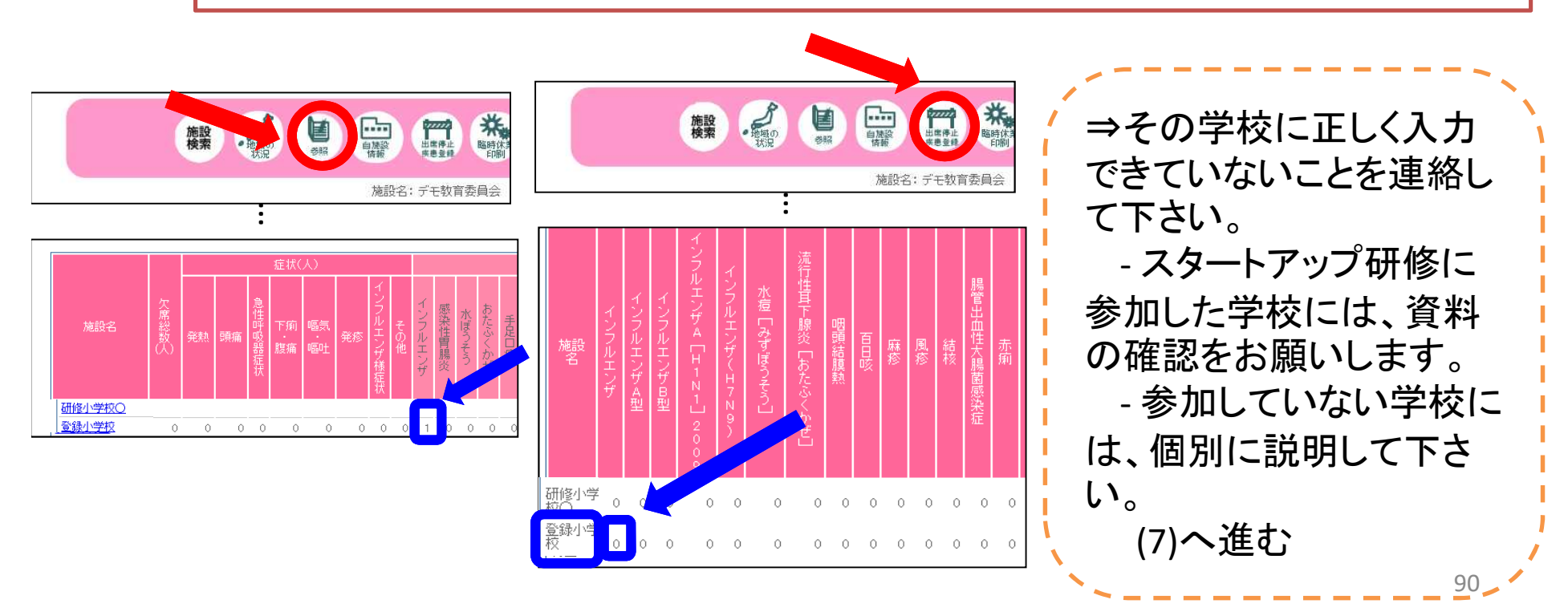

# (7)「その他の疾患」に計上があり、疾患が登録されているかを確認しましょう

【確認の方法】その他感染症に計上のある学校で下記の要領で確認します。

#### <u>Step 1.</u>

「参照」で「その他の疾患」に人数が入っている学校 を確認しましょう。たとえば「登録小学校」で1名と なっているのを確認しましょう。

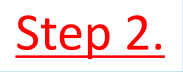

「出席停止疾患登録」で、「登録小学校」を確認しましょう。 正しく計上されていれば、「登録小学校」が青字になってリ ンクができる状態になっています。

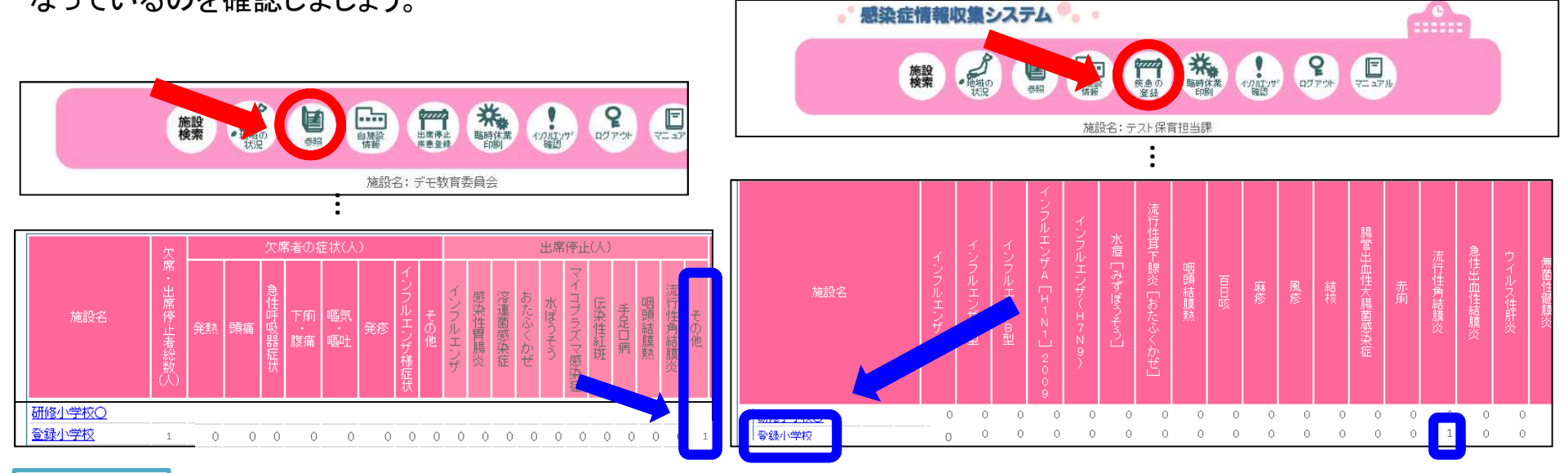

#### <u>Step 3.</u>

・青字になってリンクができる状態になっている場合 ⇒(8)へ進む ・青字になってリンクができる状態になっていない場合 ⇒(6)のstep4へ戻る

# (8)「その他感染症」に計上がある場合、どういった疾患になっているのか確認しましょう

【確認の方法】その他感染症に計上のある学校で下記の要領で確認します。

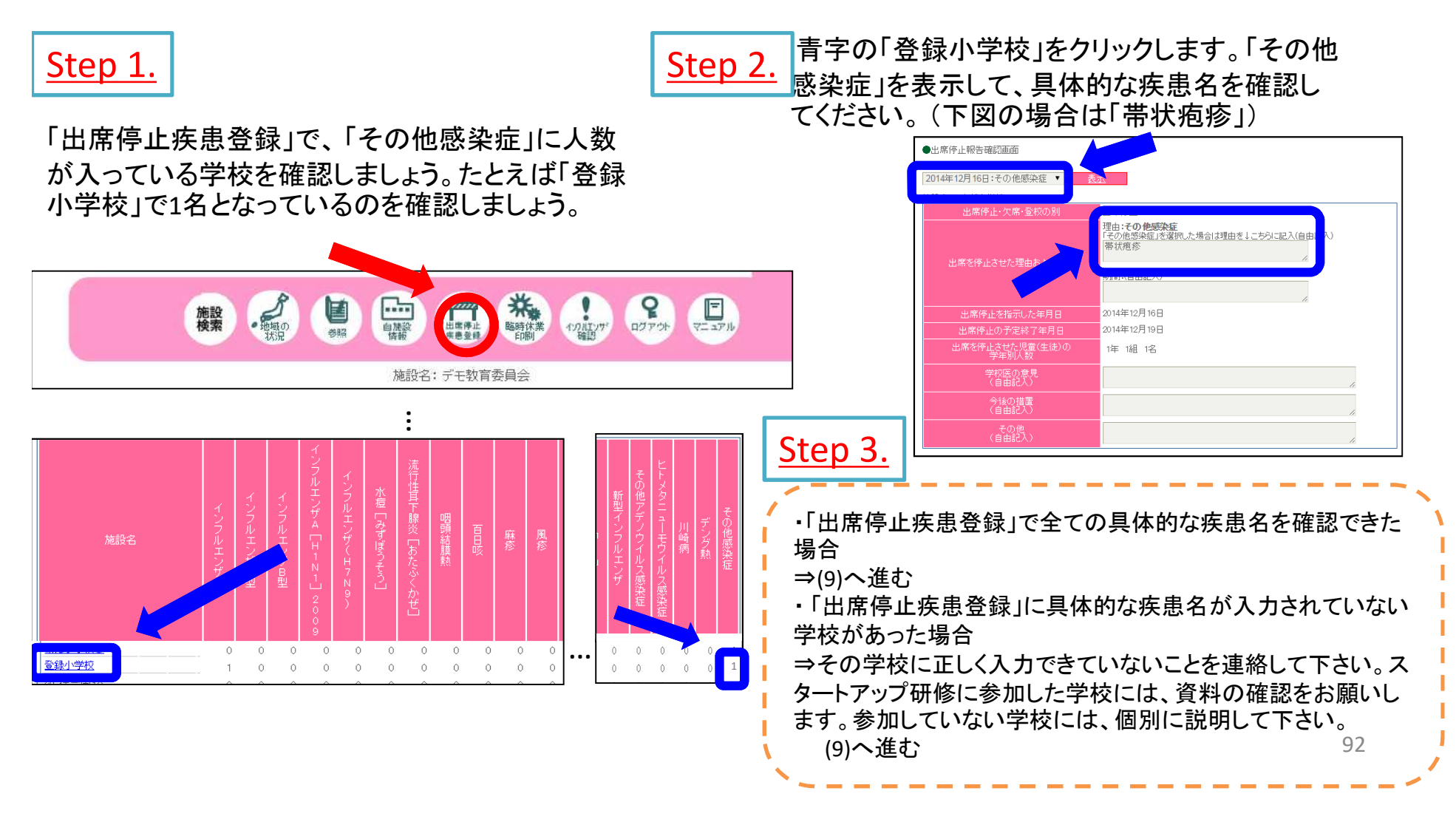

# (9)「欠席・出席停止者総数」が入っていない学校があるかどうか、確認しましょう

【確認の方法】「参照」で、その日の症状及び疾患名に人数が登録・入力され ているにもかかわらず、「欠席・出席停止者総数」が0人になっている学校を 確認します。

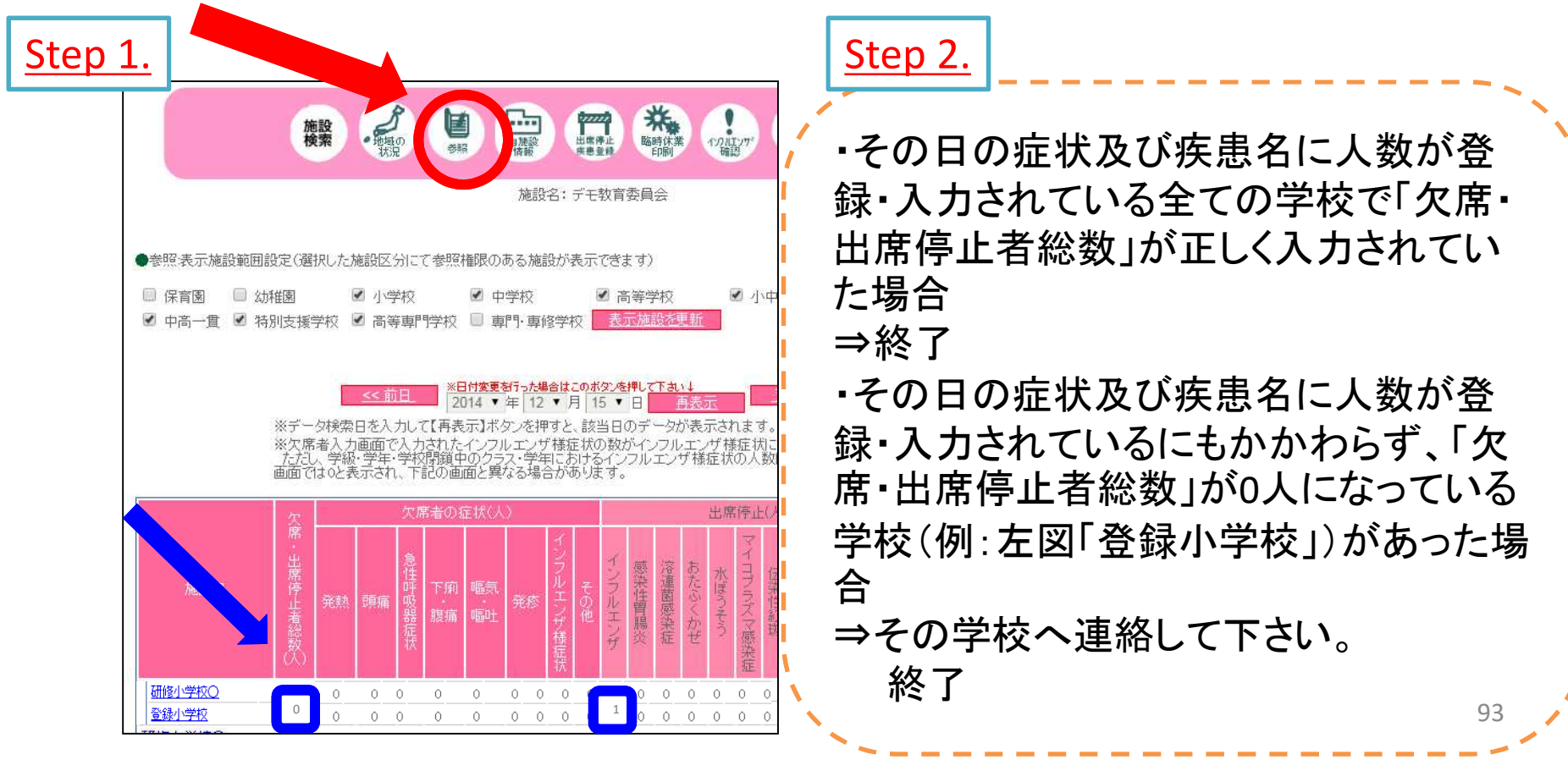

### よくある質問

1.病欠を対象とします。

2.欠席者0人の場合でも、一括簡易入力で登録しましょう。

3.「かぜ」風邪の場合は急性呼吸器症状で登録しましょう。

4.入力したかどうかを確認したい場合は「参照」をみましょう。

5.症状が2つ以上ある場合(下痢と嘔吐等)の入力は複数回答です。

6.総計については自動で数字がはいりません。症状は複数回答のため総計は手入力でいれましょう。 7.体調不良、不定愁訴(だるい)の場合は、可能な限り聞き取りましょう(おなかが痛くて体調不良など)。

その他に入れる場合はコメントに詳細を入れてください。その際はクラス名を入れましょう。

8.症状でその他に入る場合は、眼の痛み、耳の痛み、けいれん等です。その他にいれる場合はコメント に詳細を入れましょう。

9.後から連絡があった場合は、修正しましょう。

10.様子見による欠席の場合は、前日と同じ症状で入れましょう。

11.職員についても「クラス定義」設定しましょう。

12.転入、転出の場合は、その都度「クラス定義」で修正しましょう。

13.パスワードは定期的に変更しましょう。

14.行政からの「お知らせ」は読みましょう。掲載期限は限られています。 15.パソコンがかわった場合もURL, ID, パスワードは変更ありません。

### デモ版について

#### ■学校等欠席者・感染症情報システムのデモ版の活用について

〇学校保健会ポータルサイトにデモ版が公開されています。誰でもログインしてシステム 利用を体験することができます。

デモ版URL https://school.953862.net/demo/demo/

|        | 学校     | 保育園   | こども園  | 教育委員会 | 保育担当課 | 保健所   |
|--------|--------|-------|-------|-------|-------|-------|
| ログインID | yamada | 11223 | 10001 | 16001 | 21001 | 17002 |
| パスワード  | yamada | 11223 | 10001 | test  | 09876 | 1234  |

# お問い合わせ

■学校等施設側でパソコンが変わってURLが分からなくなった場合や ID,パスワードがわからなくなった場合等の対応をお願いします。

(参考) 〇幼稚園・小学校・中学校(公立):市町村教育委員会

○県立学校:県保健体育課

○保育所, 認定こども園, 私立幼稚園:市町村の保育課

○私立学校(私立幼稚園を除く):総務部総務課私学振興室

■
<u>
「
百
政機関の I D
・
パスワードについては、日本学校保健会に問い合わせる</u>

こととなりますので、引き継ぎをきちんと行うようにしてください。

それ以外の操作内容でご不明なことがある場合、入力に迷うような事例が ある場合などは、下記にご連絡ください。

○日本学校保健会ポータルサイト
 学校等欠席者・感染症情報システムについて
 https://www.gakkohoken.jp/system\_info